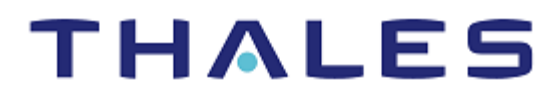

# SafeNet Agent for Windows Logon 3.6.2 INSTALLATION AND CONFIGURATION GUIDE

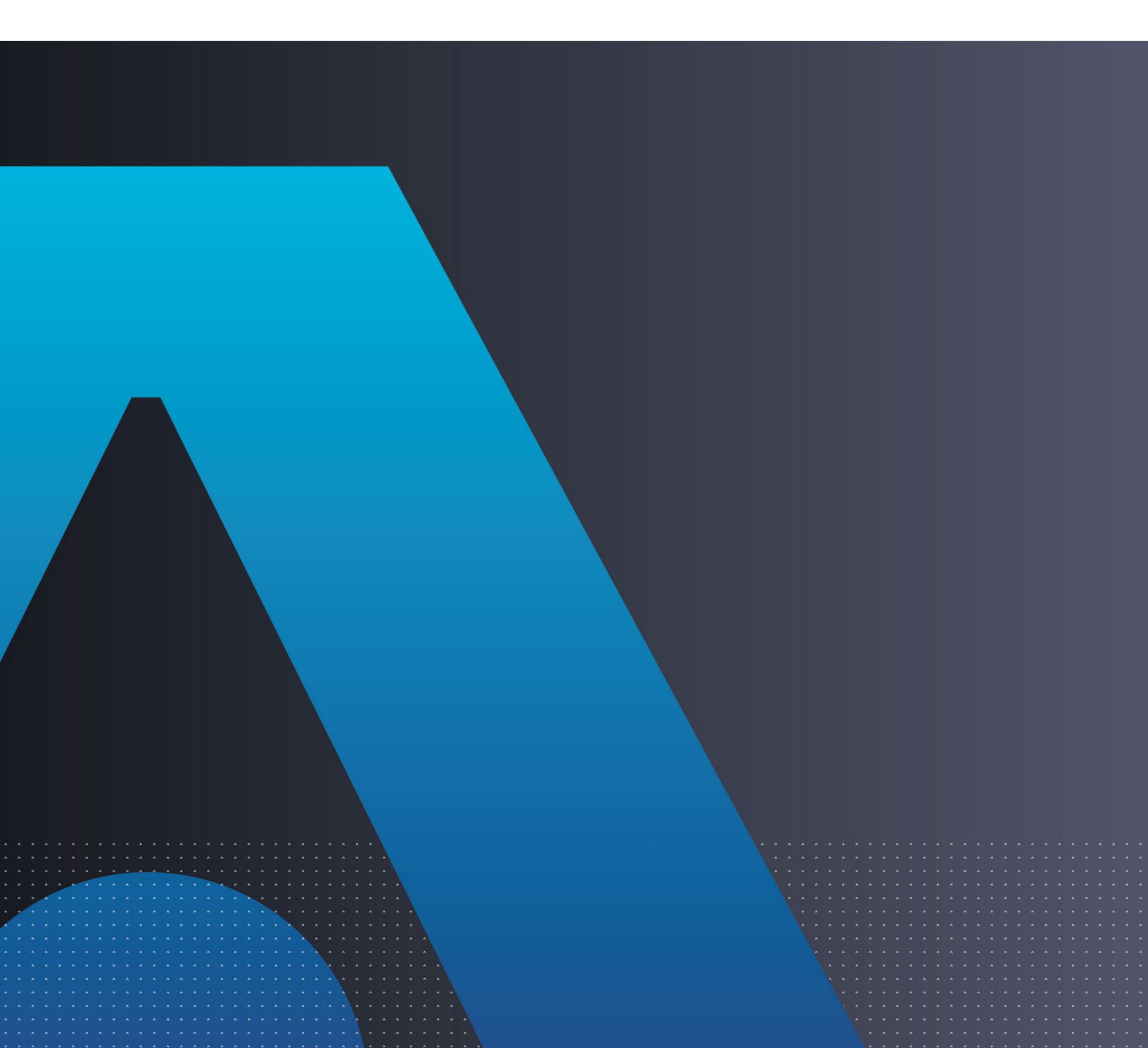

#### **Document Information**

| Product Version      | 3.6.2                 |  |
|----------------------|-----------------------|--|
| Document Part Number | 007-000282-002 Rev. T |  |
| Release Date         | September 2023        |  |

#### Trademarks, Copyrights, and Third-Party Software

© 2023 THALES. All rights reserved. Thales and the Thales logo are trademarks and service marks of Thales and/or its subsidiaries and affiliates and are registered in certain countries. All other trademarks and service marks, whether registered or not in specific countries, are the property of their respective owners.

#### Disclaimer

All information herein is either public information or is the property of and owned solely by Thales and/or its subsidiaries and affiliates who shall have and keep the sole right to file patent applications or any other kind of intellectual property protection in connection with such information.

Nothing herein shall be construed as implying or granting to you any rights, by license, grant or otherwise, under any intellectual and/or industrial property rights of or concerning any of Thales and any of its subsidiaries and affiliates (collectively referred to herein after as "Thales") information.

This document can be used for informational, non-commercial, internal and personal use only provided that:

> The copyright notice below, the confidentiality and proprietary legend and this full warning notice appear in all copies.

> This document shall not be posted on any publicly accessible network computer or broadcast in any media and no modification of any part of this document shall be made.

Use for any other purpose is expressly prohibited and may result in severe civil and criminal liabilities.

The information contained in this document is provided "AS IS" without any warranty of any kind. Unless otherwise expressly agreed in writing, Thales makes no warranty as to the value or accuracy of information contained herein.

The document could include technical inaccuracies or typographical errors. Changes are periodically added to the information herein. Furthermore, Thales reserves the right to make **any change or** improvement in the specifications data, information, and the like described herein, at any time.

Thales hereby disclaims all warranties and conditions with regard to the information contained herein, including all implied warranties of merchantability, fitness for a particular purpose, title and non-infringement. In no event shall Thales be liable, whether in contract, tort or otherwise, for any indirect, special or consequential damages or any damages whatsoever including but not limited to damages resulting from loss of use, data, profits, revenues, or customers, arising out of or in connection with the use or performance of information contained in this document.

Thales does not and shall not warrant that this product will be resistant to all possible attacks and shall not incur, and disclaims, any liability in this respect. Even if each product is compliant with current security standards in force on the date of their design, security mechanisms' resistance necessarily evolves according to the state of the art in security and notably under the emergence of new attacks. Under no circumstances, shall Thales be held liable for any third party actions and in particular in case of any successful attack against systems or equipment incorporating Thales products. Thales disclaims any liability with respect to security for direct, indirect, incidental or consequential damages that result from any use of its products. It is further stressed that independent testing and verification by the person using the

product is particularly encouraged, especially in any application in which defective, incorrect or insecure functioning could result in damage to persons or property, denial of service or loss of privacy.

# CONTENTS

| PREFACE                                                                   | 7           |
|---------------------------------------------------------------------------|-------------|
| Audience<br>Related Documents                                             | 7           |
| Support Contacts<br>Customer Support Portal<br>Telephone Support          | 7<br>7<br>8 |
| Email Support                                                             | 8           |
| CHAPTER 1: Overview                                                       | 9           |
| System Requirements                                                       | 9           |
| * Limitations for Azure AD joined machines                                | 10          |
| Windows Logon Agent – Authentication Methods                              |             |
| Domain/Workgroup Authentication                                           | 10          |
| RDP Authentication                                                        | 11<br>12    |
|                                                                           | 12          |
| CHAPTER 2: Installing, Configuring, Upgrading, and Uninstalling the agent | 14          |
| Prerequisites                                                             | 14          |
| Installing the agent                                                      | 14          |
| Interactive Installation                                                  | 14          |
| Silent Installation                                                       | 19          |
| Configuring the Settings                                                  | 20          |
| Realm Stripping Settings                                                  | 20          |
| Configuring Transport Layer Security                                      | 20          |
| Push Authentication                                                       |             |
| Configuration Management                                                  |             |
| Silent Ungrade                                                            |             |
| Lininstalling the agent                                                   |             |
| Using the Windows Control Panel                                           |             |
| Silent Uninstall                                                          | 35          |
| CHAPTER 3: Deploying the agent via Group Policy Object                    | 36          |
|                                                                           |             |
| Configuring the ADMX and ADML Settings                                    |             |
| Creating a Distribution Point                                             | 37<br>38    |
| Creating a Distribution Fornt                                             |             |
| Adding ADMX and ADMI File to Group Policy Object Editor                   |             |
| Deploving the MSI.                                                        |             |
| Registry Settings                                                         | 40          |
| CHAPTER 1: Deploying the agent via Intune                                 | 16          |
| This section describes the store to deploy the effective lating           |             |
| Proroquisitos                                                             |             |
| F เปิยนายแป้ง                                                             | 40          |

| Creating an IntuneWin package                                | 46 |
|--------------------------------------------------------------|----|
| Creating an IntuneWin package of WLA Installer               | 46 |
| Creating an IntuneWin package for configuring the Settings   | 47 |
| Deploying the IntuneWin package                              | 48 |
| Deploying the IntuneWin package of WLA Installer             | 48 |
| Deploying the IntuneWin package for configuring the Settings | 54 |
| Deploying PowerShell Script to configure the Settings        | 57 |
| Upgrading SafeNet Agent for Windows Logon                    | 60 |

#### 

| Prerequisites                                                                              | 66 |
|--------------------------------------------------------------------------------------------|----|
| Installing the agent                                                                       | 66 |
| Creating an Application in Microsoft Endpoint Configuration Manager                        | 66 |
| Distributing the content (Application)                                                     | 68 |
| Deploying the application into client machines                                             | 70 |
| Pushing computer policy to the client machines                                             | 73 |
| Configuring the Registry Settings                                                          | 74 |
| Copy the SCCM-Deployment folder from the downloaded agent package                          | 75 |
| Creating an Application in Microsoft Endpoint Configuration Manager                        | 75 |
| Distributing the content (Application)                                                     | 80 |
| Deploying the application into client machines                                             | 80 |
| Pushing computer policy to the client machines                                             | 80 |
| Uninstalling the agent                                                                     | 80 |
| Deleting the deployment from Device Collection                                             | 80 |
| Deploying the application into client machines for uninstallation                          | 82 |
| Pushing computer policy to the client machines                                             | 83 |
| Upgrading the agent                                                                        | 83 |
| Creating an application with new agent version in Microsoft Endpoint Configuration Manager | 83 |
| Creating Supersedence relationship                                                         | 85 |
| Update Detection method for the upgrade                                                    | 86 |
| Distributing the content (Application)                                                     | 88 |
| Deploying the application into client machines                                             | 88 |
| Pushing computer policy to the client machines                                             | 88 |
|                                                                                            |    |
| CHAPTER 6: Troubleshooting and Advanced Configurations                                     | 89 |
| Remote Users who Lost or Forgot Token                                                      |    |
| Refining Administrator Group Exclusions                                                    | 90 |
| Configuring Num Lock Settings                                                              | 90 |
|                                                                                            |    |

| CHAPTER 7: | Running the Solution | . 91 |
|------------|----------------------|------|
|------------|----------------------|------|

# PREFACE

This document describes how to install and configure the SafeNet Agent for Windows Logon.

# Audience

This document is intended for personnel responsible for maintaining your organization's security infrastructure. This includes SafeNet Agent for Windows Logon users and security officers, the key manager administrators, and network administrators. It is assumed that the users of this document are proficient with security concepts.

All products manufactured and distributed by Thales Group are designed to be installed, operated, and maintained by personnel who have the knowledge, training, and qualifications required to safely perform the tasks assigned to them. The information, processes, and procedures contained in this document are intended for use by trained and qualified personnel only.

## **Related Documents**

The following documents contain related or additional information:

> SafeNet Agent for Windows Logon 3.6.2: Customer Release Notes

# Support Contacts

If you encounter a problem while installing, registering, or operating this product, please refer to the documentation before contacting support. If you cannot resolve the issue, contact your supplier or <u>Thales Group</u> <u>Customer Support</u>.

Thales Group Customer Support operates 24 hours a day, 7 days a week. Your level of access to this service is governed by the support plan arrangements made between Thales Group and your organization. Please consult this support plan for further information about your entitlements, including the hours when telephone support is available to you.

## **Customer Support Portal**

The Customer Support Portal, at <u>https://supportportal.thalesgroup.com</u>, is a where you can find solutions for most common problems. The Customer Support Portal is a comprehensive, fully searchable database of support resources, including software and firmware downloads, release notes listing known problems and workarounds, a knowledge base, FAQs, product documentation, technical notes, and more. You can also use the portal to create and manage support cases.

**NOTE:** You require an account to access the Customer Support Portal. To create a new account, go to the portal and click on the **REGISTER** link.

## Telephone Support

If you have an urgent problem, or cannot access the Customer Support Portal, you can contact Thales Group Customer Support by telephone at +1 410-931-7520. Additional local telephone support numbers are listed on the support portal.

## **Email Support**

You can also contact technical support by email at technical.support.DIS@thalesgroup.com.

# CHAPTER 1: Overview

SafeNet Agent for Windows Logon is a lightweight software that is installed on the Windows machines to augment logon security by invoking Multi-factor Authentication (MFA). It ensures that the valuable resources are accessible only by authorized users. The agent also protects desktop applications and processes which use CredUI.

The use of MFA in addition to AD authentication adds another layer of security. The agent provides a secured and consistent logon experience to the end users of Windows machines.

# System Requirements

| Software Prerequisites  | > Microsoft .NET 4.5 or later                                                                                                    |
|-------------------------|----------------------------------------------------------------------------------------------------|
| Communication Protocols | <ul> <li>&gt; HTTP</li> <li>&gt; HTTPS</li> <li>• SSL 2.0 and above</li> <li>• TLS 1.0 and above</li> </ul>                                                                                                    |
| Network Port            | > TCP Port 80 (HTTP) or 443 (HTTPS)                                                                                                    |
| Azure Support           | <ul><li>&gt; Azure AD*</li><li>&gt; Hybrid Azure AD</li></ul>                                                                                                    |
| Operating Systems       | <ul> <li>&gt; Windows 10</li> <li>&gt; Windows 11</li> <li>&gt; Windows Server 2012 R2</li> <li>&gt; Windows Server 2016</li> <li>&gt; Windows Server 2019</li> <li>&gt; Windows Server 2022</li> </ul>                |
| Supported Tokens        | All tokens supported by SafeNet Trusted Access, except the following:<br>4.x legacy, 5.x legacy, 6.x legacy, UB, IronKey, SafeStick, Smart Cards,<br>Microsoft Certificate-Based Authentication (CBA) Login, and FIDO. |

| Supported Tokens in Offline<br>Authentication Mode | <ul> <li>&gt; Emergency Password</li> <li>&gt; Static Password</li> <li>&gt; Event-based tokens, for example, MobilePASS (in Quick Log mode)</li> </ul> |
|----------------------------------------------------|----------------------------------------------------------------------------------------------------|
|                                                    | <b>NOTE:</b> Only last used event-based token is supported.                                                                                             |
|                                                    | When using MobilePASS+, the Push OTP feature does not work, but standard One Time Password (OTP) authentication works.                                  |
| Supported SAS/STA Releases                         | <ul> <li>&gt; SAS PCE/SPE 3.9.1 (and later)</li> <li>&gt; SafeNet Trusted Access (STA)</li> </ul>                                                       |

NOTE: The agent is compatible with the Microsoft native FDE tool, BitLocker.

### \* Limitations for Azure AD joined machines

- > The **Exempt Local/Domain Administrator strong authentication** does not work with pure Azure AD joined machines for domain admins. However, this feature works as expected for the local admins.
- > The **Group Filter** feature does not work with pure **Azure AD** joined machines for domain groups. However, this feature works as expected for the local groups.
- > Third-party federation services with Azure AD joined machines are not supported.

# Windows Logon Agent – Authentication Methods

**Authentication** is a process to verify that the credentials presented are authentic. The agent offers following authentication methods:

- > Domain/Workgroup Authentication
- > Offline Authentication
- > RDP Authentication

### Domain/Workgroup Authentication

**Domain Authentication** refers to the Multi-factor Authentication of a domain user through the SafeNet server. **Workgroup Authentication** refers to the Multi-factor Authentication of a local user through the SafeNet server. The following flow diagram illustrates the user authentication while accessing the domain or local workstation login:

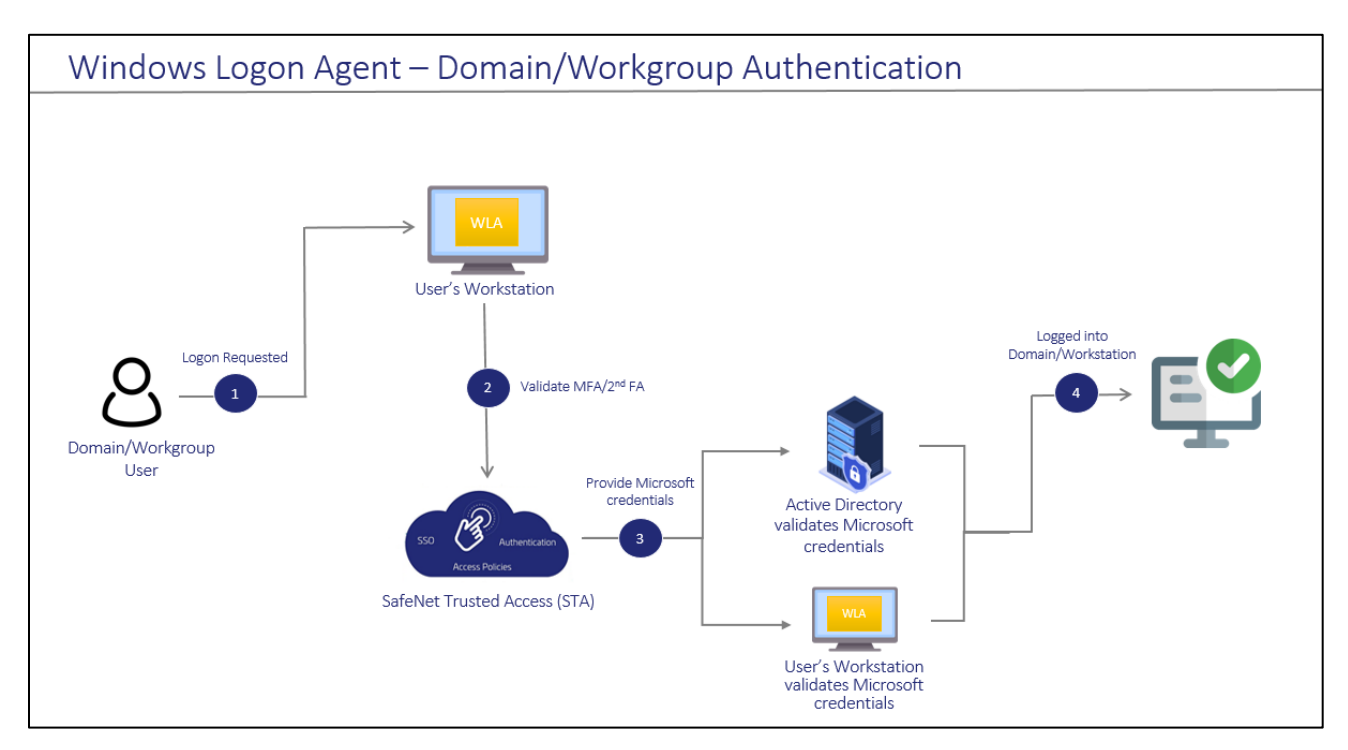

- 1. After invoking the workstation logon, the user is presented with the agent login screen.
- 2. If Multi-Factor Authentication is required, the user enters the credential of the supported second factor authentication, for example, OTP. The entered credentials are then sent to the SafeNet server for verification.
- 3. If the SafeNet credentials are valid, the user is prompted for Microsoft credentials.
  - If the user is part of the domain, the credentials are validated by the Active Directory (AD).
  - If the user is part of the local workstation, the credentials are validated by the user's workstation.
- 4. On successful validation of the Microsoft credentials, the user is logged on to the WLA installed machine.

### **Offline Authentication**

The SafeNet Agent for Windows Logon supports offline authentication, which enables users to log on to Windows machines securely using a SafeNet OTP when there is no connection to the SafeNet server.

To use offline authentication, the user must have had logged on online at least once. After successful online login, the offline tokens are replenished automatically. While online, the user (with admin rights) can also manually replenish the offline tokens through the management console.

Refer to the System Requirements section to see the supported tokens in Offline Authentication mode.

#### **NOTE:** Offline authentication is not supported in the Remote Desktop Public (RDP) mode.

The following flow diagram illustrates the user authentication while accessing the workstation in offline mode:

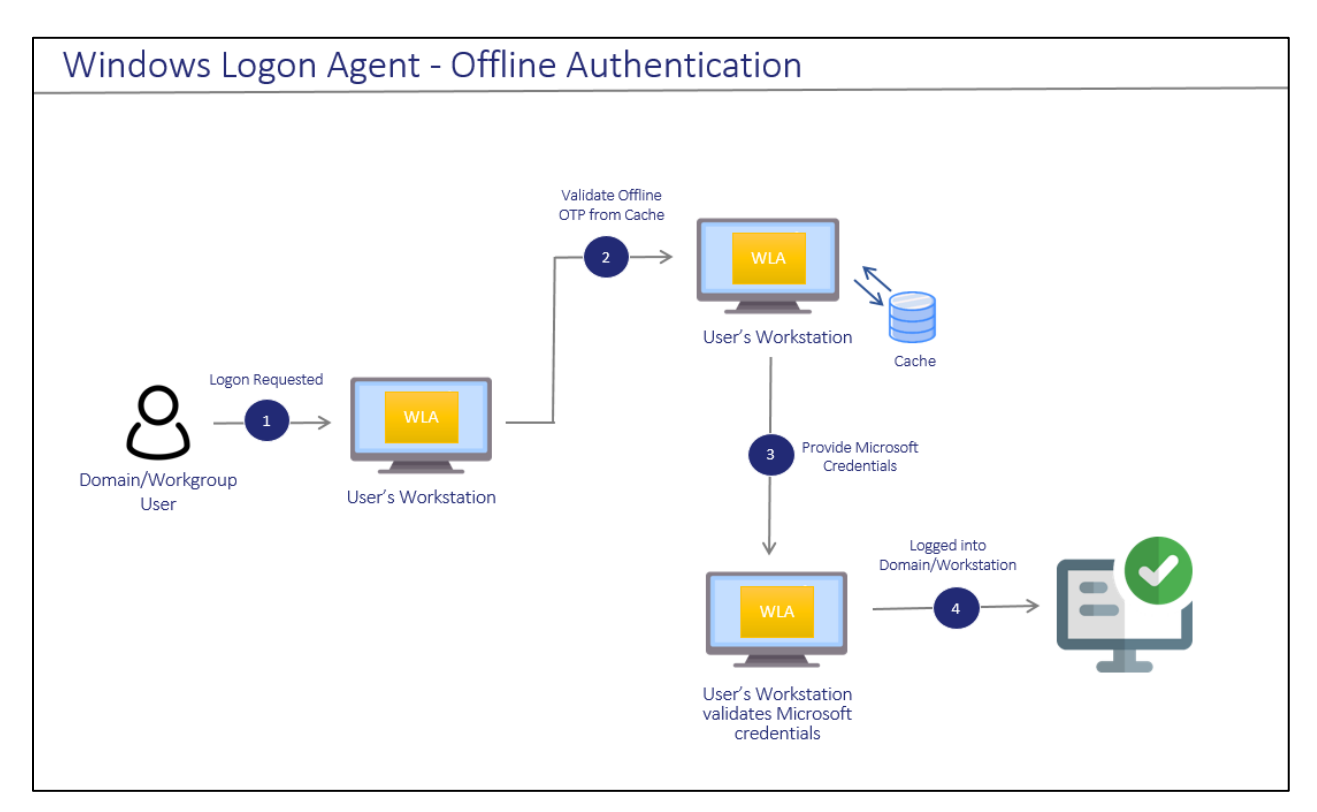

- 1. After invoking the workstation logon, the offline user is presented with the agent login screen.
- 2. If Multi-Factor Authentication is required, the user enters the credential of the supported second factor authentication, for example, OTP. The entered credentials are then verified by the offline authentication OTP stored on the local workstation. Otherwise, if the offline user is part of a local group authentication exception, the credentials are passed to the local workstation.
- 3. If the SafeNet credentials are valid, the user is prompted for Microsoft credentials.
- 4. On successful validation of the Microsoft credentials, the user is logged on to the WLA installed machine.

### **RDP** Authentication

The following describes the RDP authentication flow for different scenarios when a user tries to access the remote machine:

| Management<br>Console Setting                   |                                                                  | RDP Scenarios                                                                                                   |                                                                                 |
|-------------------------------------------------|------------------------------------------------------------------|----------------------------------------------------------------------------------------------------|---------------------------------------------------------------------------------|
| Allow Outgoing RDP<br>connection without<br>OTP | Agent installed on remote<br>machine but not on local<br>machine | ent installed on remote Agent installed on both local achine but not on local machine                           |                                                                                 |
| Enabled                                         | Microsoft credentials ><br>SafeNet OTP                           | Microsoft credentials ><br>SafeNet OTP                                                                          | Microsoft credentials                                                           |
| Disabled                                        | Microsoft credentials ><br>SafeNet OTP                           | SafeNet OTP of local machine<br>> Microsoft credentials of<br>remote machine > SafeNet<br>OTP of remote machine | SafeNet OTP of local<br>machine > Microsoft<br>credentials of remote<br>machine |

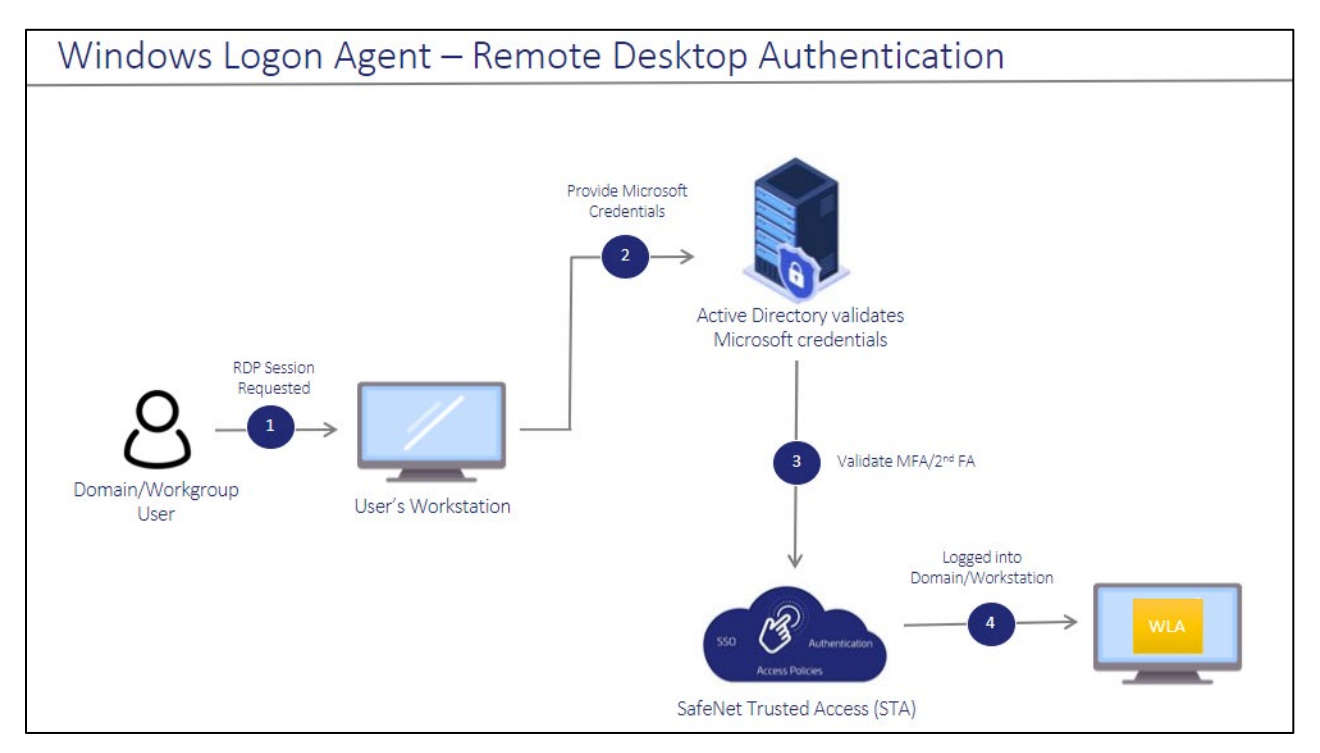

- 1. After invoking the RDP session, the user is presented with the RDP prompt.
- 2. The user enters the Microsoft password.
- 3. If the Microsoft credentials are valid, the user enters the credential of the supported second factor authentication, for example, OTP. The entered credentials are then sent to the SafeNet server for verification.
- 4. If the SafeNet credentials are valid, the user is logged on to the WLA installed machine.

# CHAPTER 2: Installing, Configuring, Upgrading, and Uninstalling the agent

This section contains the instructions about the following:

- > Installing the agent
- > Configuring the Settings
- > Upgrading the agent
- > Uninstalling the agent

You can also deploy the agent on multiple machines using either GPO or Intune.

# Prerequisites

- > TCP port 80 or 443 must be open between the agent and the SafeNet server.
- > Administrative rights for installing the agent on the Windows machine.
- > Microsoft .NET 4.5 or later must be installed on the machine.

**IMPORTANT:** Always work in **Run as administrator** mode when installing, configuring, upgrading, and uninstalling the agent.

# Installing the agent

Following are the ways to install the agent:

### Interactive Installation

Perform the following steps to install the agent on windows machine (with administrative privileges) using the **installer**:

- 1. Run one of the following installers from the downloaded package (as applicable):
  - SafeNet Authentication Service Agent for Win 8-10-2012-2016 x86.exe (32-bit)
  - SafeNet Authentication Service Agent for Win 8-10-2012-2016 x64.exe (64-bit)

2. On the Welcome to the InstallShield Wizard for SafeNet Authentication Service Agent for Win 8-10-2012-2016 window, click Next.

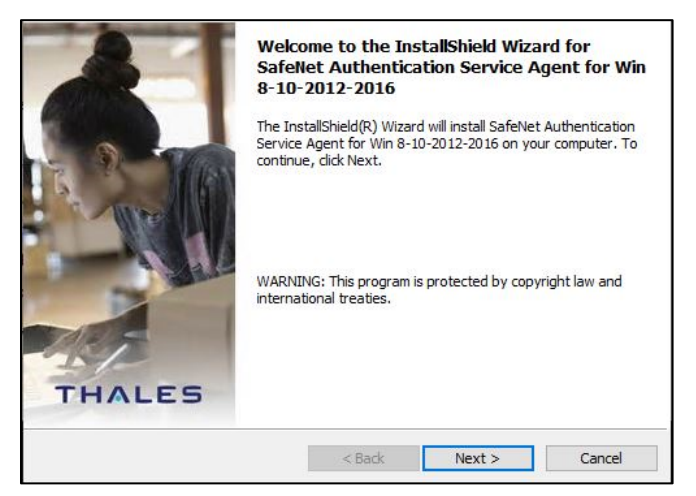

3. On the License Agreement window, read the software license agreement and to proceed, select I accept the terms in the license agreement option, and click Next.

| Please read the                                                                                                    | following license agreement carefully.                                                                                                    | THALES                                          |
|----------------------------------------------------------------------------------------------------|----------------------------------------------------------------------------------------------------|-------------------------------------------------|
|                                                                                                    | SOFTWARE LICENSE AGREEMENT                                                                                                    | ^                                               |
| IMPORTANT -<br>DOWNLOADING<br>DOWNLOADING<br>THAT YOU HAY                                                                              | READ THESE TERMS CAREFULLY BEFORE<br>3. INSTALLING OR USING THIS SOFTWA<br>G OR INSTALLING THIS SOFTWARE, YOU<br>IC PEAD THIS INCENSE ACDEEMENT TH                                                           | E<br>ARE. BY<br>J ACKNOWLEDGE                   |
| UNDERSTAND<br>IF YOU DO NO<br>LICENSE AGRE<br>SOFTWARE.                                                                                | TI, AND THAT YOU AGREE TO BE BOUND<br>TAGREE TO THE TERMS AND CONDITION<br>EMENT, YOU MAY NOT INSTALL OR USE                                                                                                 | AT YOU<br>) BY ITS TERMS.<br>NS OF THIS<br>THIS |
| UNDERSTAND<br>IF YOU DO NO<br>LICENSE AGRE<br>SOFTWARE.<br>1. Grant of Lic                                                             | TI, AND THAT YOU AGREE TO BE BOUND<br>T AGREE TO THE TERMS AND CONDITION<br>EMENT, YOU MAY NOT INSTALL OR USE<br>ense for Personal Use.                                                                      | AT YOU<br>D BY ITS TERMS.<br>NS OF THIS<br>THIS |
| UNDERSTAND<br>IF YOU DO NO<br>LICENSE AGRE<br>SOFTWARE.<br>1. Grant of Lic<br>I accept the terr                                        | IT, AND THAT YOU AGREE TO BE BOUND<br>T AGREE TO THE TERMS AND CONDITION<br>EMENT, YOU MAY NOT INSTALL OR USE<br>ense for Personal Use.                                                                      | D BY ITS TERMS.<br>NS OF THIS<br>THIS           |
| UNDERSTAND<br>IF YOU DO NO<br>LICENSE AGRE<br>SOFTWARE.<br>1. Grant of Lice<br>I accept the terr                                       | TI, AND THAT YOU AGREE TO BE BOUND<br>TAGREE TO THE TERMS AND CONDITIO<br>TEMENT, YOU MAY NOT INSTALL OR USE<br>ense for Personal Use.<br>Ins in the license agreement<br>the terms in the license agreement | D BY ITS TERMS.<br>NS OF THIS<br>THIS           |
| UNDERSTAND<br>IF YOU DO NO<br>LICENSE AGRE<br>SOFTWARE.<br>1. Grant of Lice<br>I accept the terr<br>I do not accept to<br>istallShield | TI, AND THAT YOU AGREE TO BE BOUND<br>TAGREE TO THE TERMS AND CONDITION<br>TEMENT, YOU MAY NOT INSTALL OR USE<br>ense for Personal Use.<br>ns in the license agreement<br>the terms in the license agreement | D BY ITS TERMS.<br>NS OF THIS<br>THIS<br>Print  |

4. On the Authentication Server Pairing window, select SAS PCE/SPE authentication server type, and click Next.

| Select the authentication server be | ing used with this agent installation | THALES |
|-------------------------------------|---------------------------------------|--------|
| O STA - Integrated via applica      | ations                                |        |
| O STA - Integrated via authe        | ntication nodes                       |        |
| SAS PCE/SPE                         |                                       |        |
|                                     |                                       |        |
| nstallShield                        |                                       |        |
|                                     | a Deale March 1                       | Connel |

SafeNet Agent for Windows Logon 3.6.2: Installation and Configuration Guide 007-000282-002 , Rev. T, September 2023 Copyright © 2023 THALES

- 5. On the **Customer Information** window, perform the following steps:
  - a. In the User Name field, enter your user name.
  - b. In the **Organization** field, enter the name of your organization.
  - c. Click Next.

| Customer Information<br>Please enter your information. |  | THALES  |
|--------------------------------------------------------|--|---------|
| User Name:                                             |  |         |
| Windows User                                           |  |         |
| Organization:                                          |  |         |
|                                                        |  |         |
|                                                        |  |         |
|                                                        |  |         |
|                                                        |  |         |
|                                                        |  |         |
|                                                        |  |         |
|                                                        |  |         |
| istallShield                                           |  | 4557742 |
|                                                        |  |         |

- 6. On the **Destination Folder** window, perform one of the following steps:
  - a. To accept the default installation destination folder, click Next.
  - b. To change the installation folder, other than the default one, click **Change**, and then browse to locate and select the required folder.
  - c. Click Next.

| Destinat<br>Click Ne | i <b>on Folder</b><br>ext to install to this folder, or click Cl                                          | hange to install | to a different folder. | THALES |
|----------------------|----------------------------------------------------------------------------------------------------|------------------|------------------------|--------|
| Ø                    | Install SafeNet Authentication Service Agent for Win 8-10-2012<br>C:\Program Files\SafeNet\Windows Logon\ |                  |                        |        |
|                      |                                                                                                    |                  |                        |        |
|                      |                                                                                                    |                  |                        |        |
| InstallShield -      |                                                                                                    |                  |                        |        |
|                      |                                                                                                    | < Back           | Next >                 | Cancel |

7. On the Authentication Service Setup window, provide the following information, and click Next.

| Location                                          | Enter the hostname or IP address of the primary SafeNet server. The port number for HTTPS and HTTP is <b>443</b> and <b>80</b> respectively. |  |  |
|---------------------------------------------------|----------------------------------------------------------------------------------------------------|--|--|
| Connect using SSL (HTTPS)                         | Select this check box if the SafeNet server is configured to accept the incoming SSL connections.                                            |  |  |
|                                                   | <b>NOTE:</b> We strongly recommend to use SSL.                                                                                               |  |  |
| Specify failover SafeNet<br>Authentication Server | Select this check box if a failover SafeNet server is used. If selected, you must enter the <b>Location</b> .                                |  |  |
| Location                                          | Enter the hostname or IP address of the failover SafeNet server.                                                                             |  |  |
| Connect using SSL (HTTPS)                         | Select this check box if the failover SafeNet server is configured to accept incoming SSL connections.                                       |  |  |

| Provide connection information for the Au                                                                   | uthentication Server.               | THALES |
|----------------------------------------------------------------------------------------------------|-------------------------------------|--------|
| Please enter the hostname or IP Address                                                                     | s of your SafeNet Authentication Se | erver. |
| <pre>Cocation:<br/><enter address="" ip="" primary="" sas=""></enter></pre>                                 | Connect using SSL (HTTPS)           |        |
| Specify failover SafeNet Authentical                                                                        | tion Server (optional)              |        |
| Specify failover SafeNet Authenticat                                                                        | tion Server (optional)              | î      |
| Specify failover SafeNet Authenticat Location: <pre> </pre> </td <td>tion Server (optional)</td> <td>7</td> | tion Server (optional)              | 7      |
| Specify failover SafeNet Authenticat Location: <pre> </pre>                                                 | tion Server (optional)              | y      |
| Specify failover SafeNet Authentical<br>Location:<br>CEnter SAS secondary IP address>                       | tion Server (optional)              |        |

8. On the Windows Logon Setup window, provide the following information, and click Next.

| Exempt Local and Domain<br>Administrator groups from<br>SafeNet Authentication | Select this check box to allow administrators to log on without providing SafeNet credentials.                  |
|--------------------------------------------------------------------------------|----------------------------------------------------------------------------------------------------|
| Logon Mode                                                                     | Select one of the following logon modes:                                                                        |
|                                                                                | <ul> <li>User will enter both SafeNet and Windows credentials with each logon.</li> </ul>                       |
|                                                                                | SafeNet will cache Windows passwords after the first use.                                                       |
| Display an option for users<br>to logon with GrlDsure<br>tokens                | If required, select this check box to enable or disable the <b>Use a grid pattern</b> link on the login screen. |

| Windows Logon Setup<br>Advanced Configuration Options |                            | 1                     | THALES |
|-------------------------------------------------------|----------------------------|-----------------------|--------|
| Z Exempt Local and Domain Admir                       | nistrator groups from Safe | Net Authentication    | i.     |
| Logon Mode                                            |                            |                       |        |
| Users will enter both SafeN                           | Net and Windows creder     | itials with each logo | n      |
| ◯ SafeNet will cache Windo                            | ws passwords after the fi  | rst use               |        |
| Display an option for users to log                    | on with GrIDsure tokens    |                       |        |
|                                                       |                            |                       |        |
| stallShield                                           |                            |                       |        |
|                                                       | < Pack                     | Next >                |        |

9. On the Ready to Install the Program window, click Install.

| Ready to Install the Program<br>The wizard is ready to begin installation | on.                     |                                  | THALES          |
|---------------------------------------------------------------------------|-------------------------|----------------------------------|-----------------|
| Click Install to begin the installation.                                  |                         |                                  |                 |
| If you want to review or change any exit the wizard.                      | of your installation se | ettings, <mark>dick Back.</mark> | Click Cancel to |
|                                                                           |                         |                                  |                 |
|                                                                           |                         |                                  |                 |
|                                                                           |                         |                                  |                 |
|                                                                           |                         |                                  |                 |
| InstallShield                                                             |                         |                                  |                 |
|                                                                           | < Back                  | Install                          | Cancel          |

- 10. When the installation process completes, the Installshield Wizard Completed window is displayed.
- 11. Click Finish.

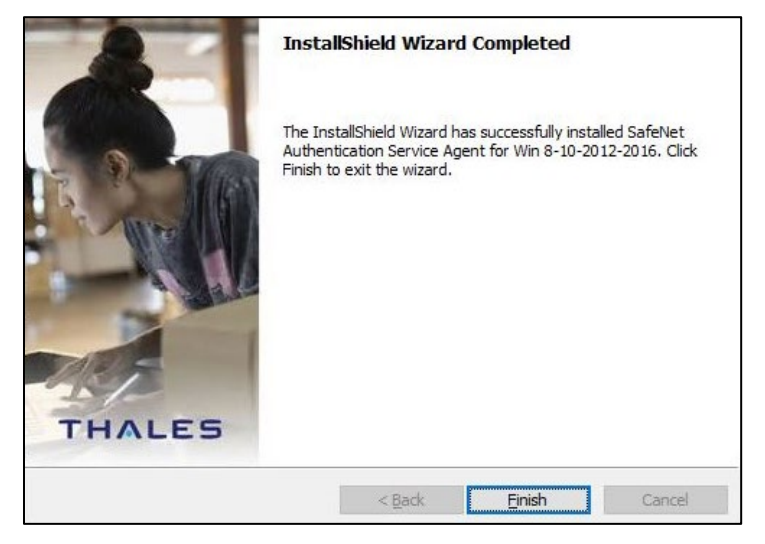

### **Silent Installation**

Another approach to install the agent is to run the installation silently with parameters. This allows to set the key configuration items, for example, authentication server FQDN and logon mode.

Launch the following SafeNet Windows Logon msi installation package from the command line:

```
msiexec /i "SafeNet Authentication Service Agent for Win 8-10-2012-2016
x64.msi" /quiet
```

To set options, the property name is used in **name value** pairs with spaces in between each pair.

For example, to set the Primary SafeNet server to **192.168.10.200** with SSL and enabled **Microsoft Password Caching** mode, run the following command:

```
msiexec /i "SafeNet Authentication Service Agent for Win 8-10-2012-2016
x64.msi" /quiet TOKENVALIDATORLOCATION=192.168.10.200 USESSL=s LOGONMODE=1
```

#### NOTE: SSL will be enabled by default.

If any of the option is not specified, it will be set to the default value, which is equivalent to clicking **Next** on all pages of the installer dialog. **These parameters cannot be specified during agent upgrades**.

| Option                  | Description                             | Value(s)                                                           |
|-------------------------|-----------------------------------------|--------------------------------------------------------------------|
| TOKENVALIDATORLOCATION  | Defines the Primary<br>SafeNet server   | IP address or Hostname or FQDN.<br>Default value: <b>localhost</b> |
| TOKENVALIDATORLOCATION2 | Defines the Secondary<br>SafeNet server | IP address or Hostname or FQDN.<br>Default value: <b>Disabled</b>  |

| Option       | Description                                                       | Value(s)                                                                                                    |
|--------------|-------------------------------------------------------------------|----------------------------------------------------------------------------------------------------|
| USESSL       | Enable SSL to Primary<br>SafeNet server (requires<br>certificate) | Set <b>USESSL=""</b> to disable the SSL.<br>Default value: <b>Enabled</b>                                                                                                    |
| EXEMPTADMINS | Logon mode of operation                                           | <ol> <li>exempts administrators from using MFA</li> <li>everybody must use MFA</li> <li>Default value: Dual Logon (0)</li> </ol>                                                            |
| LOGONMODE    | Logon mode of operation                                           | <ul> <li>0: both the Windows password and MFA is required</li> <li>1: for Microsoft password caching. Windows password is hidden (cached)</li> <li>Default value: Dual Logon (0)</li> </ul> |
| AGENTSTATUS  | To enable or disable the agent                                    | 1: Enable the agent<br>0: Disable the agent<br>Default Value: 0                                                                                                    |

# Configuring the Settings

This section describes configuration tasks related to the agent.

### **Realm Stripping Settings**

To work with a short SafeNet server username format (for example, *bill* instead of *Domain\bill* or *bill@domain.com*), after installation, activate the strip function in the **SafeNet Windows Logon Agent Manager** > **Communications** tab.

For more information, refer to the Communications Tab section.

Alternatively, this feature can also be configured using the **SafeNet Authentication Service**, **Auth Node module**. For more information, refer to the *SAS Service Provider Administrator Guide*.

## Configuring Transport Layer Security

To configure TLS 1.1/1.2 on the agent, set the registry settings as given below:

- > HKLM\System\CurrentControlSet\Control\SecurityProviders\SCHANNEL\Protocols\TLS 1.1\Client DisabledByDefault => 0x0
- > HKLM\System\CurrentControlSet\Control\SecurityProviders\SCHANNEL\Protocols\TLS 1.2\Client DisabledByDefault => 0x0

**NOTE:** The agent will always connect with the highest enabled protocol.

### **Push Authentication**

The SafeNet Agent for Windows Logon supports Push OTP when working with MobilePASS+.

**NOTE:** Push Authentication is supported when working with STA Edition. For SAS PCE/SPE, Push Authentication is only supported with version 3.9.1 and above.

### **Configuration Management**

Use SafeNet Windows Logon Agent Manager to configure various options available within the agent.

The <u>Off-line</u>, <u>Policy</u>, <u>Communications</u>, <u>Appearance</u>, and <u>Logging</u> tabs are available only to users who are part of the Local Administrators and Domain Administrators groups. All other groups will only see the <u>Offline Authentication Settings</u> in the **Off-line** tab.

#### **Off-line Tab**

The **Off-line** tab deals with the following end-user offline authentication settings:

- > Off-line Authentication Settings
- > Manually Replenish
- > Authentication Test

| Off-line       Policy       Communications       Appearance       Logging         Off-line       Authentication Settings       This section displays remaining off-line authentications. The agent will wam the user when the remaining number of off-line authentifalls below the minimum off-line threshold.         Remaining off-line authentications:       0         Minimum off-line threshold:       10 \$         Manually Replenish       0         Connect to the Authentication Server and replenish off-line authentication passcodes.       0         User Name:       Connect         Passcode:       Connect         Authentication Test       Result:         Passcode:       Result:         Passcode:       Test                                                                                                    |        |
|----------------------------------------------------------------------------------------------------|--------|
| Off-line Authentication Settings         This section displays remaining off-line authentications. The agent will wam the user when the remaining number of off-line authentifalls below the minimum off-line threshold.         Remaining off-line authentications:       0         Minimum off-line threshold:       10 \$         Manually Replenish       Connect to the Authentication Server and replenish off-line authentication passcodes.         User Name:       Result:         Passcode:       Connect         Authentication Test       Result:         Passcode:       Result:         Passcode:       Connect         Test       Test                                                                                                    |        |
| This section displays remaining off-line authentications. The agent will warn the user when the remaining number of off-line authentifalls below the minimum off-line threshold.         Remaining off-line authentications:       0         Minimum off-line threshold:       10 \$         Manually Replenish       Connect to the Authentication Server and replenish off-line authentication passcodes.         User Name:       Result:         Passcode:       Connect         Authentication Test       Result:         Passcode:       Result:         Passcode:       Test                                                                                                    |        |
| Remaining off-line authentications: 0   Minimum off-line threshold: 10 ÷   Manually Replenish   Connect to the Authentication Server and replenish off-line authentication passcodes.   User Name: Result:   Passcode: Connect   Authentication from the agent to the Authentication Server   User Name: Result:   Passcode:   Test Test                                                                                                    | ations |
| Minimum off-line threshold: 10 +     Manually Replenish   Connect to the Authentication Server and replenish off-line authentication passcodes.   User Name:   Passcode:   Connect     Authentication Test   Test authentication from the agent to the Authentication Server   User Name:   Passcode:   Test     Result:     Passcode:     Test                                                                                                    |        |
| Manually Replenish         Connect to the Authentication Server and replenish off-line authentication passcodes.         User Name:       Result:         Passcode:       Connect         Authentication Test       Connect         Authentication from the agent to the Authentication Server       Result:         User Name:       Result:         Passcode:       Test                                                                                                    |        |
| Connect to the Authentication Server and replenish off-line authentication passcodes. User Name: Passcode: Connect Authentication Test Test authentication from the agent to the Authentication Server User Name: Passcode: Test Test                                                                                                    |        |
| User Name: Result:<br>Passcode: Connect<br>Authentication Test<br>Test authentication from the agent to the Authentication Server<br>User Name: Result:<br>Passcode: Test Result:<br>Test Result:<br>Test Result: |        |
| Passcode:       Connect         Authentication Test       Connect         Test authentication from the agent to the Authentication Server       Result:         User Name:       Result:         Passcode:       Test                                                                                                    |        |
| Authentication Test         Test authentication from the agent to the Authentication Server         User Name:                                                                                                    |        |
| Authentication Test Test authentication from the agent to the Authentication Server User Name: Passcode: Test                                                                                                    |        |
| Authentication Test Test authentication from the agent to the Authentication Server User Name: Passcode: Test                                                                                                    |        |
| Test authentication from the agent to the Authentication Server User Name: Passcode: Test                                                                                                    |        |
| User Name: Result: Passcode: Test                                                                                                    |        |
| Passcode: Test                                                                                                    |        |
| Test                                                                                                    |        |
| Test                                                                                                    |        |
|                                                                                                    |        |
|                                                                                                    |        |
|                                                                                                    |        |
|                                                                                                    |        |

#### **Off-line Authentication Settings**

The agent allow users to log in to their workstations when the SafeNet server is not available.

| Option                                | Description                                                                                                    | Value                                                                           |
|---------------------------------------|----------------------------------------------------------------------------------------------------|---------------------------------------------------------------------------------|
| Remaining off-line<br>authentications | The number of SafeNet authentication available before<br>the user can authenticate against the SafeNet server or<br>perform a manual replenish.<br>To modify the default value of offline authentications,<br>navigate to <u>Policy &gt; Token Policies &gt; Token Passcode</u><br><u>Processing Policy</u> of the SafeNet server. | Default: <b>Configured<br/>value in SafeNet server</b><br>Range: <b>2 - 500</b> |
| Minimum off-line<br>threshold         | The user will see a warning to authenticate against the SafeNet server or perform a manual replenish if this value is reached.                                                                                                    | Default: <b>10</b><br>Range: <b>5 - 99</b>                                      |

#### **Manually Replenish**

The offline store is automatically replenished when a user returns and logs in to the corporate network.

If the offline store expires while the user is still at a remote location, the **Manually Replenish** option allows admin user to refill the user's offline authentication store. To replenish an offline authentication store manually, the administrator performs the following steps:

- 1. Establish a VPN connection to the corporate network.
- 2. Open the SafeNet Agent for Windows Logon Agent Manager.
- 3. Enter the user's SafeNet credentials into the **Passcode** field and click **Connect**.
- 4. The agent contacts the SafeNet server to verify the logon credentials. If the credentials are valid, the offline authentication is restored; otherwise, the user will receive a warning message to retry the authentication attempt.

#### **Authentication Test**

This allow administrators to test authentication between the agent and the SafeNet server.

#### **Policy Tab**

The **Policy** tab allows SafeNet authentication exclusions to be applied to the agent.

- > Authentication Processing
- > Credential Tile Filter
- > Credential Provider
- > Group Authentication Exceptions

| Off-line Policy Communications Appearance Longing                                                                                                    |                                                                                                    |
|----------------------------------------------------------------------------------------------------|----------------------------------------------------------------------------------------------------|
| Off-line       Policy       Communications       Appearance       Logging         Authentication       Processing         Enable       Agent         Skip OTP on Unlock         Enable       Enable emergency passwords         Exempt       Local/Domain         Authentication         Enable       Microsoft Password Caching         Enable       GrlDsure Tokens         Allow outgoing RDP connection without OTP         Allow windows explorer without OTP         Third Party Network Provider Software Compliance | Credential Tile Filter<br>Determines which credential providers will appear during logon<br>on windows systems that support credential providers.<br>Only display SafeNet credential tile<br>Credential Provider<br>Credential Provider to Wrap:<br>Windows V2 Password Credential Provider<br>60b 78e 88-ead 8-445c-9cfd-0b 87f74ea 6cd |
| Group Authentications Exceptions Control SafeNet authentication based on Windows Groups Group Filter: Everyone must use SafeNet Domain groups are not nested in Local group                                                                                                    | Selected Groups:                                                                                                    |

#### **Authentication Processing**

**Authentication Processing** section specifies the options to be enabled or disabled while processing the authentication.

| Allow all applications                                     | ~ |
|------------------------------------------------------------|---|
| Third Party Network Provider Software Compliance           |   |
| Allow windows explorer without OTP                         |   |
| Allow outgoing RDP connection without OTP                  |   |
| Enable GrlDsure Tokens                                     |   |
| Enable Microsoft Password Caching                          |   |
| Exempt Local/Domain Administrator<br>strong authentication |   |
| Enable emergency passwords                                 |   |
| Skip OTP on Unlock                                         |   |
| Enable Agent                                               |   |
| Authentication Processing                                  |   |

| Option                                                        | Description                                                                                                    | Default<br>Setting                         |
|---------------------------------------------------------------|----------------------------------------------------------------------------------------------------|--------------------------------------------|
| Enable Agent                                                  | Used to enable or disable the agent.                                                                                                    | Enabled                                    |
| Skip OTP on Unlock                                            | Allows the administrators to enable or disable the SafeNet 2FA for last logged on user on system unlock.<br>The functionality extends to sleep and hibernate modes, which means that if the <b>Skip OTP on Unlock</b> check box is selected, and the system enters sleep or hibernate mode, the agent does not prompt for an OTP, and instead logs in successfully using only the AD credentials.                                                               | Disabled                                   |
| Enable emergency<br>passwords                                 | Allows a user to authenticate using an emergency password in offline<br>mode, typically when off-line authentications are exhausted<br>(Remaining off-line authentications = 0).<br>This password can only be used until the workstation regains contact<br>with the SafeNet server.<br>Each user has a unique emergency password, which exists on the<br>Secured Users tab of the SafeNet server. After each online<br>authentication, its value gets changed. | Enabled                                    |
| Exempt Local/Domain<br>Administrator strong<br>authentication | Allows the Local and Domain Administrator groups to be exempt<br>from SafeNet authentication during login.<br>NOTE: This feature does not work with pure Azure<br>AD joined machines for domain admins. However,<br>this feature works as expected for the local admins.                                                                                                    | Determined<br>during agent<br>installation |
| Enable Microsoft<br>Password Caching                          | Used to enable or disable the <b>Microsoft Password Caching</b> mode.<br><b>Microsoft Password Caching mode</b> : For accessing a WLA protected<br>machine, each user authenticates with OTP first, followed by the<br>Microsoft password.<br>In this mode, the user is prompted for their Microsoft password only<br>once for their first log in. Subsequently, the agent caches the Microsoft<br>password until its expiry or change.                         |                                            |

| Option                                                 | Description                                                                                                    | Default<br>Setting |  |  |  |
|--------------------------------------------------------|----------------------------------------------------------------------------------------------------|--------------------|--|--|--|
|                                                        | <ul> <li>NOTE: This feature does not work for the following:</li> <li>&gt; Domain admin users</li> <li>&gt; Users authenticating via the Use a grid pattern<br/>link. To use this feature for GrIDsure token, enter "g"<br/>character in the Password field.</li> </ul>                                                                                                    |                    |  |  |  |
| Enable GrlDsure<br>Tokens                              | Used to enable or disable the <b>Use a grid pattern</b> link displayed on the login screen.                                                                                                    |                    |  |  |  |
| Allow outgoing RDP<br>connection without<br>OTP        | Enables SafeNet authentication to be bypassed while making an outgoing RDP connection.<br>This feature is not effective if the Microsoft parameter,<br>enablecredsspsupport:i:0, is set to null, which controls credentials usage on the Operating System level for RDP.                                                                                                    | Enabled            |  |  |  |
| Allow windows<br>explorer without OTP                  | Allows Windows explorer to run without SafeNet Authentication (bypass SafeNet OTP). It is invoked when a network path is accessed or an application is run with other user credentials.                                                                                                    |                    |  |  |  |
| Third Party Network<br>Provider Software<br>Compliance | <ul> <li>Select one of the following options:</li> <li>Allow all applications (Default): Allows to install the agent without updating the registry keys under [HKEY_LOCAL_MACHINE\SYSTEM\CurrentControlSet\Control\Net workProvider\Order].</li> <li>NOTE: Sometimes, selecting this option creates a conflict between the agent and the third-party network provider software. In this case, uninstall the third-party network provider software and remove its registry entry. Before executing this operation, perform the following steps:</li> <li>1. Ensure that the Allow all applications option is selected.</li> <li>2. Click Apply and close the management console.</li> </ul> |                    |  |  |  |
|                                                        | <ul> <li>Allow only SafeNet compliant applications: Allows to reset the registry key under         <pre>[HKEY_LOCAL_MACHINE\SYSTEM\CurrentControlSet\Control\NetworkProvider\Order] to "ProviderOrder"="             RDPNP,LanmanWorkstation,webclient ". After selecting this option, all the registry keys will be removed, except the following:</pre></li></ul>                                                                                                    |                    |  |  |  |

| Option | Description                                                                                                    | Default<br>Setting |
|--------|----------------------------------------------------------------------------------------------------|--------------------|
|        | <ul> <li>SafeNet compliant keys, such as "PICAClientNetwork"</li> <li>If you change the option from Allow only SafeNet compliant<br/>applications to Allow all applications and apply the changes, the<br/>registry state under<br/>[HKEY_LOCAL_MACHINE\SYSTEM\CurrentControlSet\Control\<br/>NetworkProvider\Order] will be restored to the previous state.</li> </ul> |                    |

#### **Credential Tile Filter**

The **Credential Tile Filter** determines which credential providers are allowed to display the credential tiles on the login screen.

| Credential Tile Filter<br>Determines which credential providers will appear during logon<br>on windows systems that support credential providers. |   |
|----------------------------------------------------------------------------------------------------|---|
| Only display SafeNet credential tile                                                                                                    | ~ |
| Only display SafeNet credential tile                                                                                                    |   |
| Hide Microsoft credential tile                                                                                                    |   |
| Hide SafeNet credential tile and show all available                                                                                               |   |
|                                                                                                    |   |

| Option                                              | Description                                                                                                    |
|-----------------------------------------------------|----------------------------------------------------------------------------------------------------|
| Only display SafeNet credential tile                | SafeNet credential tile is displayed on the login screen with the authentication flow (OTP + Microsoft password). All other (third-party) credential tiles are hidden. |
| Hide Microsoft credential tile                      | SafeNet credential and third-party credential tiles are displayed on the login screen. The Microsoft credential tile is hidden.                                        |
| Hide SafeNet credential tile and show all available | Third-party and Microsoft credential tiles are displayed on the login screen.<br>The SafeNet credential tile is hidden.                                                |

An *Incompatible Filter* warning may be displayed if a conflicting credential provider filter entry is listed at the following path:

#### HKEY\_LOCAL\_MACHINE\SOFTWARE\Microsoft\Windows\CurrentVersion\Authentication\Creden tial Provider Filters

In such case, a warning will be displayed with two user-response options:

- > **Yes**: removes the conflicting registry entry.
- > No: disable the agent.

#### **Credential Provider**

The **Credential Provider** determines the version of a credential provider to be created and dynamically wrapped.

| Credential Provider                     |   |
|-----------------------------------------|---|
| Credential Provider to Wrap:            |   |
| Windows V2 Password Credential Provider | ~ |
| 60b78e88-ead8-445c-9cfd-0b87f74ea6cd    |   |

| Option                      | Description                                                                                                    |
|-----------------------------|----------------------------------------------------------------------------------------------------|
| Credential Provider to Wrap | Allows the agent to dynamically wrap Microsoft or other third-party credential providers' GUID.                                                                                                    |
|                             | <ul> <li>This option defaults to Windows V2 Password Credential Provider.</li> <li>The subsequent text field will auto-populate the relevant GUID.</li> </ul>                                                                                                    |
|                             | > To wrap another external (third-party) credential provider, select Other<br>Credential Provider and enter its GUID in the subsequent text field.                                                                                                    |
|                             | A popularly used external credential provider <b>ServiceNow Password Reset</b><br><b>tool</b> is already configured to wrap. However, it will only be visible if<br>ServiceNow is installed and running on the system.                                                                                                    |
|                             | <b>NOTE</b> : Before uninstalling a third-party credential provider, unwrap it first.                                                                                                    |
|                             | <ul> <li>The subsequent text field will auto-populate the relevant GUID.</li> <li>To wrap another external (third-party) credential provider, select Other Credential Provider and enter its GUID in the subsequent text field.</li> <li>A popularly used external credential provider ServiceNow Password Res tool is already configured to wrap. However, it will only be visible if ServiceNow is installed and running on the system.</li> <li>NOTE: Before uninstalling a third-party credential provider, unwrap it first.</li> </ul> |

#### **Group Authentication Exceptions**

The **Group Authentication Exceptions** section allows to omit single or multiple local or domain groups from performing SafeNet authentication. Only one group filter option is valid at any given time, and it cannot overlap with another group authentication exception.

Default setting: Everyone must use SafeNet

# **NOTE**: MFA will not work (as configured) if Primary group is added in the Group Authentication Exception.

| Group Authentications Exceptions<br>Control SafeNet authentication based on Windows Groups<br>Group Filter: | Selected Groups: |
|----------------------------------------------------------------------------------------------------|------------------|
| Everyone must use SafeNet $\qquad \checkmark$                                                               |                  |
| Domain groups are not nested in Local group *                                                               |                  |
| *This feature is not supported with Azure AD.<br>Only the exempt local admin feature will work as expected. | Add Remove       |

| Option          | Description                                                                                                    |
|-----------------|----------------------------------------------------------------------------------------------------|
| Group Filter    | Select one of the following drop down option:                                                                                                    |
|                 | Everyone must use SafeNet: All users must perform SafeNet authentication.                                                                                                    |
|                 | Only selected groups will bypass SafeNet: All users are required to<br>perform SafeNet authentication, except for the defined Microsoft<br>group(s).                                                                                                    |
|                 | Only selected groups must use SafeNet: Users are not required to<br>perform SafeNet authentication, except for the defined Microsoft<br>group(s).                                                                                                    |
|                 | <b>NOTE:</b> This feature does not work with pure Azure AD joined machines for domain groups. However, this feature works as expected for the local groups.                                                                                                    |
| Selected Groups | Click Add. The Select Groups Local / Domain window will be displayed:                                                                                                    |
|                 | <ul> <li>From this location: Displays local or domain search results. The search results will not be visible in case of pure Azure AD joined machines.</li> <li>Enter the group names to select: Used in conjunction with Check Names or Show All, and allows searches for Microsoft groups.</li> <li>Highlight already selected groups in search result: If a Microsoft group is already configured in the exception, it will appear as a</li> </ul>                                                                                                    |
|                 | highlighted result. Select Groups Local / Domain                                                                                                    |
|                 | From this location: TS Enter the group names to select ( <u>examples</u> ): Check Names Highlight already selected groups in search result Show All                                                                                                    |
|                 | Search result:     Select All     UnSelect All       TS\\displaygroup     TS\\displaygroup       TS\\displaygroup     TS\\displaygroup       TS\\displaygroup     TS\\displaygroup       TS\\displaygroup     TS\\displaygroup       TS\\displaygroup     TS\\displaygroup       TS\\displaygroup     TS\\displaygroup       TS\\displaygroup     TS\\displaygroup       TS\\displaygroup     TS\\displaygroup       TS\\displaygroup     TS\\displaygroup       TS\\displaygroup     TS\\displaygroup       TS\\displaygroup     TS\\displaygroup       TS\\CERTSVC_DCOM_ACCESS     TS\\CentPyPT0Card       TS\\DBA     OK |

| Option                                         | Description                                                                                                    |
|------------------------------------------------|----------------------------------------------------------------------------------------------------|
| Domain groups are not<br>nested in Local group | If selected, indicates that no Nested Groups (Domain groups are nested in the Local group) are present in the <b>Selected Groups</b> field. Domain lookup is skipped, which improves the login delay time. |

#### **Communications Tab**

This tab deals with the various connection options for the SafeNet server.

| SafeNet Wir                                                                                                    | dows Logon Age                                                                                                    | ent Manager                                                                                                    |                                                 |                                                |                    |         |           |
|----------------------------------------------------------------------------------------------------|----------------------------------------------------------------------------------------------------|----------------------------------------------------------------------------------------------------|-------------------------------------------------|------------------------------------------------|--------------------|---------|-----------|
| e <u>H</u> elp                                                                                                 |                                                                                                    |                                                                                                    |                                                 |                                                |                    |         |           |
| Off-line Pol                                                                                                   | cy Communicatio                                                                                                    | ons Appearance Logging                                                                                                    |                                                 |                                                |                    |         |           |
| Authenticat                                                                                                    | ion Server Settings                                                                                                    | 1                                                                                                    |                                                 |                                                |                    |         |           |
| Primary Ser                                                                                                    | ver (IP:Port)                                                                                                    |                                                                                                    |                                                 | Use SSL (requires a                            | valid certificate) |         |           |
| Failove                                                                                                    | r Server (optional)                                                                                                    |                                                                                                    |                                                 | Use SSL (requires a                            | valid certificate) |         |           |
| Enable                                                                                                    | SSL Certificate Ch                                                                                                    | leck                                                                                                    |                                                 |                                                |                    |         |           |
| Communica                                                                                                    | tion Timeout:                                                                                                    |                                                                                                    | 10 🚖 s                                          | econds.                                        |                    |         |           |
|                                                                                                    |                                                                                                    | de alla dia Caratta Caratta di Caratta di Caratta di Caratta di Caratta di Caratta di Caratta di Caratta di Car                          | 10                                              | in to(a)                                       |                    |         |           |
| Attempt to                                                                                                    | etum to primary AL                                                                                                    | Intentication Server every:                                                                                                    | [ [ [ [ [ [ [ [ [ [ [ [ [ [ [ [ [ [ [           |                                                |                    |         |           |
| Attempt to                                                                                                    | etum to primary AL<br>yption Key File:                                                                                            | C:\Program Files\Saf                                                                                                    | eNet\Windows Logo                               | n\KeyFile\Agent.bsidke                         | у                  | Browse. |           |
| Agent Encr                                                                                                    | etum to primary Au<br>yption Key File:<br>alm from UPN (use<br>etBIOS prefix (dom                                                 | C:\Program Files\Saf<br>mame@domain.com will be se<br>ain\usemame will be sent as u                                                      | eNet\Windows Logo<br>ent as usemame)<br>semame) | n \KeyFile \Agent.bsidke;                      | у                  | Browse. |           |
| Attempt to n Agent Encr Strip re Strip N Server Stat                                                           | etum to primary Au<br>yption Key File:<br>alm from UPN (use<br>etBIOS prefix (dom<br>us Check                                     | Innentication Server every:<br>C:\Program Files\Saf<br>mame@domain.com will be se<br>ain\usemame will be sent as u                       | eNet\Windows Logo<br>ent as usemame)<br>semame) | n \KeyFile \Agent.bsidke                       | У                  | Browse. | **        |
| Attempt to n Agent Encr Agent Encr Strip re Strip N Server Stat Test that th                                   | etum to primary Au<br>yption Key File:<br>alm from UPN (use<br>etBIOS prefix (dom<br>us Check<br>e Authentication S               | C:\Program Files\Saf<br>mame@domain.com will be se<br>ain\usemame will be sent as u<br>erver is online Test                              | eNet\Windows Logo<br>ent as usemame)<br>semame) | n \KeyFile \Agent.bsidke                       | У                  | Browse. | **        |
| Attempt to n Agent Encr Strip re Strip N Server Stat Test that th                                              | etum to primary Au<br>yption Key File:<br>alm from UPN (use<br>etBIOS prefix (dom<br>us Check<br>e Authentication S               | C:\Program Files\Saf<br>mame@domain.com will be se<br>ain\usemame will be sent as u<br>erver is online Test                              | eNet\Windows Logo<br>ent as usemame)<br>semame) | in \KeyFile \Agent.bsidke;                     | у                  | Browse. | **        |
| Attempt to n Agent Encr Strip re Strip N Server Stat Test that th Proxy Settir                                 | etum to primary Au<br>yption Key File:<br>alm from UPN (use<br>etBIOS prefix (dom<br>us Check<br>e Authentication S               | C:\Program Files\Saf<br>mame@domain.com will be se<br>ain\usemame will be sent as u<br>erver is online Test                              | eNet\Windows Logo<br>ent as usemame)<br>semame) | n \KeyFile \Agent.bsidke                       | У                  | Browse. | ¥<br>**:j |
| Attempt to n Agent Encr Strip re Strip N Server Stat Test that th Proxy Settir Use Pro                         | etum to primary AL<br>yption Key File:<br>alm from UPN (use<br>etBIOS prefix (dom<br>us Check<br>e Authentication S<br>igs<br>ixy | C:\Program Files\Saf<br>mame@domain.com will be se<br>ain\usemame will be sent as u<br>erver is online Test<br>Proxy Server:             | eNet\Windows Logo                               | n\KeyFile\Agent.bsidke<br>Port:                | у                  | Browse. |           |
| Attempt to n Agent Encr Agent Encr Strip re Strip N Server Stat Test that th Proxy Settir Use Pn Use Pn Use Pn | vption Key File:<br>alm from UPN (use<br>etBIOS prefix (dom<br>us Check<br>e Authentication S<br>usy<br>wxy for SPS               | C:\Program Files\Saf<br>mame@domain.com will be se<br>ain\usemame will be sent as u<br>erver is online Test<br>Proxy Server:<br>Usemame: | eNet\Windows Logo                               | n \KeyFile \Agent.bsidke<br>Port:<br>Password: | у                  | Browse. |           |

#### **Authentication Server Settings**

| Primary Server (IP:Port)            |                          |            |        | Use SSL (requires a valid certificate) |         |
|-------------------------------------|--------------------------|------------|--------|----------------------------------------|---------|
| Failover Server (optional)          |                          |            |        | Use SSL (requires a valid certificate) |         |
| Enable SSL Certificate Check        |                          |            |        |                                        |         |
| Communication Timeout:              |                          | 10         | +      | seconds.                               |         |
| Attempt to return to primary Authen | tication Server every:   | 10         | -      | minute(s).                             |         |
| Agent Encryption Key File:          | C:\Program Files\Safe    | Net\Wind   | lows L | ogon\KeyFile\Agent.bsidkey             | Browse  |
| Strip realm from LIPN (usernam      | e@domain.com.will be ser | nt ac ucom | ame)   |                                        | Licitot |
|                                     | icedonian.com win be ser | it do doom | iume)  |                                        |         |

| Option                                                      | Description                                                                                                    |  |  |
|-------------------------------------------------------------|----------------------------------------------------------------------------------------------------|--|--|
| Primary Server (IP:Port)                                    | Used to configure the IP address/hostname of the primary SafeNet server.<br>Default port: <b>80</b><br>Alternatively, <b>Use SSL</b> check box option can also be selected.<br>Default TCP Port for SSL Requests: <b>443</b>                                                                                                    |  |  |
|                                                             | <b>NOTE</b> : To configure the SafeNet Agent for Windows Logon with TokenValidator Proxy (TVP), click <u>here</u> .                                                                                                    |  |  |
| Failover Server (optional)                                  | Used to configure the IP address/hostname of the failover SafeNet server.<br>Default port: <b>80</b><br>Alternatively, <b>Use SSL</b> check box option can also be selected.<br>Default TCP Port for SSL Requests: <b>443</b>                                                                                                    |  |  |
|                                                             | <b>NOTE:</b> For fresh installation, the Failover Server option is selected by default.                                                                                                    |  |  |
| Enable SSL Certificate<br>Check                             | If selected, the agent validates the certificate from the SafeNet server. The SSL certificate check is enabled by default.                                                                                                    |  |  |
|                                                             | <b>NOTE:</b> We strongly recommend to enable the SSL certificate.                                                                                                    |  |  |
| Communication Timeout                                       | Specifies the maximum timeout value for authentication requests sent to the SafeNet server.                                                                                                    |  |  |
|                                                             | Minimum value: <b>1 second</b> . Do not set a value below the minimum prescribed limit in the registry.                                                                                                    |  |  |
|                                                             | Default value: <b>10</b> seconds. We highly recommend to use the default value.                                                                                                    |  |  |
| Attempt to return to primary<br>Authentication Server every | Specifies the primary authentication server retry interval. This setting only takes effect when the agent is using the Failover Server.                                                                                                    |  |  |
| Agent Encryption Key File                                   | Used to specify the location of the agent's Key File.                                                                                                    |  |  |
|                                                             | <ul> <li>To use the AES-GCM key standard, perform the following steps the to download a new <i>Agent.bsidkey</i> file from the SafeNet server:</li> <li>1. Login to the SafeNet server as an administrator and navigate to COMMS &gt; Authentication Processing.</li> <li>2. Under Task list, click Authentication Agent Settings link and download the <i>Agent.bsidkey</i> file.</li> <li>3. Click Browse to update the <i>Agent.bsidkey</i> file at SafeNet Windows Logon Agent Manager &gt; Communications &gt; Agent Encryption Key File.</li> </ul> |  |  |

| Option                                                                    | Description                                                                                                    |  |  |  |
|---------------------------------------------------------------------------|----------------------------------------------------------------------------------------------------|--|--|--|
| Strip realm from UPN<br>(username@domain.com<br>will be sent as username) | Select if the SafeNet server username is required without the suffix <b>@domain</b> .                                    |  |  |  |
| Strip NetBIOS prefix<br>(domain\username will be<br>sent as username)     | Select if the SafeNet server username is required without the prefix <b>domain</b> \.                                    |  |  |  |
|                                                                           | <b>NOTE:</b> The <u>realm-stripping feature</u> applies to SafeNet server usernames only. AD usernames are not affected. |  |  |  |
|                                                                           |                                                                                                    |  |  |  |

#### **Server Status Check**

Under this section, click **Test** to run a communication test to verify a connection to the SafeNet server.

| Server Status Check                           |      |
|-----------------------------------------------|------|
| Test that the Authentication Server is online | Test |
|                                               |      |
|                                               |      |

#### **Proxy Settings**

| Proxy Settings    |               |           |  |
|-------------------|---------------|-----------|--|
| Use Proxy         | Proxy Server: | Port:     |  |
| Use Proxy for SPS | Usemame:      | Password: |  |

- > **Use Proxy**: Select to connect to the the SafeNet server via proxy server.
- > Use Proxy for SPS: Select to connect to the Service Provider Server via proxy server.
- > **Proxy Server**: Enter IP address of the proxy server.
- > **Port**: Enter proxy server port.

NOTE: Ensure that the port is open in Windows network.

- > **Username**: Enter proxy server user name.
- > **Password**: Enter proxy server password.

**NOTE**: The **Proxy Password** should be set only by using the **Configuration Management** tool, ensuring that it is stored encrypted.

| Configuration<br>Proxy Setting | Without Proxy | With Proxy<br>(all calls) | With Proxy and<br>TVP<br>(non-push calls go<br>to TVP, push calls<br>go to proxy) | With Proxy for the<br>SafeNet server (or<br>TVP behind Proxy)<br>and Proxy for SPS |
|--------------------------------|---------------|---------------------------|-----------------------------------------------------------------------------------|------------------------------------------------------------------------------------|
| Use Proxy                      | Not selected  | Selected                  | Not selected                                                                      | Selected                                                                           |
| Use Proxy for SPS              | Not selected  | Not selected              | Selected                                                                          | Selected                                                                           |

Select the proxy settings, as follows:

#### Configuring TokenValidator Proxy (TVP)

The function of the TokenValidator Proxy (TVP) Agent is to implement proxy authentication requests from other agents to the SafeNet server.

When working with SafeNet Agent for Windows Logon without SafeNet Agent for TVP, you need to add an **Auth Node** for each workstation to the SafeNet server and have each workstation communicate directly with the SafeNet server.

When the SafeNet Agent for Windows Logon is configured with TVP, each Windows Logon agent can be pointed at the TVP Agent, and only the TVP IP address needs to be added as an Auth Node to the SafeNet server.

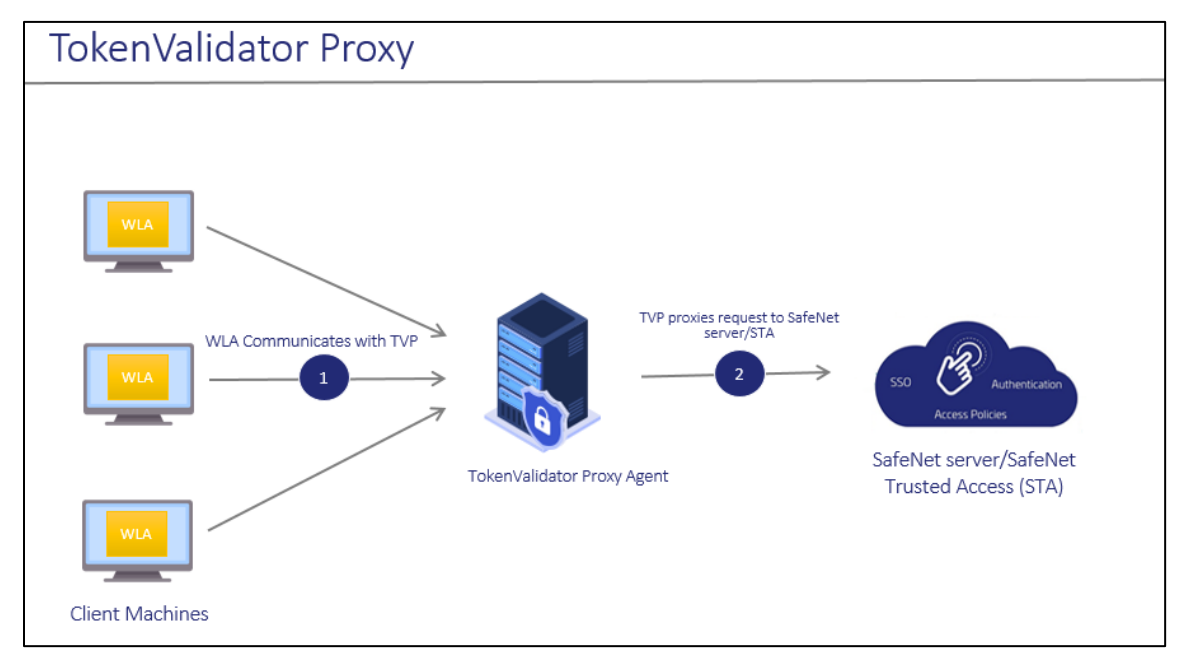

To configure TVP with the SafeNet Agent for Windows Logon, perform the following steps:

- 1. Configure TVP IP address as the Primary Server or the Failover Server in the Windows Logon Management console.
- 2. Configure the SafeNet server IP or FQDN in TVP.

For more information, see SafeNet Agent for TokenValidator Proxy: Installation and Configuration Guide.

#### **Appearance Tab**

This tab allows to customize the logo displayed during authentication.

| SafeNet  | Windo   | ws Logon Agent M    | Manager          |                 |                |               |                 |                     |                         | × |
|----------|---------|---------------------|------------------|-----------------|----------------|---------------|-----------------|---------------------|-------------------------|---|
| File Hel | р       |                     |                  |                 |                |               |                 |                     |                         |   |
| Off-line | Policy  | Communications      | Appearance       | Logging         |                |               |                 |                     |                         |   |
|          | an logo | omize the logo that | will be displaye | d in authentica | ion dialog box | es. Solid whi | te is used as 1 | he transparent colo | r.<br>Restore<br>Browse |   |
|          |         |                     |                  |                 |                |               |                 |                     |                         |   |
|          |         |                     |                  |                 |                |               | OK              | Cancel              | Appl                    | y |

#### **Custom logo**

This configuration is used to customize the logo in authentication dialog box.

The logo file must be saved on the local computer. We recommend saving it in the agent installation folder.

- 1. The custom logo must be a bitmap of **110 x 110** pixels. Solid white is used as the transparent color if the image is smaller than 110 x 110 pixels.
- 2. The **Restore** option will revert to the default SafeNet logo.

### Logging Tab

This tab depicts the logging level and specifies the log file location.

| Hel           | р                     |           |             |           |         |                                                             |
|---------------|-----------------------|-----------|-------------|-----------|---------|-------------------------------------------------------------|
| Off-line      | Policy                | Commu     | nications A | ppearance | Logging |                                                             |
| Loggin<br>Log | ng Level<br>ging leve | l adjustm | nent:       |           |         | Log File Location                                           |
|               |                       |           |             | 54        |         | C:\Program Files\SafeNet\Windows Logon\Log\AuthGINA-{date}. |
|               |                       | 2         | 2           |           | E       | Browse                                                      |
| Critic        | əl                    | Error     | 3<br>Waming | 4<br>Info | Debug   |                                                             |
|               |                       |           |             |           |         |                                                             |
|               |                       |           |             |           |         |                                                             |
|               |                       |           |             |           |         |                                                             |
|               |                       |           |             |           |         |                                                             |
|               |                       |           |             |           |         |                                                             |

#### Logging Level

This setting is used to adjust the logging level. Drag the pointer on the **Logging level adjustment** scale to the required level:

**1 – Critical**: Very severe error events that might cause the application to terminate.

**2 – Error**: Error events that prevent normal program execution, but might still allow the application to continue running.

- 3 Warning: Potentially harmful error events. (Default)
- 4 Info: Informational error events that highlight the progress of the application.
- 5 Debug: Detailed tracing error events that are useful to debug an application. (Recommended)

#### Log File Location

It specifies the location where the log files are saved. The log files are rotated on a daily basis.

#### Default location: C:\Program Files\SafeNet\Windows Logon\Log\AuthGINA-{date}.log

To enhance the overall security, additional log directory has been created in the default location with name **LogonUI** specifically for privileged process LogonUI.

Additional location for LogonUI process: Default location\LogonUI\LogonUI\LogonUI--{date}.log

# Upgrading the agent

**MPORTANT:** For consistent behavior, we highly recommend you to upgrade the agent in online mode (when SafeNet server is available).

The SafeNet Agent for Windows Logon 3.6.2 supports upgrade from 2.2.1 (or later versions).

To upgrade, run the installation wizard and select appropriate options when prompted.

#### Silent Upgrade

To run silent upgrade, run the following command on the command line:

```
msiexec /i "SafeNet Authentication Service Agent for Win 8-10-2012-2016
x64.msi" /quiet REINSTALLMODE=vomus REINSTALL=ALL
```

**NOTE:** When upgrading in silent mode, the Off-line authentication parameter is not transferred.

## Uninstalling the agent

You can uninstall the agent either from Control Panel or perform silent uninstallation.

#### Using the Windows Control Panel

To uninstall the agent, perform the following steps:

- 1. Navigate to Start > Control Panel > Programs > Programs and Features.
- 2. Select the SafeNet Authentication Service Agent for Win 8-10-2012-2016 program.
- Click Uninstall.

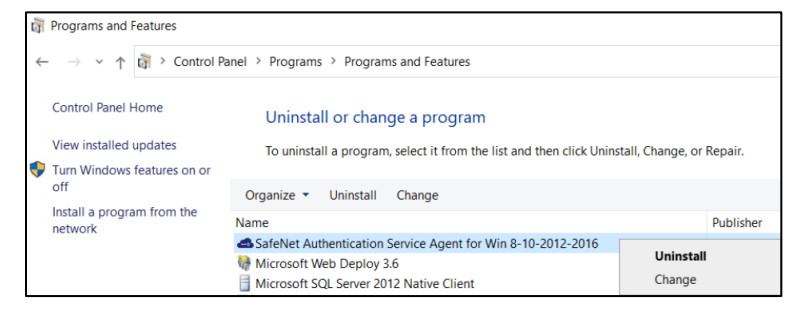

#### Silent Uninstall

To uninstall the agent silently, run the following command on the command line:

msiexec /x <installerName>.msi /quiet

**NOTE**: If you have installed the agent using the provided .exe, then you cannot uninstall it using .msi and vice-versa.

# CHAPTER 3: Deploying the agent via Group Policy Object

The use of **Microsoft Group Policy** or **Group Policy Objects (GPO)** enables the SafeNet administrator to centrally manage the agent configuration for users and computers in an Active Directory environment. It allows to configure many important policy settings to provide flexibility and support extensive configuration information.

For more details about the Group Policy and Group Policy Objects, see Group Policy Overview.

# Configuring the ADMX and ADML Settings

The SafeNet Agent for Windows Logon policy settings are stored in a **Windows Administrative Template (ADMX)** file. The settings can be edited using the Windows tools. It can be propagated to the entire domain, or be applied to the local computer and domain controllers only.

Open the administrative template and perform the following steps to configure the settings:

- 1. From the Windows taskbar, select **Start > All Programs > Accessories > Run**.
- 2. Enter gpmc.msc and click OK. The Group Policy Management window is displayed.

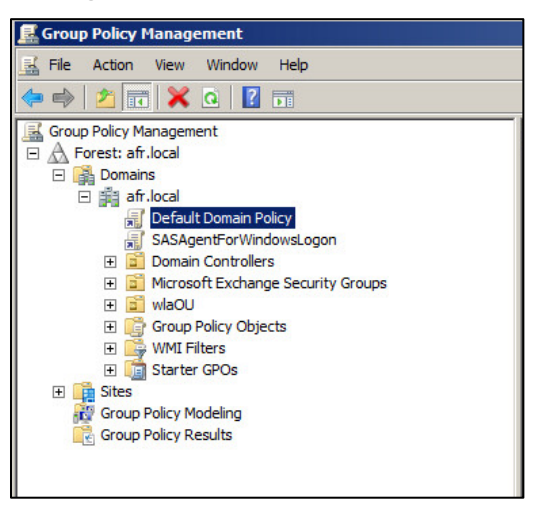

- **3.** Perform one of the following actions:
  - To propagate the settings to all clients in the domain, right-click **Default Domain Policy** or **newly created GPO** under the domain node.
  - To apply the settings to the local machine and any other domain controllers in this domain, go to the **Domain Controllers** node and right-click **Default Domain Controllers Policy**.

- 4. From the drop down menu, select Edit. The Group Policy Management Editor window is displayed.
- 5. In the left pane, navigate to Computer Configuration > Policies > Administrative Templates > WLA Policies > AuthGINA. The SafeNet Agent for Windows Logon settings are displayed in the right pane.

| a Computer Configuration       Setting       Enabled         a Computer Configuration       BargentStatus       Enabled         b Software Settings       BargentStatus       Enabled         b Software installat       BargentStatus       Enabled         b Mindows Settings       BargentStatus       Enabled         b Mindows Settings       BargentStatus       Enabled         b Mindows Settings       BargentStatus       Enabled         b Mindows Settings       BargentStatus       Enabled         c Control Panel       BargentStatus       Enabled         b Mindows Compe       BargentStatus       Enabled         c AuthGINA       BargentStatus       Enabled         c AuthGINA       BargentStatus       Enabled         c Mindows Compe       BargentStatus       Enabled         c Mindows Compe       BargentStatus       Enabled         c Mindows Compe       BargentStatus       Enabled         c Mindows Compe       BargentStatus       Enabled         c MathGINA       BargentStatus       Enabled         c MathGINA       BargentStatus       Enabled         c MathGINA       BargentStatus       Enabled         b Preferences       BargentStatus       Enabled <th></th> <th>AuthGINA</th> <th></th> <th></th>                                                                                                    |                                                                                                    | AuthGINA                                |                                |         |
|----------------------------------------------------------------------------------------------------|----------------------------------------------------------------------------------------------------|-----------------------------------------|--------------------------------|---------|
| <ul> <li>Policies</li> <li>Policies</li> <li>Policies</li> <li>Perferences</li> <li>Preferences</li> <li>Preferences</li> <li>Provy Performant</li> <li>Performant</li> <li>Performant<td>Computer Configuration</td><td>Select an item to view its description.</td><td>Setting</td><td>State</td></li></ul>                                                                                                    | Computer Configuration                                                                                                    | Select an item to view its description. | Setting                        | State   |
| a jortware settings     B) Allow/devorkPathWithoutOTP     Enabled       b Windows Settings     B) Allow/devorkPathWithoutOTP     Enabled       b Windows Settings     B) Control Panel     B) CustomLogoBMP     Enabled       b Metwork     B) DomainUserOfroup_Ex     Enabled       c Ontrol Panel     B) DomainUserOfroup_In     Enabled       c Ontrol Panel     B) DomainUserOfroup_In     Enabled       c Server     B) DoNotFilter     Enabled       c Start Menu and T     B) EnableSLCetCheck     Enabled       c Start Menu and T     B) EnableSLCetCheck     Enabled       c Windows Compc     B) ExemptAdmins     Enabled       c Windows Compc     B) ExemptAdmins     Enabled       c AuthONNA     B) GIOsureTokens     Enabled       c Windows Compc     B) InternetCallTimeOutInSeconds     Enabled       c Windows Compc     B) InternetCallTimeOutInSeconds     Enabled       c Windows Compc     B) InternetCallTimeOutInSeconds     Enabled       c Windows Compc     B) InternetCallTimeOutInSeconds     Enabled       c Windows Compc     B) InternetCallTimeOutInSeconds     Enabled       c Windows Compc     B) InternetCallTimeOutInSeconds     Enabled       c Windows Compc     B) InternetCallTimeOutInSeconds     Enabled       c Use Configuration     B) InternetCal                                                                                                    | A Policies                                                                                                    |                                         | AgentStatus                    | Enabled |
| <ul> <li>Johnwain Husana, Johnson Settings</li> <li>Administrative Temp</li> <li>Control Panel</li> <li>Control Panel</li> <li>DomainUserOrGroup_Ex</li> <li>Enabled</li> <li>Printers</li> <li>DomainUserOrGroup_In</li> <li>Enabled</li> <li>Server</li> <li>System</li> <li>EnabledSLCertCheck</li> <li>Enabled</li> <li>System</li> <li>Enabled</li> <li>Windows Compc</li> <li>Enabled</li> <li>Windows Compc</li> <li>Enabled</li> <li>Windows Compc</li> <li>Enabled</li> <li>FilterProcess</li> <li>BilPAddressAPUtrl</li> <li>Enabled</li> <li>Enabled</li> &lt;</ul> | 2 Software settings                                                                                                    |                                         | AllowNetworkPathWithoutOTP     | Enabled |
| Image: Section of the section of the sectin of the section of the section of the section of the                                        | Windows Settings                                                                                                    |                                         | AllowRDPWithoutOTP             | Enabled |
| Image: Second Second                                        | A Comparison of the Administrative Temp                                                                                                    |                                         | CompatibleFilters              | Enabled |
| >       Network       BDomainUserOrGroup_Ex       Enabled         >       Printers       BDomainUserOrGroup_In       Enabled         Start Menu and T       BEnabledSLCettCheck       Enabled         >       System       BEncryptionKeyFile       Enabled         >       Windows Compc       BEncryptionKeyFile       Enabled         >       Windows Compc       BEncryptionKeyFile       Enabled         >       Windows Compc       BitterProcess       Enabled         AuthGINA       BitterProcess       Enabled         >       Preferences       BitterProces       Enabled         >       Preferences       BitterProces       Enabled         >       Policies       BitcalUserOrGroup_Ex       Enabled         >       Policies       BitcalUserOrGroup_In       Enabled         BitcalUserOrGroup_In       Enabled       BitcalUserOrGroup_ServiceURL       Enabled         BitcalUserOrGroup_ServiceURL       Enabled       BitcalUserOrGroup_ServiceURL       Enabled         BitcalUserOrGroupServiceURL       Enabled       BitcalUserOrGroupServiceURL       Enabled         BitpropYlaserViceURL       BitpropYlaserViceURL       Enabled       BitpropYlaserViceURL       Enabled         Bitprory                                                                                                    | Control Panel                                                                                                    |                                         | CustomLogoBMP                  | Enabled |
| Printers       B DomainUserOrGroup_In       Enabled         Server       B DoNtofFilter       Enabled         Server       B DoNtofFilter       Enabled         Windows Compc       B EncyptionKeyFile       Enabled         Windows Compc       B EnerptAdmins       Enabled         Mult Policies       B FiniterProcess       Enabled         AuthOINA       B OrdersAPIUd       Enabled         Mult Policies       B InternetCallTimeOutInSeconds       Enabled         Mult Policies       B InternetCallTimeOutInSeconds       Enabled         Mult Policies       B InternetCallTimeOutInSeconds       Enabled         Mult Policies       B InternetCallTimeOutInSeconds       Enabled         M Der Configuration       B IPAddressAPIUrl       Enabled         B InternetS       B LocalUserOrGroup_In       Enabled         B LocalUserOrGroup_StriceURL       Enabled       B Delicies       Enabled         B InternetS       B LocalUserOrGroup_StriceURL       Enabled       B Delicies       Enabled         B Proferences       B DotionalSecondaryServiceURL       Enabled       B PromyPassword       Enabled         B PromyDassword       Enabled       B PromyDassword       Enabled       B PromyServiceURL       Enabled                                                                                                    | Network                                                                                                    |                                         | DomainUserOrGroup_Ex           | Enabled |
| Berver       Bit DoNotFilter       Enabled         Start Menu and T       Bit EncryptionKeyFile       Enabled         Delices       EncryptionKeyFile       Enabled         WLA Policies       BitterProcess       Enabled         Multiplication       BitterProcess       Enabled         Delicies       BitterProcess       Enabled         Multiplication       BitterProcess       Enabled         Delicies       BitterProcess       Enabled         Delicies       BitterProcess       Enabled         Delicies       BitterProcess       Enabled         Delicies       BitterProcess       Enabled         Delicies       BitterProcess       Enabled         Delicies       BitterProcess       Enabled         Delicies       BitterProcess       Enabled         BitterProces       BitterProcess       Enabled         BitterProcess       BitterProcess       Enabled         Description       BitterProcess       Enabled         Description       BitterProcess       Enabled         Description       BitterProcess       Enabled         BitterProcess       BitterProcess       Enabled         BitterProcess       BitterProcess <td< td=""><td>Printers</td><td></td><td>DomainUserOrGroup_In</td><td>Enabled</td></td<>                                                                                                    | Printers                                                                                                    |                                         | DomainUserOrGroup_In           | Enabled |
| Start Menu and T       BenableSSLCertCheck       Enabled         D       System       BencryptionKeyFile       Enabled         D       WLA Policies       BencryptionKeyFile       Enabled         MULA Policies       BriterProcess       Enabled         Mult Policies       BinternetCallTimeOutInSeconds       Enabled         Mult Policies       BinternetCallTimeOutInSeconds       Enabled         Mult Policies       BinternetCallTimeOutInSeconds       Enabled         Mult Policies       BinternetCallTimeOutInSeconds       Enabled         Mult Policies       BinternetCallTimeOutInSeconds       Enabled         Mult Policies       BinternetCallTimeOutInSeconds       Enabled         Mult Policies       BinternetCallTimeOutInSeconds       Enabled         Mult Policies       BinternetCallTimeOutInSeconds       Enabled         Mult Policies       BinternetCallTimeOutInSeconds       Enabled         Mult Policies       BinternetCallSecondsryServiceURL       Enabled         BingPrimaryServiceURL       Enabled       BingPrimaryServiceURL       Enabled         BingPrimaryServiceURL       Enabled       BingPrimaryServiceURL       Enabled         BingProxyServer       Enabled       BingPrimaryServiceURL       Enabled                                                                                                    | Server                                                                                                    |                                         | DoNotFilter                    | Enabled |
| >       System       SizemptAdmins       Enabled         >       WiLA Policies       Silerrotes       Enabled         A uth GINA       Silerrotes       Silerrotes       Enabled         A uth GINA       Silerrotes       Silerrotes       Enabled         >       Preferences       Silerrotes       Enabled         >       Policies       Silerrotes       Enabled         >       Policies       Silerrotes       Enabled         >       Preferences       SilecalUserOrGroup_Ex       Enabled         SilecalUserOrGroup_In       Enabled       Enabled       Enabled         SilecalUserOrGroup_In       Enabled       Enabled       Enabled         SilecalUserOrGroup_In       Enabled       Enabled       Enabled         SilecalUserOrGroup_In       Enabled       Enabled       Enabled         SilecalUserOrGroup_In       Enabled       Enabled       Enabled         SilecalUserOrGroup_In       Enabled       Enabled       Enabled         SilecalUserOrGroup_In       Enabled       Enabled       Enabled         SilecalUserOrGroup_In       Enabled       Enabled       Enabled         Silecared       PrimaryServiceURL       Enabled       Enabled                                                                                                    | Start Menu and T                                                                                                    |                                         | DenableSSLCertCheck            | Enabled |
| Image: Second Second                                        | System                                                                                                    |                                         | DiscryptionKeyFile             | Enabled |
| Image: Section Section Sectin Section Section Sectin Section Section Section Section Section Se                                        | Windows Compc                                                                                                    |                                         | Die ExemptAdmins               | Enabled |
| AuthGINA       GriDsureTokens       Enabled         Preferences       GriDsureTokens       Enabled         Demotion       GriDPAddressAPIUrl       Enabled         Policies       GriDcalUserOrGroup_Ex       Enabled         Demotion       GriDsureTokens       Enabled         Demotion       GriDpartinon       Enabled         Demotion       GriDpartinon       Enabled         Demotion       GriDpartinon       Enabled         Demotion       CacalUserOrGroup_Ex       Enabled         Demotion       CacalUserOrGroup_In       Enabled         Elegievel       Enabled       Enabled         Elegievel       Enabled       Enabled         PrimaryServiceURL       Enabled       Enabled         ProxyPassword       Enabled       ProxyPassword       Enabled         Elegievel       SkipOTPOnUnlock       Enabled       Enabled         SkipOTPOnUnlock       Enabled       Enabled       Enabled       Enabled         Elegievel       Enabled       Enabled       Enabled       Enabled       Enabled       Enabled       Enabled       Enabled       Enabled       Enabled       Enabled       Enabled       Enabled       Enabled       Enabled       Ena                                                                                                    | ⊿ WLA Policies                                                                                                    |                                         | i FilterProcess                | Enabled |
| All Settings       BinternetCallTimeOutInSeconds       Enabled         Preferences       BiPAddressAPIUrl       Enabled         De Policies       BicCallUserOrGroup_Ex       Enabled         De Preferences       BicCallUserOrGroup_In       Enabled         BicCallUserOrGroup_In       Enabled       Enabled         BicCallUserOrGroup_In       Enabled       Enabled         BicCallUserOrGroup_ServiceURL       Enabled       Enabled         BioprimaryServiceURL       Enabled       Enabled         BioprimaryServiceURL       Enabled       Enabled         BioprimaryServiceURL       Enabled       PromyServer       Enabled         BioprimaryServiceURL       Enabled       Enabled       Enabled         BioprimaryServiceURL       Enabled       Enabled       Enabled         BioprimaryServiceURL       Enabled       Enabled       Enabled         BioprimaryServiceURL       Enabled       Enabled       Enabled         BioprimaryServiceURL       Enabled       Enabled       Enabled         BioprimaryServiceURL       Enabled       Enabled       Enabled         BioprimaryServiceURL       Enabled       Enabled       Enabled       Enabled       Enabled         BioprimaryServiceURL                                                                                                    | AuthGINA                                                                                                    |                                         | GrlDsureTokens                 | Enabled |
| Preferences       IPAddressAPIUrl       Enabled         User Configuration       IPAddressAPIUrl       Enabled         Policies       IstocalUserOrGroup_Ex       Enabled         IstocalUserOrGroup_In       Enabled       Enabled         IstocalUserOrGroup_In       Enabled       Enabled                                                                                                    | 🖺 All Settings                                                                                                    |                                         | i InternetCallTimeOutInSeconds | Enabled |
| Image: Super Configuration       Enabled       Enabled         Image: Policies       Enabled       Enabled         Image: Preferences       Enabled       Enabled         Image: Preferences                                                                                                    | Preferences                                                                                                    |                                         | D IPAddressAPIUrl              | Enabled |
| Policies       EncalUserOrGroup_Ex       Enabled         Preferences       Enabled       Enabled         ElogFile       Enabled       Enabled         ElogLogIvel       Enabled       Enabled         ElogEvel       Enabled       Enabled         ElogEvel       Enabled       Enabled         ElogEvel       Enabled       Enabled         ElogEvel       Enabled       Enabled         ElogEvel       Enabled       Enabled         ElogEvel       Enabled       Enabled         ElogEvel       Enabled       Enabled         ElogEver       Enabled       Enabled         ElogEver       Enabled       Enabled         ElogEver       Enabled       Enabled         ElogEver       Enabled       Enabled         ElogEver       Enabled       Enabled         ElogEver       Enabled       Enabled         ElogEver       Enabled       Enabled         ElogEver       Enabled       Enabled         ElogEver       Enabled       Enabled         ElogEver       Enabled       Enabled         ElogEver       Enabled       Enabled         ElogEver       Enabled                                                                                                    | Iser Configuration     Iser Configuration     Iser Configura |                                         | DipAddressFallbackAPIUrl       | Enabled |
| Preferences       Enabled         Image: Construction of the second and second and secon                                                                           | Policies                                                                                                    |                                         | LocalUserOrGroup_Ex            | Enabled |
| Image: Second any Service URL       Enabled         Image: Second any Service URL       Enabled         Image: Second any Service URL       Enabled         Image: Second any Service URL       Enabled         Image: Second any Service URL       Enabled         Image: Second any Service URL       Enabled         Image: Second any Service URL       Enabled         Image: Second any Service URL       Enabled         Image: Second any Service URL       Enabled         Image: Second any Service URL       Enabled         Image: Second any Service URL       Enabled         Image: Second any Second any Second                                                                                                    | Preferences                                                                                                    |                                         | LocalUserOrGroup_In            | Enabled |
| Image: Construction       Enabled         Image: Construction       Enabled         Image: Constr                                                                                                    |                                                                                                    |                                         | 🔯 LogFile                      | Enabled |
| Enabled<br>PrimaryServiceURL Enabled<br>PrimaryServiceURL Enabled<br>PrimaryServiceURL Enabled<br>PrimaryServiceURL Enabled<br>ProxyPassword Enabled<br>ProxyUser Enabled<br>SkipOTPOnUnlock Enabled<br>SkipOTPOnUnlock Enabled<br>StripNetBIOS Enabled<br>StripVPN Enabled<br>StripUPN Enabled<br>StripUPN Enabled                                                                                                    |                                                                                                    |                                         | 😳 LogLevel                     | Enabled |
| Image: Control of Control of Contro                                        |                                                                                                    |                                         | DestedDomainGroups             | Enabled |
| Enabled<br>PrimaryServiceAfterMinutes<br>PrimaryServiceURL<br>ProxyPassword<br>ProxyPassword<br>ProxyUser<br>Enabled<br>ProxyUser<br>Enabled<br>StripNetBIOS<br>Enabled<br>StripVPN<br>Enabled<br>TileFilter<br>Enabled<br>TileFilter<br>Enabled<br>DisProxyForSPS<br>Enabled<br>Enabled                                                                                                    |                                                                                                    |                                         | DptionalSecondaryServiceURL    | Enabled |
| Image: PrimaryServiceURL     Enabled       Image: ProxyPassword     Enabled       Image: ProxyPassword     Enabled                                                                                                    |                                                                                                    |                                         | PingPrimaryServiceAfterMinutes | Enabled |
| Enabled<br>ProxyPassword<br>ProxyUser<br>Enabled<br>SkipOTPOnUnlock<br>SkipOTPOnUnlock<br>Enabled<br>StripUPN<br>Enabled<br>ThirdPartyFiter<br>Enabled<br>ThirdPartyFiter<br>Enabled<br>DieProxy<br>Enabled<br>Enabled                                                                                                    |                                                                                                    |                                         | DrimaryServiceURL              | Enabled |
| Enabled<br>ProxyServer Enabled<br>ProxyUser Enabled<br>SkipOTPOnUnlock Enabled<br>StripNetBIOS Enabled<br>StripUPN Enabled<br>ThirdPartyFitter Enabled<br>ThirdPartyFitter Enabled<br>DiseProxy<br>Enabled<br>DiseProxyForSPS Enabled                                                                                                    |                                                                                                    |                                         | DroxyPassword                  | Enabled |
| Enabled<br>SkipOTPOnUnlock<br>Enabled<br>StripNetBIOS<br>Enabled<br>ThirdPartyFitter<br>Enabled<br>ThirdPartyFitter<br>Enabled<br>StripNetBIOS<br>Enabled<br>Enabled                                                                                                    |                                                                                                    |                                         | DroxyServer                    | Enabled |
|                                                                                                    |                                                                                                    |                                         | 😨 ProxyUser                    | Enabled |
| Enabled     Enabled     Enabled     Enabled     Enabled     Enabled     Enabled     Enabled     UseProxy     Enabled     Enabled     Enabled     Enabled     Enabled     Enabled     Enabled     Enabled     Enabled                                                                                                    |                                                                                                    |                                         | 😨 SkipOTPOnUnlock              | Enabled |
| Enabled<br>ThirdPartyFiter Enabled<br>TidPartyFiter Enabled<br>TidPartyFiter Enabled<br>UseProxy<br>Enabled<br>Enabled                                                                                                    |                                                                                                    |                                         | StripNetBIOS                   | Enabled |
| Enabled<br>TileFilter Enabled<br>Enabled<br>Enabled                                                                                                    |                                                                                                    |                                         | 😨 StripUPN                     | Enabled |
| Enabled<br>Enabled<br>Enabled<br>Enabled<br>Enabled<br>Enabled                                                                                                    |                                                                                                    |                                         | ThirdPartyFilter               | Enabled |
| Enabled                                                                                                    |                                                                                                    |                                         | 😨 TileFilter                   | Enabled |
| UseProxyForSPS Enabled                                                                                                    |                                                                                                    |                                         | 😨 UseProxy                     | Enabled |
|                                                                                                    |                                                                                                    | <u> </u>                                | 1 UseProxyForSPS               | Enabled |

6. Enable all the setting as per your requirement, if not already enabled, with *default value* or *user-defined value*.

Click here to see the description of the registry settings available with the agent.

# Deploying the agent

Deploying SafeNet Agent for Windows Logon via GPO requires:

- 1. Creating a Distribution Point
- 2. Creating a Group Policy Object
- 3. Adding ADMX and ADML File to Group Policy Object Editor
- 4. Deploying the MSI
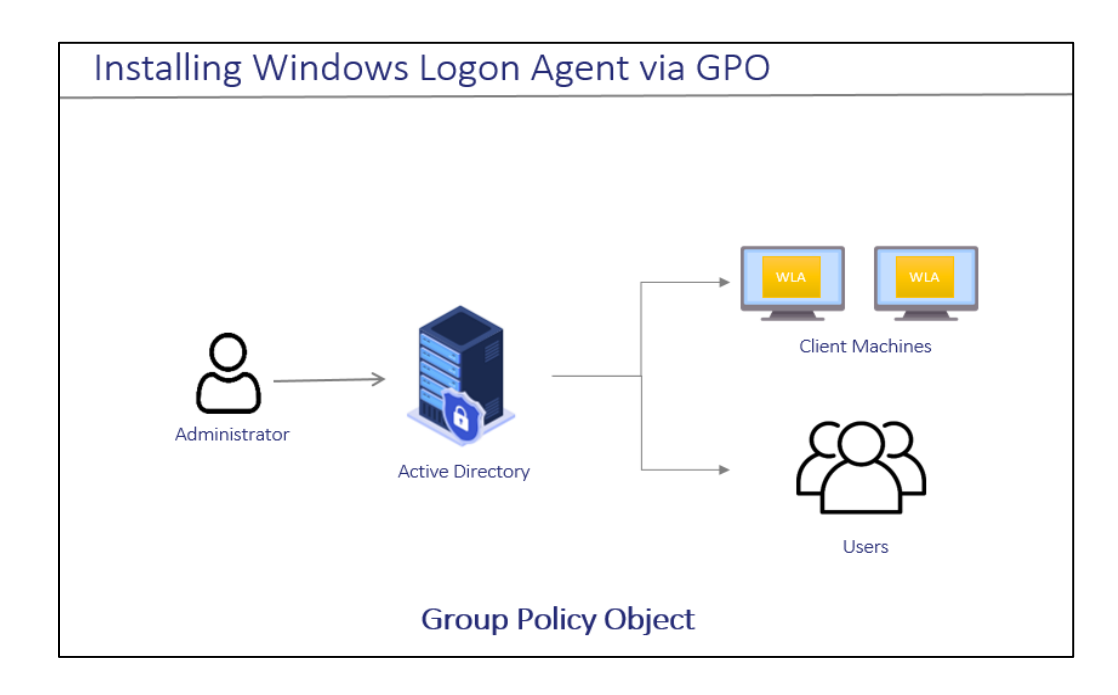

## Creating a Distribution Point

To deploy an MSI through GPO, perform the following steps to create a distribution point on the **Publishing Server**:

- 1. Log in to the server as an administrator.
- 2. Create a shared network folder.

NOTE: The shared network folder contains the MSI package and Agent file.

- 3. Set permissions on this folder to allow access to the distribution package.
- 4. Copy and paste the SafeNet Agent for Windows Logon MSI file (*SafeNet Authentication Service Agent for Win 8-10-2012-2016 x64.msi*) and Agent file in the previously created shared network folder.

# Creating a Group Policy Object

An MSI package is deployed/distributed through GPO. To create and enforce a new GPO, perform the following steps:

- 1. From the Windows taskbar, select **Start > All Programs > Accessories > Run**.
- 2. Enter gpmc.msc and click OK. The Group Policy Management window is displayed.
- 3. Expand Forest (your forest) > Domains (your domain).
- 4. Right-click the Group Policy Objects and select New.
- 5. Enter a name for your policy and leave Source Starter GPO as none.
- 6. Right-click the domain name and select Link an Existing GPO.
- 7. In Select GPO pop-up window, select newly created GPO and click OK.
- 8. Click the newly created GPO. In the right pane, right-click the **linked domain name** and select **enforce**. The GPO will be linked with the domain.

## Adding ADMX and ADML File to Group Policy Object Editor

To add the SafeNet Agent for Windows Logon ADMX and ADML file to the GPO Editor, perform the following steps:

- 1. Copy the Local Group Policy definition (*C:\Windows\PolicyDefinitions*) to Domain Group Policy (*C:\Windows\SYSVOL\sysvol\<domain\_name>\Policies*).
- 2. Copy the *ADMX* file (*SafeNetAgentForWindowsLogon.admx*) from the package and paste it to the following location:

C:\Windows\SYSVOL\sysvol\<domain\_name>\Policies\PolicyDefinitions

3. Copy the appropriate *ADML* language file (*SafeNetAgentForWindowsLogon.adml*) to a language folder under the \PolicyDefinitions.

For example, in Windows Server 2019, the English language file provided should be written to: C:\Windows\SYSVOL\sysvol\<domain name>\Policies\PolicyDefinitions\en-US

# Deploying the MSI

To deploy the WLA MSI to the client machines, perform the following steps:

- 1. Right-click the GPO and select Edit.
- 2. In the Group Policy Management Editor, navigate to Computer Configuration > Policies > Software Settings > Software Installation.

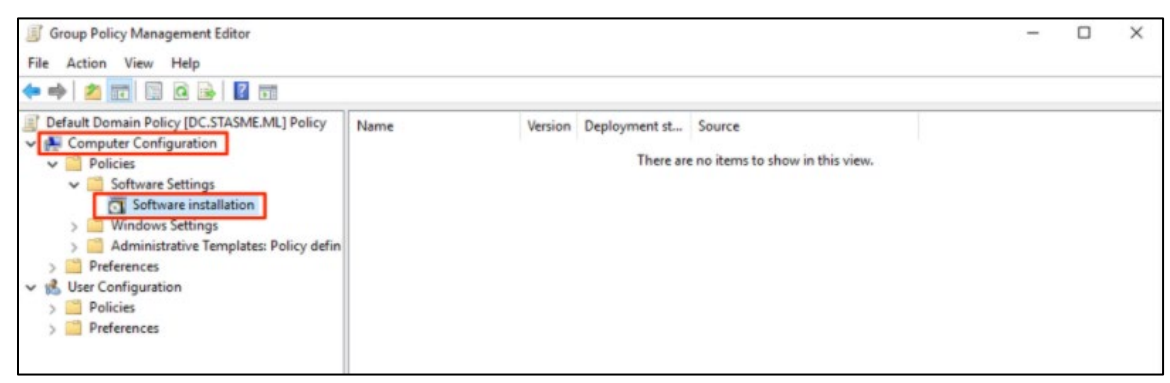

- 3. Right-click the **Software Installation**, and select **New > Package**.
- 4. Select the SafeNet Agent for Windows Logon MSI file (*SafeNet Authentication Service Agent for Win 8-10-2012-2016 x64.msi*) from the previously created shared folder.
- 5. Select the deployment Method Assigned and click OK.
- 6. Double-click MSI and under Deployment tab, click Advanced. Select Ignore language checkbox.
- 7. On Security tab, select the client machine, give the required permission and click OK.

Now, the GPO will have the MSI Installation package. Next time, if the GPO is updated on the client computer, it will silently install the MSI. To apply the changes instantly, use the following command: *gpupdate/force* 

**NOTE:** Restart might be required after executing the above command.

Under Details tab, Enabled status displays for the created GPO.

| <u>R</u>                                                                                                    | Group Policy Management                           |
|----------------------------------------------------------------------------------------------------|---------------------------------------------------|
| 🔜 File Action View Window Help                                                                                                    |                                                   |
| 🗢 🔿 🙍 🗔 🙆                                                                                                    |                                                   |
| Group Policy Management                                                                                                    | software-deployment                               |
| Forest: DOMAIN.local                                                                                                    | Scope Details Settings Delegation                 |
| ⊿ ∰ DOMAIN.local                                                                                                    | Domain: DOMAIN.local                              |
| Content of the second second s | Owner: Domain Admins (DOMAIN\Domain Admins)       |
| Domain Controllers                                                                                                    | Created: 9/9/2021 6:44:03 AM                      |
| Domain_computer Group Policy Objects                                                                                                    | Modified: 2/14/2022 8:36:02 AM                    |
| WMI Filters Starter GPOs                                                                                                    | User version: 2 (AD), 2 (SYSVOL)                  |
| Sites                                                                                                    | Computer version: 194 (AD), 194 (SYSVOL)          |
| 酸 Group Policy Modeling<br>電 Group Policy Results                                                                                                    | Unique ID: {35BE0885-A9AB-452B-8A36-95617C864D87} |
|                                                                                                    | GPO Status: Enabled V                             |
|                                                                                                    | Comment:                                          |

# **Registry Settings**

The management console configurations exists as registry setting at **HKEY\_LOCAL\_MACHINE\SOFTWARE\CRYPTOCard\AuthGINA**. However, there are some settings which are not exposed on the management console due to some security reasons. Following are the registry settings that are not available on the management console:

| Ľ  | Regist                        | ry Editor                |                      |          |                                                   |  |
|----|-------------------------------|--------------------------|----------------------|----------|---------------------------------------------------|--|
| Fi | File Edit View Favorites Help |                          |                      |          |                                                   |  |
| Co | ompute                        | r\HKEY_LOCAL_MACHINE\SOF | TWARE\CRYPTOCard\    | AuthGINA |                                                   |  |
| ~  | Con                           | nputer                   | Name                 | Type     | Data                                              |  |
|    | 5 🔥 F                         | KEY_CLASSES_ROOT         | ab (Defect)          | DEC 57   |                                                   |  |
|    | 5 🗌 F                         | HKEY_CURRENT_USER        | ab Acont Confin File | REG_SZ   | (Value not set)                                   |  |
|    | Ý 📙 F                         | HKEY_LOCAL_MACHINE       | AgentConligne        | REG_3Z   |                                                   |  |
|    | >                             | BCD0000000               | Agentivioue          | REG_3Z   |                                                   |  |
|    | >                             | DRIVERS                  | Agentistatus         | REG_3Z   |                                                   |  |
|    | >                             | HARDWARE                 | AllowivetworkP       | REG_SZ   |                                                   |  |
|    | >                             | SAM                      | AllowkDPWitho        | REG_SZ   | 1                                                 |  |
|    |                               | SECURITY                 | Applicationid        | REG_SZ   |                                                   |  |
|    | Y                             | SOFTWARE                 | ApplicationName      | REG_SZ   |                                                   |  |
|    |                               | Classes                  | eitrixRdpLogLevel    | REG_SZ   | 0                                                 |  |
|    | >                             | Clients                  | CompatibleFilters    | REG_SZ   |                                                   |  |
|    | ~                             | CRYPTOCard               | CryptoCOMPath        | REG_SZ   | C:\Program Files\SafeNet\Windows Logon\Crypto     |  |
|    |                               | AuthGINA                 | CustomLogoBMP        | REG_SZ   |                                                   |  |
|    |                               | DefaultUserEnvironment   | DomainUserOrG        | REG_SZ   |                                                   |  |
|    | 1                             | Google                   | DomainUserOrG        | REG_SZ   |                                                   |  |
|    | 2                             | Microsoft                | ab DoNotFilter       | REG_SZ   |                                                   |  |
|    | 1 3                           | ODPC                     | EmergencyPass        | REG_SZ   | 1                                                 |  |
|    |                               | Partner                  | ab EnableCertCheck   | REG_SZ   |                                                   |  |
|    |                               | Policies                 | EnableDirectGrl      | REG_SZ   | 0                                                 |  |
|    | 111                           |                          | ab EncryptionKeyFile | REG_SZ   | C:\Program Files\SafeNet\Windows Logon\KeyFile    |  |
|    |                               | Setup                    | ab ExemptAdmins      | REG_SZ   | 1                                                 |  |
|    | 5                             | WOW6432Node              | ab FilterProcess     | REG_SZ   |                                                   |  |
|    |                               | SYSTEM                   | and GrlDsureTokens   | REG_SZ   | 0                                                 |  |
|    | 5 📊 F                         | HKEY_USERS               | at GroupIndex        | REG_SZ   | 0                                                 |  |
|    | 5 🗌 F                         | HKEY_CURRENT_CONFIG      | at InstallDir        | REG_SZ   | C:\Program Files\SafeNet\Windows Logon\           |  |
|    |                               |                          | InternetCallTim      | REG_SZ   | 10                                                |  |
|    |                               |                          | ab IPAddressAPIUrI   | REG_SZ   |                                                   |  |
|    |                               |                          | ab IPAddressFallba   | REG_SZ   |                                                   |  |
|    |                               |                          | LocalizedMessa       | REG_SZ   | C:\Program Files\SafeNet\Windows Logon\Langu      |  |
|    |                               |                          | ab LocalUserOrGro    | REG_SZ   |                                                   |  |
|    |                               |                          | LocalUserOrGro       | REG_SZ   |                                                   |  |
|    |                               |                          | at LogFile           | REG_SZ   | C:\Program Files\SafeNet\Windows Logon\Log\A      |  |
|    |                               |                          | ab LogLevel          | REG_SZ   | 3                                                 |  |
|    |                               |                          | NestedDomainG        | REG_SZ   | 0                                                 |  |
|    |                               |                          | OptionalSecond       | REG_SZ   |                                                   |  |
|    |                               |                          | DingPrimaryServ      | REG_SZ   | 10                                                |  |
|    |                               |                          | PrimaryServiceU      | REG_SZ   | https://localhost/TokenValidator/TokenValidator.a |  |
|    |                               |                          | ab ProductVersion    | REG_SZ   | 3.6.0.1411                                        |  |
|    |                               |                          | ab rdpLogLevel       | REG_SZ   |                                                   |  |
|    |                               |                          | betCachingToC        | REG_SZ   | 0                                                 |  |
|    |                               |                          | SkipOTPOnUnlo        | REG_SZ   | 0                                                 |  |
|    |                               |                          | ab softTokenMessa    | REG_SZ   | C:\Program Files\SafeNet\Windows Logon\Langu      |  |
|    |                               |                          | et StripNetBIOS      | REG_SZ   | 0                                                 |  |
|    |                               |                          | an StripUPN          | REG_SZ   | 0                                                 |  |
|    |                               |                          | A ThirdPartyFilter   | REG_SZ   | 0                                                 |  |
|    |                               |                          | ab TileFilter        | REG_SZ   | 0                                                 |  |
|    |                               |                          | WindowsPassw         | REG_SZ   | 0                                                 |  |
|    |                               |                          | 👲 WrapCredential     | REG_SZ   | {60b78e88-ead8-445c-9cfd-0b87f74ea6cd}            |  |
|    |                               |                          |                      |          |                                                   |  |
|    |                               |                          |                      |          |                                                   |  |
| <  |                               | >                        |                      |          |                                                   |  |

| Setting                                                                                                    | Description                                                                                                    | Accepted Values                                                                                                    |  |  |
|----------------------------------------------------------------------------------------------------|----------------------------------------------------------------------------------------------------|----------------------------------------------------------------------------------------------------|--|--|
| UseProxy                                                                                                   | Used to configure the proxy server to connect with<br>SafeNet server via proxy. For example, Token<br>Validation Proxy.                                                                                                    | 1: Enable the proxy server<br>0 (Default): Proxy server is not used                                                                                                    |  |  |
|                                                                                                    | <b>Note:</b> If you enable this setting, you must configure <b>Proxy Server</b> .                                                                                                    |                                                                                                    |  |  |
| StripNetBIOS                                                                                               | Determines if a NETBIOS name<br>(DOMAIN\USERNAME) is sent to the authentication<br>server as-is, or if the portion prefixing the username is<br>removed (stripped).                                                                                                    | <ol> <li>Strips the DOMAIN\ portion from the<br/>username when authenticating with<br/>SafeNet server</li> <li>(Default): The agent will not sanitize<br/>the username</li> </ol>                                                                                                    |  |  |
| EnableSSLCert       Used to validate the SafeNet server certificate or Proxy server certificate (if used). |                                                                                                    | <ol> <li>Default): The agent will validate the<br/>server certificate</li> <li>The agent will not validate the server<br/>certificate</li> </ol>                                                                                                    |  |  |
| ProxyServer                                                                                                | Used to configure the proxy server IP address or FQDN and its port number.                                                                                                    | '1.2.3.4:567' or 'host.domain.name:port'                                                                                                    |  |  |
|                                                                                                    | <b>Note:</b> Must be used with setting 'UseProxy' or 'UseProxyForSPS'.                                                                                                    |                                                                                                    |  |  |
| ExemptAdmins                                                                                               | Used to exclude the local and domain administrators from strong authentication (OTP).                                                                                                    | 1 (Default): Local and Domain<br>Administrators are exempted from<br>strong authentication<br>0: All users musts use strong<br>authentication                                                                                                    |  |  |
| ProxyPassword                                                                                              | Used to configure the proxy server password.<br><b>WARNING:</b> The agent uses the SafeNet server key file<br>to encrypt and decrypt the proxy password during<br>operation and thus assumes the password is<br>propagated from the GPO in encrypted form (!).<br>To set the password with the GPO, configure this<br>setting in the client machine using the management<br>console, and then retrieve its value from the registry. |                                                                                                    |  |  |
| LocalUserOrGro<br>up_Ex                                                                                    | Used to exclude the Local Groups from the SafeNet<br>authentication. When any group is added to this setting<br>through GPO, <b>DomainUserOrGroup_In</b> needs to be<br>set to "*".                                                                                                    | COMPUTERNAME\groupname,<br>COMPUTERNAME\group2: multiple<br>values are separated by comma (,)<br>%COMPUTERNAME%\groupname:<br>In this case, when the GPO settings<br>are pushed to the client machines,<br>the variable (%COMPUTERNAME%)<br>will be automatically set to the<br>computer name of the respective<br>client machine.<br>[]: Default |  |  |

| Setting                                | Description                                                                                                    | Accepted Values                                                                                                    |
|----------------------------------------|----------------------------------------------------------------------------------------------------|----------------------------------------------------------------------------------------------------|
| PrimaryService<br>URL                  | Used to configure the Primary SafeNet server (or the Token Validation Proxy).                                                                                                    | <ul> <li>Protocol followed by IP address and<br/>port, for example, http://1.2.3.4:8080</li> <li>Protocol followed by FQDN and port,<br/>for example, https://server.domain.com</li> </ul>     |
| WindowsPassw<br>ordCaching             | If enabled, WLA will cache the Microsoft password on first successful user authentication until password expiration or change.                                                              | <ol> <li>Users are prompted for OTP only</li> <li>(Default): Users are prompted for<br/>OTP, then domain password</li> </ol>                                                                   |
|                                        | <b>Note:</b> This configuration is not applicable for domain administrators.                                                                                                    |                                                                                                    |
| EncryptionKeyF<br>ile                  | It is used to set the key file location.                                                                                                    | <b>Default</b> : C:\Program<br>Files\SafeNet\Windows<br>Logon\KeyFile\Agent.bsidkey                                                                                                    |
| GrlDsureTokens                         | Used to enable the GrIDsure authentication link in the logon screen.                                                                                                    | <b>1</b> (Default): Display the GrIDsure<br>authentication link<br><b>0</b> : Hide the GrIDsure authentication link                                                                            |
| WrapCredential<br>Provider             | Specify the GUID of the credential provider that the agent will use to wrap for the two-factor authentication.                                                                              | <b>{GUID}</b> : Its default value is {60b78e88-<br>ead8-445c-9cfd-0b87f74ea6cd} for V2<br>Credential provider                                                                                  |
| LogLevel                               | Used to configure the client side log level.                                                                                                    | 1: Critical<br>2: Error<br>3: Warning (default)<br>4: Info<br>5: Debug                                                                                                    |
| PingPrimarySer<br>viceAfterMinute<br>s | Used to configure the time (in minutes) after which the agent will attempt to return to its Primary SafeNet server.                                                                         | Default: 10 minutes                                                                                                    |
| AllowRDPWitho<br>utOTP                 | Used to exclude the outgoing RDP (remote desktop) from SafeNet authentication.                                                                                                    | <ul> <li>1 (Default): SafeNet authentication is<br/>not enforced for outgoing RDP</li> <li>0: SafeNet authentication is required for<br/>outgoing RDP</li> </ul>                               |
| DomainUserOrG<br>roup_In               | Used to include the Domain Groups for the SafeNet<br>authentication.<br><b>Note:</b> If you define a group or multiple groups in this<br>setting you must also set DomainUserOrGroup_Ex and | [ ]: Not configured<br><b>DomainName.com\Group Name</b> : Only<br>the provided group must use strong<br>authentication<br>*: All users must use strong                                         |
|                                        | LocalUserOrGroup_Ex with a value of '*'.                                                                                                    | authentication                                                                                                    |
| AllowNetworkPa<br>thWithoutOTP         | Used to exclude the SafeNet authentication while accessing network resources over Windows Explorer.                                                                                         | <ol> <li>SateNet authentication is not<br/>enforced while accessing the network<br/>resource</li> <li>(Default): SafeNet authentication is<br/>required while accessing the network</li> </ol> |

| Setting                          | Description                                                                                                    | Accepted Values                                                                                                    |
|----------------------------------|----------------------------------------------------------------------------------------------------|----------------------------------------------------------------------------------------------------|
|                                  |                                                                                                    | resource for outgoing Windows<br>Explorer                                                                                                    |
| TileFilter                       | Used to configure the appearance of credential provider tiles during Windows Logon.                                                                                                    | <ul> <li>0 (Default): All credential tiles<br/>presented to the user will enforce<br/>SafeNet authentication.</li> <li>1: Authentication can be performed<br/>using SafeNet or third-party credentials,<br/>but the Microsoft credential tile is<br/>hidden.</li> <li>2: Authentication can be performed with<br/>third-party or Microsoft credentials, but<br/>the SafeNet credential tile is hidden.</li> </ul> |
| LocalUserOrGro<br>up_In          | Used to include the local users to use strong<br>authentication (OTP).<br><b>Note:</b> If you define a group or multiple groups in this<br>setting, you must also set DomainUserOrGroup_Ex with<br>a value of '*'.            | []: Not configured<br>ComputerName\Group Name: Only<br>the provided group must use strong<br>authentication<br>%COMPUTERNAME%\groupname: In<br>this case, when the GPO settings are<br>pushed to the client machines, the<br>variable (%COMPUTERNAME%) will<br>be automatically set to the computer<br>name of the respective client machine                                                                      |
| ThirdPartyFilter                 | Some third-party credential provider software may<br>conflict with the working of the agent. So, you can<br>restrict their access with this registry key and only allow<br>certain supported software to work with the agent. | 0 (Default): Allow all applications<br>1: Allow SafeNet compliant applications                                                                                                    |
| InternetCallTime<br>OutInSeconds | Specifies the maximum timeout value for authentication requests sent to the SafeNet server.                                                                                                    | Default: 10 seconds                                                                                                    |
| UseProxyForSP<br>S               | Used to connect to the Service Provider Server via proxy server.                                                                                                    |                                                                                                    |
| NestedDomainG<br>roups           | Enable it to improve logon performance if domain groups are not nested inside local groups.                                                                                                    | <ol> <li>Improves the agent performance<br/>when domain groups are not nested in<br/>local groups</li> <li>(Default): Used when domain groups<br/>are nested in local groups</li> </ol>                                                                                                    |
| OptionalSecond<br>aryServiceURL  | Used to configure the secondary (failover) SafeNet server (or the Token Validation Proxy).                                                                                                    | <ul> <li>Protocol followed by IP address and<br/>port, for example, http://1.2.3.4:8080</li> <li>Protocol followed by FQDN and port,<br/>for example, https://server.domain.com</li> </ul>                                                                                                    |
| LogFile                          | Used to configure the client log file path.                                                                                                    | <b>Default:</b> C:\Program<br>Files\SafeNet\Windows<br>Logon\Log\AuthGINA-{date}.log                                                                                                    |

| Setting                  | Description                                                                                                    | Accepted Values                                                                                                    |
|--------------------------|----------------------------------------------------------------------------------------------------|----------------------------------------------------------------------------------------------------|
| DomainUserOrG<br>roup_Ex | Used to exclude the Domain Groups from the SafeNet authentication.                                                                                                    | [ ]: Not configured<br>DomainName.com\Group Name: Only<br>the provided group is excluded from                                                                                        |
|                          | <b>Note:</b> When any group is added to this setting, then the DomainUserOrGroup_In entry remains empty. You need to set LocalUserOrGroup_In to "*".                                                                                                    | strong authentication                                                                                                    |
| ProxyUser                | Used to configure the proxy server username that is used to authenticate the defined proxy server.                                                                                                    |                                                                                                    |
|                          | <b>Note:</b> Setting 'ProxyUser' assumes setting<br>'ProxyServer' and 'Password', and may also require<br>setting 'UseProxyForSPS' (if applicable).                                                                                                    |                                                                                                    |
| StripUPN                 | Determines if a UPN (username@domain.com) is sent<br>to the authentication server as-is, or if the portion<br>following the username is removed (stripped).                                                                                                    | <ol> <li>Strips the @domain.com portion<br/>from the UPN when authenticating with<br/>the SafeNet server</li> <li>(Default): The agent will not sanitize<br/>the username</li> </ol> |
| CustomLogoBM<br>P        | Allows to set a custom image in the logon screen for<br>compatible credential providers. The customization is<br>not compatible with the Windows V2 credential provider.                                                                                                    | <b>Example syntax</b> : C:\Program<br>Files\SafeNet\Windows<br>Logon\customLogo.bmp                                                                                                  |
|                          | <b>Note:</b> The custom logo must be a bitmap (.bmp) of 110 x 110 pixels and must be available locally on the client.                                                                                                    |                                                                                                    |
| AgentStatus              | Used to enable or disable the agent.                                                                                                    | <ol> <li>(Default): The agent will be enabled<br/>and displayed at logon</li> <li>The agent will be disabled (remains<br/>installed and configured but is not<br/>used)</li> </ol>   |
| EmergencyPass<br>word    | Used to enable or disable the emergency password<br>feature.<br>This is applicable when the Windows machine is unable<br>to communicate with the SafeNet server at the time of<br>authentication.                                                                            | 1 (Default): Emergency Password can<br>be used for authentication<br>0: Emergency Password cannot be<br>used                                                                         |
| SkipOTPOnUnlo<br>ck      | Used to exclude the SafeNet authentication for last<br>logged on user on system unlock.<br>The functionality extends to sleep and hibernate mode,<br>which means the agent will not prompt for an OTP, and<br>instead logs in successfully using only the AD<br>credentials. | 1: SafeNet authentication is skipped<br>during unlock<br>0 (Default): SafeNet authentication is<br>required during unlock                                                            |

Following are some of the registry settings that are not configurable using Windows Logon Agent Manager. You need to create it manually in the registry at the following location:

HKEY\_LOCAL\_ MACHINE\SOFTWARE\Cryptocard\AuthGINA

| Setting                     | Description                                                                                                    | Accepted Values      |
|-----------------------------|----------------------------------------------------------------------------------------------------|----------------------|
| DoNotFilter                 | Allows a view where third-party credential providers can also<br>be displayed. By default, the agent filters out (do not display)<br>other credential provider.                                                                                                    | {GUID},{GUID},{GUID} |
| CompatibleFilters           | Prevents the management console from displaying an<br>Incompatible Filter message. This setting can only be added<br>if a third-party credential provider is compatible with the<br>agent and can be wrapped successfully.                                                                                                    | {GUID},{GUID},{GUID} |
|                             | For example, if <i>SpecOps</i> credential provider is installed on a client machine along with the agent, then the management console may display Incompatible Filter message. To exclude <i>SpecOps</i> Credential Filter, add its GUID to the <i>CompatibleFilters</i> list. To add multiple filters, use comma (,) for separation. |                      |
| FilterProcess               | Allows to exclude applications from applying the SafeNet<br>authentication. This setting can only be added when the<br>agent is installed with default options. To exclude:                                                                                                    |                      |
|                             | <ul> <li><i>Outlook</i> from using OTP to authenticate, add its executable (outlook.exe) to the <i>FilterProcess</i> list.</li> <li>All the applications from SafeNet authentication, add an asterisk (*) in the <i>FilterProcess</i> list.</li> </ul>                                                                                |                      |
| SetCachingToCur<br>rentUser | Augments the secured storage of a user's cached Microsoft<br>password. This is mostly relevant for shared machine<br>scenarios and is effective only when <b>Enable Microsoft</b><br><b>Password Caching</b> is selected in the <b>SafeNet Windows</b><br><b>Logon Agent Manager &gt; Policy</b> tab.                                 | 0 (Default)<br>1     |
|                             | If <b>SetCachingToCurrentUser</b> is set to <b>1</b> , the password caching will not work in the following scenarios:                                                                                                    |                      |
|                             | <ul> <li>Access to a network path/resource</li> <li>Outgoing RDP connections from a WLA protected machine</li> </ul>                                                                                                    |                      |
|                             | <ul> <li>Run as a different user to access applications, such as<br/>command prompt</li> </ul>                                                                                                    |                      |
|                             | For such cases, Microsoft password must be provided by the<br>user. All other use cases supported for Microsoft password<br>caching will function as expected. This setting will be<br>applicable on next logon.                                                                                                    |                      |

# CHAPTER 4: Deploying the agent via Intune

This section describes the steps to deploy the agent via Intune.

# Prerequisites

- > The user must have an Azure account with an active Microsoft Intune license.
- > Users and groups must be created and assigned to the Microsoft Intune license.
- > MDM service must be enabled and assigned to the Groups. For detailed information, refer to Setup enrollment for Windows devices in the Microsoft documentation.

#### Deploying the agent via Intune involves the following steps:

- > Creating an IntuneWin package
- > Deploying the IntuneWin package
- > Deploying PowerShell Script to configure the Settings
- > Upgrading SafeNet Agent for Windows Logon

# Creating an IntuneWin package

Deploying the agent via Intune (as a Win32 Application) requires a **.IntuneWin** package for WLA Installer and Settings Configuration.

- 1. Copy the Intune-Deployment folder from the package to a different location, for example, C:\.
- 2. Open the Intune-Deployment folder and create the following sub-folders:
  - Installer
  - InstallerOutput
  - ConfigurationOutput

### Creating an IntuneWin package of WLA Installer

- 1. Copy the .msi file (SafeNet Authentication Service Agent for Win 8-10-2012-2016 x64.msi) and paste it in the Intune-Deployment\Installer folder.
- Download the <u>Microsoft Win32 Content Prep Tool</u> as a .zip package. Under Intune-Deployment folder, unzip the package and then launch IntuneWinAppUtil.exe. The tool converts application installation files into the *.intunewin* format.
- 3. In the command prompt, enter the following details:
  - a. source folder Enter the path of the folder where the .msi file (SafeNet Authentication Service Agent for Win 8-10-2012-2016 x64.msi ) is present. For example, C:\Intune-Deployment\Installer.

- **b.** setup file Enter the path of .msi file. For example, C:\Intune-Deployment\Installer\SafeNet Authentication Service Agent for Win 8-10-2012-2016 x64.msi.
- **c. output folder** Enter the path of the **InstallerOutput** folder to save the .IntuneWin package. For example, C:\Intune-Deployment\InstallerOutput.
- d. catalog folder Enter N.

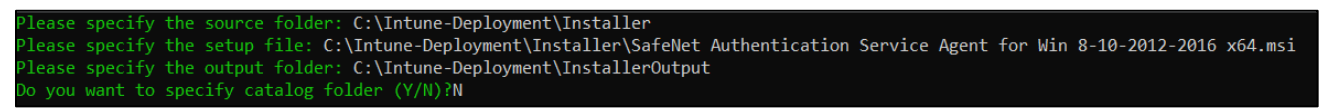

Now, a .IntuneWin package (SafeNet Authentication Service Agent for Win 8-10-2012-2016 x64.intunewin) is ready for deployment under Intune-Deployment\InstallerOutput as a Win32 application in Intune.

### Creating an IntuneWin package for configuring the Settings

- 1. In the Intune-Deployment folder, navigate to Configuration and open DefaultConfiguration.reg in any text editor.
- 2. Update the required parameters and remove the parameters that are not needed. For more details about the Registry Settings, click <u>here</u>.

**NOTE:** It is recommended to update the **PrimaryServiceURL** and **OptionalSecondaryServiceURL**.

```
Vindows Registry Editor Version 5.00
[HKEY LOCAL MACHINE\SOFTWARE\CRYPTOCard]
HKEY_LOCAL_MACHINE\SOFTWARE\CRYPTOCard\AuthGINA]
'EmergencyPassword"="1"
LogLevel"="3"
"PingPrimaryServiceAfterMinutes"="10"
'LocalUserOrGroup Ex"="
"DomainUserOrGroup_In"=""
"rdpLogLevel"="0"
DomainUserOrGroup Ex"=""
"AgentStatus"="1"
'InternetCallTimeOutInSeconds"="10"
"WindowsPasswordCaching"="0"
"StripUPN"="0"
"StripNetBIOS"="0"
DoNotFilter"=""
"AllowNetworkPathWithoutOTP"="0"
GroupIndex"="0"
"WrapCredentialProvider"="{60b78e88-ead8-445c-9cfd-0b87f74ea6cd}"
"TileFilter"="0"
"WLAasVlProvider"="0"
"ExemptAdmins"="1"
GrIDsureTokens"="0"
"AllowRDPWithoutOTP"="1"
"EnableCertCheck"=""
ThirdPartyFilter"="0"
LogFile"="C:\\Program Files\\SafeNet\\Windows Logon\\Log\\AuthGINA-{date}.log"
"FilterProcess"=""
"NestedDomainGroups"="0"
"AgentMode"="1"
CompatibleFilters"=""
"SkipOTPOnUnlock"="0"
"AgentConfigFile"=""
IPAddressAPIUrl"=""
'IPAddressFallbackAPIUrl"=""
"citrixRdpLogLevel"="0"
LocalUserOrGroup_In"=""
CustomLogoBMP"="
```

For example, if you want to change the LogLevel to 5, you can edit the registry file (DefaultConfiguration.reg) using any text editor.

Windows Registry Editor Version 5.00 [HKEY LOCAL MACHINE\SOFTWARE\CRYPTOCard\AuthGINA] "LogLevel"="5"

- Download the <u>Microsoft Win32 Content Prep Tool</u> as a .zip package. Under Intune-Deployment folder, unzip the package and then launch IntuneWinAppUtil.exe. The tool converts application installation files into the .intunewin format.
- 4. In the command prompt, enter the following details:
  - **a. source folder** Enter the path of the folder where the .reg and setup file is present. For example, C:\Intune-Deployment\Configuration.
  - **b.** setup file Enter the path of ConfigurationSetup.cmd. For example, C:\Intune-Deployment\Configuration\ConfigurationSetup.cmd.
  - **c. output folder** Enter the path of the **ConfigurationOutput** folder to save the .IntuneWin package. For example, C:\Intune-Deployment\ConfigurationOutput.
  - d. catalog folder Enter N.

lease specify the source folder: C:\Intune-Deployment\Configuration lease specify the setup file: C:\Intune-Deployment\Configuration\ConfigurationSetup.cmd Please specify the output folder: C:\Intune-Deployment\ConfigurationOutput o you want to specify catalog folder (Y/N)?N\_

Now, a .IntuneWin package (ConfigurationSetup.intunewin) is ready for deployment under Intune-Deployment\ ConfigurationOutput as a Win32 application in Intune.

# Deploying the IntuneWin package

Perform the following steps to deploy the agent via Intune:

### Deploying the IntuneWin package of WLA Installer

- 1. Login to the Microsoft Endpoint Manager admin center using <a href="https://endpoint.microsoft.com">https://endpoint.microsoft.com</a>.
- 2. In the left pane, select Apps > All apps > Add.

| ≪ Home > Apps ★ Home > Apps |                 |         | DEFAULT DIR |   |
|-----------------------------|-----------------|---------|-------------|---|
|                             | Humns<br>Status | Version | Assigned    | × |

3. In the Select app type window, under the App type drop-down, select Windows app (Win32), and then click Select.

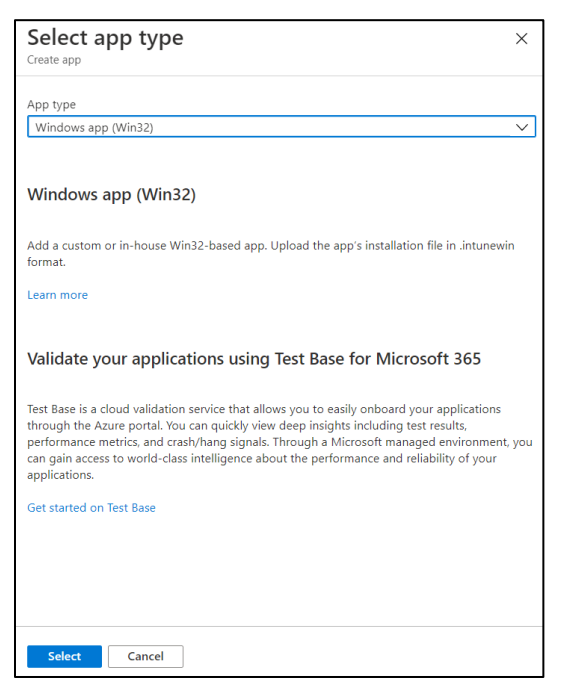

4. Click Select app package file. The App package file window appears.

| Home > Apps >                                                          | App package file                            | × |
|------------------------------------------------------------------------|---------------------------------------------|---|
| Add App<br>Windows app (Win32)                                         | App package file * 🛈                        |   |
| App information     2 Program     3 Requirements     4 Detection rules | Select a file Select a file                 | B |
| Select file * ① Select app package file                                | Name:<br>Platform:<br>Size:<br>MAM Enabled: |   |
|                                                                        | ОК                                          |   |

- 5. In the App package file window, perform the following steps:
  - a. Click Click Click Click Click App package file, that is, SafeNet Authentication Service Agent for Win 8-10-2012-2016 x64.intunewin, which you have previously created in <u>Creating an IntuneWin package of WLA</u> Installer section.
  - **b.** Click **OK**.

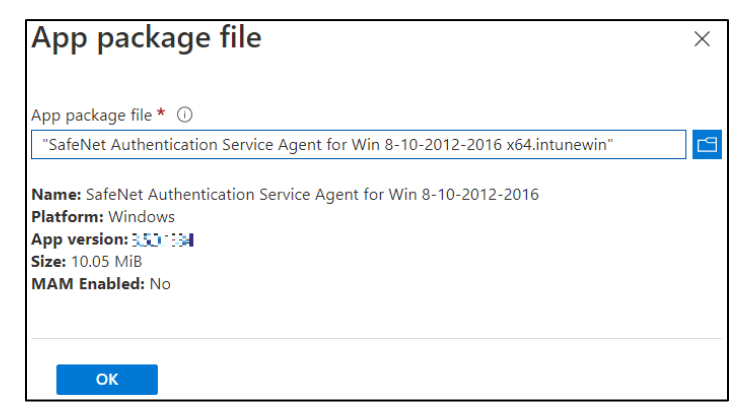

SafeNet Agent for Windows Logon 3.6.2: Installation and Configuration Guide 007-000282-002 , Rev. T, September 2023 Copyright © 2023 THALES

- 6. In the Add App window, under the App information tab, enter the following details for your app:
  - **a.** Name: Enter name of the app. Ensure the app names that you use are unique. For example, SafeNet Agent for Windows Logon.
  - b. Description: Click Edit Description to enter a small description of the app and then click OK.
  - c. Publisher: Enter the name of the publisher of the app. For example, Thales.
  - d. App Version: Depicts the app version. For example, 3.5.0.

You can also update the other fields as per your requirement.

e. Click Next to display the Program page.

| Home > Apps >                                       |                                                                                                    |   |
|-----------------------------------------------------|----------------------------------------------------------------------------------------------------|---|
| Add App<br>Windows app (Win32)                      |                                                                                                    | > |
| App information     Program                         | (3) Requirements (4) Detection rules (5) Dependencies (6) Supersedence (preview) (7) Assignments (8) Review + create                                                                                                    |   |
| Select file * ①                                     | SafeNet Authentication Service Agent for Win 8-10-2012-2016 x64.intunewin                                                                                                    |   |
| Name * 🛈                                            | SafeNet Agent for Windows Logon                                                                                                    |   |
| Description * ①                                     | The SafeNet Agent for Windows Logon is designed to help Microsoft enterprise<br>customers ensure that valuable resources are accessible only by authorized users.<br>It delivers a simplified and consistent user login experience, virtually eliminates<br>help derk calls related to password management, and helps organizations<br>Edit Description |   |
| Dublisher *                                         | Theles                                                                                                    |   |
| Publisher • ()                                      | ITales                                                                                                    |   |
| App Version ①                                       | 328                                                                                                    |   |
| Category ①                                          | 0 selected V                                                                                                    |   |
| Show this as a featured app in the Company Portal ① | Yes No                                                                                                    |   |
| Information URL ①                                   | Enter a valid url                                                                                                    |   |
| Privacy URL ①                                       | Enter a valid url                                                                                                    |   |
| Developer (i)                                       |                                                                                                    |   |
| Previous Next                                       |                                                                                                    |   |

- 7. Under the **Program** tab, enter the following details to configure the app installation and removal commands for the app:
  - a. Install command: Enter msiexec /i "SafeNet Authentication Service Agent for Win 8-10-2012-2016 x64.msi" /quiet as the installation command to install the app.
  - b. Uninstall command: Enter msiexec /x "{523727B0-D5D5-4392-935B-BFEAA70F29A6}" /qn as the command to uninstall the app.
  - c. Device restart behavior: Select Intune will force a mandatory restart option from the drop-down to always restart the device after a successful app installation.
  - d. Click Next to display the Requirements page.

| indows app (Win32)                                                                  |                            |                                               |                              |                       |                   |                   |
|-------------------------------------------------------------------------------------|----------------------------|-----------------------------------------------|------------------------------|-----------------------|-------------------|-------------------|
| App information 2 Pr                                                                | ogram ③ Requiremen         | ts ④ Detection rules                          | 5 Dependencies 6             | Supersedence (preview | ) (7) Assignments | (8) Review + crea |
| pecify the commands to install a                                                    | nd uninstall this app:     |                                               |                              |                       |                   |                   |
| nstall command * 🛈                                                                  | msiexec /i "SafeN          | et Authentication Service Ager                | t for Win 8-10-2012-2016 x64 | ✓                     |                   |                   |
| Ininstall command * 🕕                                                               | msiexec /x "{5237          | 27B0-D5D5-4392-935B-BFEAA                     | 70F29A6}" /qn                | $\checkmark$          |                   |                   |
| nstall behavior ①                                                                   | System User                | $\supset$                                     |                              |                       |                   |                   |
| Device restart behavior ①                                                           | Intune will force a        | mandatory device restart                      |                              | $\sim$                |                   |                   |
| pecify return codes to indicate po                                                  | ost-installation behavior: |                                               |                              |                       |                   |                   |
|                                                                                     |                            | Code type                                     |                              |                       |                   |                   |
| Return code                                                                         |                            | couc type                                     |                              |                       |                   |                   |
| Return code                                                                         |                            | Success                                       | ~                            | <b>i</b>              |                   |                   |
| Return code 0 1707                                                                  |                            | Success<br>Success                            | ~                            |                       |                   |                   |
| Return code           0           1707           3010                               |                            | Success Success Soft reboot                   | ~                            |                       |                   |                   |
| Return code           0           1707           3010           1641                |                            | Success Success Soft reboot Hard reboot       | ~                            |                       |                   |                   |
| Return code           0           1707           3010           1641           1618 |                            | Success Success Soft reboot Hard reboot Retry |                              |                       |                   |                   |

- 8. Under the **Requirements** tab, specify the following requirements that the device must meet before the app is installed:
  - a. Operating system architecture: Select either 32-bit or 64-bit as the architecture needed to install the app.
  - **b. Minimum operating system**: Select the minimum operating system needed to install the app. For example, Windows 10 1607.
  - c. Click Next to display the Detection rules page.

| Home > Apps >                                   |                                     |                |                          |                                 |                   |
|-------------------------------------------------|-------------------------------------|----------------|--------------------------|---------------------------------|-------------------|
| Add App<br>Windows app (Win32)                  |                                     |                |                          |                                 | ×                 |
| ✓ App information ✓ Program                     | 3 Requirements ④ Detection rules    | 5 Dependencies | 6 Supersedence (preview) | <ol> <li>Assignments</li> </ol> | 8 Review + create |
| Specify the requirements that devices mus       | t meet before the app is installed: |                |                          |                                 |                   |
| Operating system architecture * ①               | 64-bit                              |                | $\sim$                   |                                 |                   |
| Minimum operating system * 🛈                    | Windows 10 1607                     |                | $\sim$                   |                                 |                   |
| Disk space required (MB)                        |                                     |                |                          |                                 |                   |
| Physical memory required (MB)                   |                                     |                |                          |                                 |                   |
| Minimum number of logical processors required ① |                                     |                |                          |                                 |                   |
| Minimum CPU speed required (MHz) ①              |                                     |                |                          |                                 |                   |
| Configure additional requirement rules          |                                     |                |                          |                                 |                   |
| Туре                                            | Path/Script                         |                |                          |                                 |                   |
| No requirements are specified.                  |                                     |                |                          |                                 |                   |
| + Add                                           |                                     |                |                          |                                 |                   |
|                                                 |                                     |                |                          |                                 |                   |
| Deminue                                         |                                     |                |                          |                                 |                   |
| Previous                                        |                                     |                |                          |                                 |                   |

9. Under the **Detection rules** tab, specify the rules to detect the presence of the app:

- a. Rules format: Select Manually configure detection rules from the drop-down.
- b. Click Add.

| Home > Apps >                           |                                     |                |                          |                                 |                     |
|-----------------------------------------|-------------------------------------|----------------|--------------------------|---------------------------------|---------------------|
| Add App<br>Windows app (Win32)          |                                     |                |                          |                                 | ×                   |
| App information  Progra                 | am 📀 Requirements 🧿 Detection rules | 5 Dependencies | 6 Supersedence (preview) | <ol> <li>Assignments</li> </ol> | (8) Review + create |
| Configure app specific rules used to de | etect the presence of the app.      |                |                          |                                 |                     |
| Rules format * ①                        | Manually configure detection rules  |                | ~                        |                                 |                     |
| Туре                                    | Path/Code                           |                |                          |                                 |                     |
| No rules are specified.                 |                                     |                |                          |                                 |                     |
| • Add                                   |                                     |                |                          |                                 |                     |
| Previous Next                           |                                     |                |                          |                                 |                     |

**Detection rule** window appears. Enter the following details to create a detection rule:

- a. Rule type: Select MSI from the drop-down.
- b. MSI product code: Enter {523727B0-D5D5-4392-935B-BFEAA70F29A6} as the MSI product code.
- c. MSI product version check: Select Yes.
- d. Operator: Select Equals from the drop-down.
- e. Value: Enter the Build Number mentioned in the CRN, associated with this release.
- f. Click OK.

| Detection rule                  |                                        | > |
|---------------------------------|----------------------------------------|---|
| Create a rule that indicates th | ne presence of the app.                |   |
| Rule type 🕕                     | MSI                                    |   |
| MSI product code * ①            | {52372780-D5D5-4392-9358-8FEAA70F29A6} |   |
| MSI product version check (     | D Yes No                               |   |
| Operator * 🕕                    | Equals                                 | ` |
| Value * ①                       | 5.5.A. 884                             |   |
|                                 |                                        |   |
|                                 |                                        |   |
|                                 |                                        |   |
| OK                              |                                        |   |

After adding your rules, click Next to display the Dependencies page.

- 10. In the Dependencies tab, click Next.
- 11. In the Supersedence (preview) tab, click Next.
- **12.** Under the **Assignments** tab, you can select the **Required**, **Available for enrolled devices**, or **Uninstall** group assignments for the app.
  - a. Select an assignment type for the app:
  - Required: The app is installed on devices in the selected groups. In this section,
    - Click Add group to assign the groups that will use the app.
    - Click Add all users to assign app access to all the users.
    - Click Add all devices to install the app in all Azure AD joined devices.
  - **Available for enrolled devices**: Users install the app from the company portal app or the company portal website. In this section,
    - Click Add group to assign the groups for which you want to make the app available.
    - Click Add all users to assign app access to all the users.
  - Uninstall: The app is uninstalled from devices in the selected groups.
  - **b.** Click **Next** to display the **Review + create** page.

| ome > Apps >                      |                                                                   |                                                                        |                                                  |                                              |                               |                                 |            |
|-----------------------------------|-------------------------------------------------------------------|------------------------------------------------------------------------|--------------------------------------------------|----------------------------------------------|-------------------------------|---------------------------------|------------|
| dd App                            |                                                                   |                                                                        |                                                  |                                              |                               |                                 |            |
| App informatio                    | on 🕑 Program 🤇                                                    | Requirements 🛛 Oet                                                     | ection rules 🛛 🕑 De                              | ependencies 🛛 Supersedence                   | preview) 7 Assign             | Review + cr                     | reate      |
| Any Win32 app<br>retiring the dev | o deployed using Intune will r<br>vice, the end user will need to | to be automatically removed from<br>take explicit action on the device | n the device when the devi<br>to remove the app. | ice is retired. The app and the data it cont | ains will remain on the devic | e. If the app is not removed pr | rior to    |
| Required ①                        |                                                                   |                                                                        |                                                  |                                              |                               |                                 |            |
| Group mode                        | Group                                                             | Filter mode                                                            | Filter                                           | End user notifications                       | Availability                  | Installation deadline           | Restart gr |
| No assignments                    |                                                                   |                                                                        |                                                  |                                              |                               |                                 |            |
| C.                                |                                                                   |                                                                        |                                                  |                                              |                               | 1                               | ,          |
| Add group ① + Ac                  | dd all users 🛈 + Add all de                                       | vices ①                                                                |                                                  |                                              |                               |                                 |            |
| Available for en                  | rolled devices 🛈                                                  |                                                                        |                                                  |                                              |                               |                                 |            |
| Group mode                        | Group                                                             | Filter mode                                                            | Filter                                           | End user notifications                       | Availability                  | Restart grace period            | Deliv      |
|                                   | wla                                                               | None                                                                   | None                                             | Show all toast notifications                 | As soon as possible           | Disabled                        | Conte      |
| ¢                                 |                                                                   |                                                                        |                                                  |                                              |                               |                                 | •          |
| Add group () + Ad                 | dd all users 🛈                                                    |                                                                        |                                                  |                                              |                               |                                 |            |
|                                   |                                                                   |                                                                        |                                                  |                                              |                               |                                 |            |
|                                   |                                                                   |                                                                        |                                                  |                                              |                               |                                 |            |
| Previous                          | Next                                                              |                                                                        |                                                  |                                              |                               |                                 |            |

13. In the **Review + create** tab, review the values and settings that you entered for the app, and then click **Create**.

| Add App<br>/indows app (Win32)                       |                                                                                                    |
|------------------------------------------------------|----------------------------------------------------------------------------------------------------|
| App information  Progra                              | ım 🤡 Requirements 🥑 Detection rules 🔮 Dependencies 🥑 Supersedence (preview) 🦿 Assignments 🧕 Review + creat                                                                                                    |
| Summary                                              |                                                                                                    |
| App information                                      |                                                                                                    |
| App package file                                     | SafeNet Authentication Service Agent for Win 8-10-2012-2016 x64.intunewin                                                                                                    |
| Name                                                 | SafeNet Agent for Windows Logon                                                                                                    |
| Description                                          | The SafeNet Agent for Windows Logon is designed to help Microsoft<br>enterprise customers ensure that valuable resources are accessible only<br>by authorized users. It delivers a simplified and consistent user login<br>experience, virtually eliminates help desk calls related to password<br>management and helps cramaizations complow with regulatory. |
| Publisher                                            | Thales                                                                                                    |
| App Version                                          |                                                                                                    |
| Category                                             |                                                                                                    |
| Show this as a featured app in the<br>Company Portal | No                                                                                                    |
| Information URL                                      |                                                                                                    |
| Privacy URL                                          |                                                                                                    |
| Developer                                            |                                                                                                    |
| Owner                                                | -                                                                                                    |
| Notes                                                |                                                                                                    |
| Logo                                                 |                                                                                                    |

After completing the above steps, the SafeNet Agent for Windows Logon app will be deployed successfully.

### Deploying the IntuneWin package for configuring the Settings

Perform the following steps to deploy the IntuneWin package for configuring the Settings of WLA in Intune. After performing all the steps, the **DefaultConfiguration.reg** file will be copied in the client system.

- 1. Repeat the steps from <u>Step 1</u> to <u>Step 4</u> in the above section.
- 2. In the App package file window, perform the following steps:
  - a. Click is to select the **App package file**, that is, *ConfigurationSetup.intunewin*, which you have previously created in <u>Creating an IntuneWin package for configuring the Settings</u> section.
  - b. Click OK.

| App package file                                                                       | $\times$ |
|----------------------------------------------------------------------------------------|----------|
| App package file * ①                                                                   |          |
| "ConfigurationSetup.intunewin"                                                         | ß        |
| Name: ConfigurationSetup.cmd<br>Platform: Windows<br>Size: 1.45 KiB<br>MAM Enabled: No |          |
| ок                                                                                     |          |

- 3. In the Add App window, under App information tab, enter the following details for your app:
  - **a. Name**: Enter name of the app. Ensure the app names that you use are unique. For example, Configuration.
  - **b. Description**: Click **Edit Description** to enter a small description of the app and then click **OK**.

- c. Publisher: Enter the name of the publisher of the app as Thales.
- d. App Version: Depicts the app's version as 3.6.0.

You can also update the other fields as per your requirement.

e. Click Next to display the Program page.

| Home > Apps ><br>Add App<br>Windows app (Win32)     |                                                                                                    | × |
|-----------------------------------------------------|----------------------------------------------------------------------------------------------------|---|
| App information     Program                         | (1) Requirements (4) Detection rules (5) Dependencies (6) Supersedence (preview) (7) Assignments (8) Review + create |   |
| Select file * ①                                     | ConfigurationSetup.intunewin                                                                                         |   |
| Name * ①                                            | Configuration                                                                                                    |   |
| Description * ①                                     | Configure the settings                                                                                               |   |
|                                                     |                                                                                                    |   |
|                                                     | Edit Description                                                                                                    |   |
| Publisher * 🛈                                       | Thales                                                                                                    |   |
| App Version ①                                       | 3.50                                                                                                    |   |
| Category ①                                          | 0 selected V                                                                                                    |   |
| Show this as a featured app in the Company Portal ① | Yes No                                                                                                    |   |
| Information URL ①                                   | Enter a valid url                                                                                                    |   |
| Privacy URL ①                                       | Enter a valid url                                                                                                    |   |
| Developer (i)                                       |                                                                                                    |   |
| Previous Next                                       |                                                                                                    |   |

- **4.** Under the **Program** tab, enter the following details to configure the app installation and removal commands for the app:
  - a. Install command: Enter ConfigurationSetup.cmd as the installation command to install the app.
  - b. Uninstall command: Enter del /f /q /s "C:\Windows\Temp\ActiveFix" > NUL as the command to uninstall the app.
  - c. Device restart behavior: Select App install may force a device restart option from the drop-down.
  - d. Click Next to display the Requirements page.

| ndows app (Win32)                  |                                                 |                                                           |             |
|------------------------------------|-------------------------------------------------|-----------------------------------------------------------|-------------|
| App information 2 Pr               | ogram ③ Requirements ④ Detection rules ⑤ Depend | encies (6) Supersedence (preview) (7) Assignments (8) Rev | riew + crea |
| pecify the commands to install a   | nd uninstall this app:                          |                                                           |             |
| nstall command * ①                 | ConfigurationSetup.cmd                          | ✓                                                         |             |
| Ininstall command * 🕕              | del /f /q /s "C:\Windows\Temp\ActiveXFix" > NUL | ~                                                         |             |
| nstall behavior ①                  | System User                                     |                                                           |             |
| evice restart behavior 🛈           | App install may force a device restart          | ~                                                         |             |
| pecify return codes to indicate po | ost-installation behavior:                      |                                                           |             |
| Return code                        | Code type                                       |                                                           |             |
| 0                                  | Success                                         |                                                           |             |
| 1707                               | Success                                         | ~ □                                                       |             |
| 3010                               | Soft reboot                                     | $\sim$ 1                                                  |             |
| [                                  | Hard reboot                                     | $\sim$ 1                                                  |             |
| 1641                               | Retry                                           | ∼ 📋                                                       |             |
| 1641                               |                                                 |                                                           |             |
| 1641                               | Retry                                           | $\sim$ i                                                  |             |

- 5. Repeat <u>Step 8</u> in the above section.
- 6. Under the **Detection rules** tab, specify the rues to detect the presence of the app:
  - a. Rules format: Select Manually configure detection rules from the drop-down.
  - **b.** Click **Add**.

| Home > Apps >                                                               |                                                                                                    |
|-----------------------------------------------------------------------------|----------------------------------------------------------------------------------------------------|
| Add App<br>Windows app (Win32)                                              | ×                                                                                                    |
| App information     Program     Configure app specific rules used to detect | Requirements     Detection rules     3 Dependencies     6 Supersedence (preview)     7 Assignments     8 Review + create the supersection of the super- |
| configure app specific rules used to detect                                 | the presence of the opp.                                                                                                    |
| Rules format * ①                                                            | Manually configure detection rules                                                                                                    |
| Туре                                                                        | Path/Code                                                                                                    |
| No rules are specified.                                                     |                                                                                                    |
| • Add                                                                       |                                                                                                    |
|                                                                             |                                                                                                    |
| Previous Next                                                               |                                                                                                    |

**Detection rule** window appears. Enter the following details to create a detection rule:

- a. Rule type: Select File from the drop-down.
- b. Key path: Enter C:\Windows\Temp\ActiveXFix as the full path of the file that contains the value to detect.
- c. Value name: Enter DefaultConfiguration.reg as the name of the file value to detect.

- d. Detection method: Select File or Folder Exists from the drop-down to validate the presence of the app.
- e. Click OK.

| Detection rule                                      |                            | ×            |
|-----------------------------------------------------|----------------------------|--------------|
|                                                     |                            |              |
| Create a rule that indicates the                    | e presence of the app.     |              |
| Rule type * (                                       | File                       | $\sim$       |
|                                                     |                            |              |
| Path * 🕕                                            | C:\Windows\Temp\ActiveXFix | ~            |
| File or folder * ①                                  | DefaultConfiguration.reg   | ~            |
| Detection method * ()                               | File or folder exists      | $\checkmark$ |
| Associated with a 32-bit app<br>on 64-bit clients ① | Yes No                     |              |
|                                                     |                            |              |
| ок                                                  |                            |              |

After adding your rules, click Next to display the Dependencies page.

7. Repeat the steps <u>Step 10</u> to <u>Step 13</u> in the above section.

After completing the above steps, the **SafeNet Agent for Windows Logon** app will be deployed successfully. The **DefaultConfiguration.reg** file will be copied in the client system.

# Deploying PowerShell Script to configure the Settings

Perform the following steps to deploy the PowerShell script using Intune:

1. In the left pane of the Microsoft Endpoint Manager admin center, select Devices > Scripts.

| Microsoft Endpoint Manager admin center 🔤 0 (6) 🖗 🖓 🕬 |                                                                                                    |                      |         |             |          |               |
|-------------------------------------------------------|----------------------------------------------------------------------------------------------------|----------------------|---------|-------------|----------|---------------|
| Microsoft Endjenint Manager                           | Adminicenter                                                                                                    | + Ads<br>Script Name | Platiem | Soript Type | Assigned | Last modified |
|                                                       | Windows 365      Rolicy     Conditional access     Conditional access     Conditional access     Conditional access     Consignation profiles     Sorgets     Update inguing for Windows 10     and later |                      |         |             |          |               |
|                                                       | Feature updates for Windows     10 and later (Preview)     Quality updates for Windows     10 and later (Preview)                                                                                         |                      |         |             |          |               |

 Click Add to add a new PowerShell script, and then select Windows 10 and later to deploy it to Windows 10 (and later) devices.

| Search (Ctrl+/)      Overview | MacOS               | Platform | Script Type | Assigned | Last modified |
|-------------------------------|---------------------|----------|-------------|----------|---------------|
| All devices                   | Windows 10 and late | er       |             |          |               |
| Monitor                       |                     |          |             |          |               |
| / platform                    |                     |          |             |          |               |
| Windows                       |                     |          |             |          |               |
| iOS/iPadOS                    |                     |          |             |          |               |
| macOS                         |                     |          |             |          |               |
| Android                       |                     |          |             |          |               |
| evice enrollment              |                     |          |             |          |               |
| Enroll devices                |                     |          |             |          |               |
| rovisioning                   |                     |          |             |          |               |
| Mindaus 265                   |                     |          |             |          |               |

- 3. In the Add Powershell script window, under the Basics tab, enter the following properties:
  - a. Name: Enter a name for the PowerShell script. For example, Deploying the configuration settings.
  - b. Description: [Optional] Enter a description for the PowerShell script.
  - c. Click Next.

| Home > Devices >         |                                      |
|--------------------------|--------------------------------------|
| Add Powershell scrip     | t                                    |
|                          |                                      |
|                          |                                      |
| Basics ② Script settings | 3 Assignments 4 Review + add         |
| Name *                   | Deploying the configuration settings |
| Description              |                                      |
|                          |                                      |
|                          |                                      |
|                          |                                      |
|                          |                                      |
|                          |                                      |
|                          |                                      |
|                          |                                      |
|                          |                                      |
|                          |                                      |
|                          |                                      |
|                          |                                      |
|                          |                                      |
|                          |                                      |
|                          |                                      |
| Previous Next            |                                      |

- 4. Under the Script settings tab, enter the following properties:
  - a. Script location: Browse to the PowerShell script (ConfigurationScript.ps1) that is present in the Intune-Deployment folder. For example, C:\Intune-Deployment\ConfigurationScript.ps1
  - **b.** Run script in 64-bit PowerShell host: Select Yes to run the script in a 64-bit PowerShell host on a 64-bit client architecture. Selecting No (default) runs the script in a 32-bit PowerShell host.
  - c. Click Next.

| Basics 2 Script settings                          | Assignments     Assignments     Assignments | - |
|---------------------------------------------------|---------------------------------------------|---|
| Script location * 🕕                               | ConfigurationScript.ps1                     |   |
| Run this script using the logged on credentials ① | Yes No                                      |   |
| Enforce script signature check 🕕                  | Yes No                                      |   |
| Run script in 64 bit PowerShell Host              | Yes No                                      |   |
|                                                   |                                             |   |
|                                                   |                                             |   |
|                                                   |                                             |   |
|                                                   |                                             |   |
|                                                   |                                             |   |
|                                                   |                                             |   |
|                                                   |                                             |   |
|                                                   |                                             |   |

- 5. Under the Assignments tab,
  - a. Click Add Group to select groups to include the users whose devices receive the PowerShell script.
  - b. Click Next.

| Home > Devices >                                                                                                    |            |
|----------------------------------------------------------------------------------------------------|------------|
| Add Powershell script                                                                                                    |            |
|                                                                                                    |            |
| Script settings <b>9</b> Assignments (4) Review + add                                                                                  |            |
| Included groups                                                                                                    |            |
| 🐥 Add groups 🔗 Add all users 🕂 Add all devices                                                                                         |            |
| Groups                                                                                                    |            |
| wla                                                                                                    | Remove     |
| Excluded groups                                                                                                    |            |
| When excluding groups, you cannot mix user and device groups across include and exclude. <u>Click here to about excluding groups</u> . | learn more |
| + Add groups                                                                                                    |            |
| Groups                                                                                                    |            |
| No groups selected                                                                                                    |            |
|                                                                                                    |            |
|                                                                                                    |            |
|                                                                                                    |            |
| Previous Next                                                                                                    |            |

6. In the **Review + add** tab, a summary is shown of the settings that you have configured. Click **Add** to save the script.

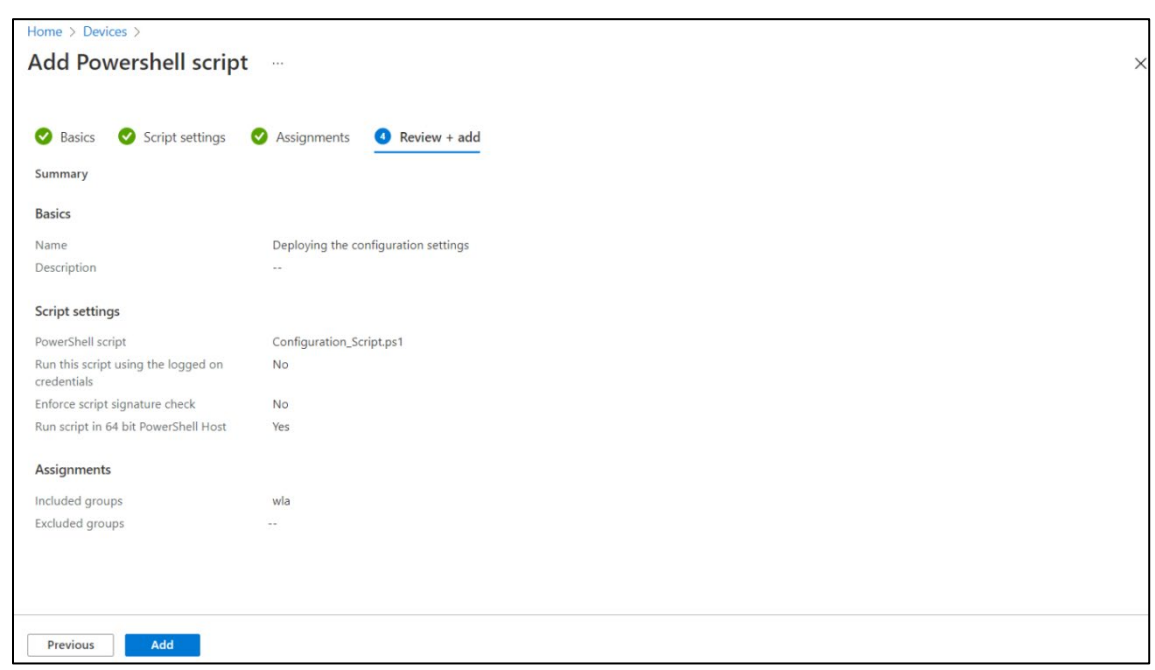

After selecting Add, the policy is deployed to the groups you chose.

# Upgrading SafeNet Agent for Windows Logon

#### To upgrade the agent with the latest version, perform the following steps:

- 1. Perform all the steps in Creating an IntuneWin package.
- 2. Login to the Microsoft Endpoint Manager admin center using <a href="https://endpoint.microsoft.com">https://endpoint.microsoft.com</a>.
- 3. In the left pane, select Apps > All apps. Select the previously created app.

| «                         | Home > Apps                     |                     |                              |         |            |          |   |
|---------------------------|---------------------------------|---------------------|------------------------------|---------|------------|----------|---|
| A Home                    | Apps   All apps                 |                     |                              |         |            |          | × |
| Z Dashboard               |                                 |                     |                              |         |            |          |   |
| All services              | Search (Ctrl+/) «               | + Add 🕐 Refre       | ish 🍸 Filter 🛓 Export 📰      | Columns |            |          |   |
| Devices                   | Overview                        |                     |                              |         |            |          |   |
| Apps                      | All apps                        | D pearch by name    | or publisher                 | Chatara | Manian     | Andread  |   |
| Endpoint security         | Monitor                         | Name                | тұ туре                      | Status  | version    | Assigned |   |
| Reports                   | By platform                     | SafeNet Agent for V | vindows L Windows app (Win3) | ()      | 3.5.0.1334 | Yes      |   |
| Users                     | Windows                         |                     |                              |         |            |          |   |
| Groups                    | iOS/iPadOS                      |                     |                              |         |            |          |   |
| Tenant administration     | 🖵 macOS                         |                     |                              |         |            |          |   |
| Troubleshooting + support | Android                         |                     |                              |         |            |          |   |
|                           | Policy                          |                     |                              |         |            |          |   |
|                           | App protection policies         |                     |                              |         |            |          |   |
|                           | B App configuration policies    |                     |                              |         |            |          |   |
|                           | 😼 iOS app provisioning profiles |                     |                              |         |            |          |   |
|                           | S mode supplemental policies    |                     |                              |         |            |          |   |
|                           | O Policies for Office apps      |                     |                              |         |            |          |   |
|                           | Policy sets                     |                     |                              |         |            |          |   |
|                           | Other                           |                     |                              |         |            |          |   |

4. In the right pane, under Manage, click Properties and then click Edit (next to App information).

| SafeNet Agent         | for Windows Logon   Prop                             | erties …                                                                                                    |
|-----------------------|------------------------------------------------------|----------------------------------------------------------------------------------------------------|
| ✓ Search (Ctrl+/)     | «                                                    |                                                                                                    |
| i) Overview           | App information Edit                                 |                                                                                                    |
| Manage                | Name                                                 | SafeNet Agent for Windows Logon                                                                                                    |
| Properties            | Description                                          | The SafeNet Agent for Windows Logon is designed to help Microsoft<br>enterprise customers ensure that valuable resources are accessible only |
| Monitor               |                                                      | experience, virtually eliminates help desk calls related to password<br>management and helps organizations comply with regulatory            |
| Device install status | Publisher                                            | thales                                                                                                    |
| 🔓 User install status | App Version                                          | 3360 <b>0204</b>                                                                                                    |
| Bependency viewer     | Category                                             |                                                                                                    |
|                       | Show this as a featured app in the<br>Company Portal | No                                                                                                    |
|                       | Information URL                                      |                                                                                                    |
|                       | Privacy URL                                          |                                                                                                    |
|                       | Developer                                            |                                                                                                    |
|                       | Owner                                                |                                                                                                    |
|                       | Notes                                                |                                                                                                    |
|                       | Logo                                                 |                                                                                                    |

5. Under the App information tab, click the previously created app from the Select file to update field.

| Home > Apps > SafeNet Agent for W                   | ndows Logon >                                                                                                    |  |
|-----------------------------------------------------|----------------------------------------------------------------------------------------------------|--|
| Edit application<br>Windows app (Win32)             |                                                                                                    |  |
| App information Program Req                         | uirements Detection rules Review + save                                                                                                    |  |
| Select file to update * ①                           | SafeNet Authentication Service Agent for Win 8-10-2012-2016 x64.intunewin                                                                                                    |  |
| Name * 🛈                                            | SafeNet Agent for Windows Logon                                                                                                    |  |
| Description * ①                                     | The SafeNet Agent for Windows Logon is designed to help Microsoft enterprise customers ensure that valuable resources are accessible only by authorized users.<br>It delivers a simplified and consistent user login experience, virtually eliminates belo deck calls related to password management, and belos organizations. |  |
|                                                     | Edit Description                                                                                                    |  |
| Publisher * 🕕                                       | thales                                                                                                    |  |
| App Version 🕕                                       |                                                                                                    |  |
| Category 🛈                                          | 0 selected V                                                                                                    |  |
| Show this as a featured app in the Company Portal ① | Yes No                                                                                                    |  |
| Information URL (i)                                 | Enter a valid url                                                                                                    |  |
| Privacy URL ①                                       | Enter a valid url                                                                                                    |  |
| Developer (i)                                       |                                                                                                    |  |
| Review + save Cancel                                |                                                                                                    |  |

The App package file window appears. Perform the following steps:

- a. Click click cli
- **b.** Click **OK**.

| App package file                                                            | × |
|-----------------------------------------------------------------------------|---|
| App package file * ①                                                        |   |
| "SafeNet Authentication Service Agent for Win 8-10-2012-2016 x64.intunewin" | 8 |
| Name: SafeNet Authentication Service Agent for Win 8-10-2012-2016           |   |
| Platform: Windows                                                           |   |
| App version: ===_F                                                          |   |
| Size: 10.05 MiB                                                             |   |
| MAM Enabled: No                                                             |   |
|                                                                             |   |
|                                                                             |   |
| OK                                                                          |   |
|                                                                             |   |
|                                                                             |   |

Click Review + save on the App information page to display the Program page.

 Under the Program tab, enter msiexec /i "SafeNet Authentication Service Agent for Win 8-10-2012-2016 x64.msi" /quiet REINSTALLMODE=vomus REINSTALL=ALL as the Install command to upgrade the app to its latest version.

| pp information <b>Program</b> Requirements Detection rules Review + save                                                                                                    |            |
|----------------------------------------------------------------------------------------------------|------------|
| pecify the commands to install and uninstall this app:                                                                                                    |            |
| istall command * ① msiexec /i "SafeNet Authentication Service Agent for Win 8-10-2012-                                                                                                | 2016 x64 🗸 |
| ninstall command * ① msiexec /x "(523727B0-D5D5-4392-935B-BFEAA70F29A6)" /qn                                                                                                    | ~          |
| stall behavior () (System User                                                                                                    |            |
| evice restart behavior (i) Intune will force a mandatory device restart                                                                                                    | $\sim$     |
|                                                                                                    |            |
| pecify return codes to indicate post-installation behavior:           Return code         Code type                                                                                   |            |
| Return code     Code type       0     Success                                                                                                    | × 🗎        |
| Return codes to indicate post-installation behavior:     Code type       0     Success       1707     Success                                                                         |            |
| Return codes to indicate post-installation behavior:       Return code     Code type       0     Success       1707     Success       3010     Soft reboot                            |            |
| Return codes to indicate post-installation behavior:       Return code     Code type       0     Success       1707     Success       3010     Soft reboot       1641     Hard reboot |            |

Click **Review + save** to display the **Requirements** page.

- 7. Under the **Requirements** tab, click **Review + save** to display the **Detection rules** page.
- 8. Under the **Detection rules** tab, select the value of **Path/Code** of the previously created detection rule.

| iome > Apps > SafeNet Agent for Windows Logon > Edit application Vindows app (Win32) |                                                   |        |  |  |  |  |
|--------------------------------------------------------------------------------------|---------------------------------------------------|--------|--|--|--|--|
| App information Program                                                              | Requirements <b>Detection rules</b> Review + save |        |  |  |  |  |
| Configure app specific rules used to detect the presence of the app.                 |                                                   |        |  |  |  |  |
| Rules format * 🛈                                                                     | Manually configure detection rules                | $\sim$ |  |  |  |  |
| Туре                                                                                 | Path/Code                                         |        |  |  |  |  |
| MSI                                                                                  | {523727B0-D5D5-4392-935B-BFEAA70F29A6}            |        |  |  |  |  |
|                                                                                      |                                                   |        |  |  |  |  |
| Review + save Cancel                                                                 | ]                                                 |        |  |  |  |  |

Detection rule window appears. Perform the following steps:

- a. In the Value field, enter the latest Build number as mentioned in the CRN.
- **b.** Click **OK**.

| Detection rule                   |                                        | ×            |
|----------------------------------|----------------------------------------|--------------|
|                                  |                                        |              |
| Create a rule that indicates the | presence of the app.                   |              |
| Rule type (i)                    | MSI                                    | $\sim$       |
|                                  |                                        |              |
| MSI product code * 🕕             | {523727B0-D5D5-4392-935B-BFEAA70F29A6} |              |
| MSI product version check ①      | Yes No                                 |              |
| Operator * (i)                   | Equals                                 | $\checkmark$ |
| Value * 🛈                        | 3.617-894                              |              |
|                                  |                                        |              |
|                                  |                                        |              |
|                                  |                                        |              |
| ок                               |                                        |              |

Click Review + save.

9. Under the **Review + save** tab, click **Save**.

| indows app (Win32)                                   |                                                                                                    |
|------------------------------------------------------|----------------------------------------------------------------------------------------------------|
| App information Program Red                          | quirements Detection rules <b>Review + save</b>                                                                                                    |
| Summary                                              |                                                                                                    |
| App information                                      |                                                                                                    |
| App package file                                     | SafeNet Authentication Service Agent for Win 8-10-2012-2016 x64.intunewin                                                                                                    |
| Name                                                 | SafeNet Agent for Windows Logon                                                                                                    |
| Description                                          | The SafeNet Agent for Windows Logon is designed to help Microsoft<br>enterprise customers ensure that valuable resources are accessible only<br>by authorized users. It delivers a simplified and consistent user login<br>experience, virtually eliminates help desk calls related to password<br>management, and helps organizations comply with regulatory. |
| Publisher                                            | thales                                                                                                    |
| App Version                                          | 19 L/E +                                                                                                    |
| Category                                             |                                                                                                    |
| Show this as a featured app in the<br>Company Portal | No                                                                                                    |
| Information URL                                      |                                                                                                    |
| Privacy URL                                          |                                                                                                    |
| Developer                                            |                                                                                                    |
| Owner                                                |                                                                                                    |
| Notes                                                |                                                                                                    |
| Logo                                                 |                                                                                                    |

After performing the above steps, SafeNet Agent for Windows Logon will be upgraded to its latest version. **WLA will not be installed on the newly added devices through the upgrade process**.

**IMPORTANT:** For an ongoing upgrade, you must wait until all the devices are successfully upgraded before installing the agent on the newly added devices.

#### To install the agent on newly added devices, perform the following steps:

- 1. Perform all the steps in Creating an IntuneWin package.
- 2. Perform all the steps in <u>Deploying the IntuneWin package</u>, except <u>Step 11</u>.
  - a. In the Supersedence (preview) tab, perform the following steps:
  - i. Click Add.

| ates a graph of apps. All apps in the graph o<br>Version | unt toward the maximum value |  |
|----------------------------------------------------------|------------------------------|--|
| Version                                                  |                              |  |
| Version                                                  |                              |  |
|                                                          | Jninstall previous version   |  |
|                                                          |                              |  |
|                                                          |                              |  |
|                                                          |                              |  |
|                                                          |                              |  |
|                                                          |                              |  |

The Add Apps window appears. Select the app and then click Select.

| Search by name, publishe<br>Name | er<br>Publisher |         |   |               | ~    |
|----------------------------------|-----------------|---------|---|---------------|------|
| Name                             | Publisher       |         |   |               |      |
| SafeNet Agent for Windo          | Publisher       | Version |   | Supercoded Co |      |
| Salenet Agent for windo          | ws Lo Thales    | Version |   | 0             | ant  |
|                                  |                 |         |   |               |      |
|                                  |                 |         |   |               |      |
|                                  |                 |         |   |               |      |
|                                  |                 |         |   |               |      |
| elected supersedence:            |                 |         |   |               |      |
| SafeNet Agent for Windo          | w Thales        | 3.5.0   | 0 |               | Remo |
|                                  |                 |         |   |               |      |
|                                  |                 |         |   |               |      |
|                                  |                 |         |   |               |      |
|                                  |                 |         |   |               |      |
|                                  |                 |         |   |               |      |
|                                  |                 |         |   |               |      |

ii. Click Next.

The latest app will be successfully installed on the newly added devices.

# CHAPTER 5: Deploying the agent via Microsoft Endpoint Configuration Manager

This section describes the steps to deploy the agent via **Microsoft Endpoint Configuration Manager**, formerly known as, **Microsoft System Center Configuration Manager** (SCCM).

The agent deployment is tested with Microsoft Endpoint Configuration Manager version **2203**.

# Prerequisites

As a prerequisite,

- > Microsoft Endpoint Configuration Manager must be installed on the admin machine from which the agent will be deployed on the client machines.
- > Configuration Manager client must be installed on all the machines in which the agent needs to be deployed.

# Installing the agent

Installing the agent involves the following steps:

- 1. Creating an Application in Microsoft Endpoint Configuration Manager
- 2. Distributing the content (Application)
- 3. Deploying the application into client machines
- 4. Pushing computer policy to the client machines

### Creating an Application in Microsoft Endpoint Configuration Manager

1. Open the Configuration Manager console. On the left pane, click **Software Library > Application Management > Applications > Create Application**.

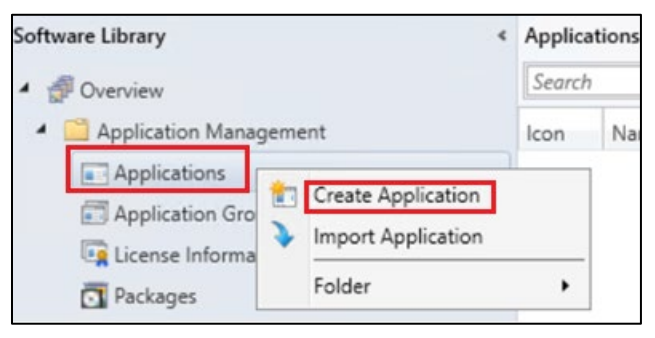

 On the Create Application Wizard window, under General, in the Location field, enter the file path where the SafeNet Agent for Windows Logon MSI is present in UNC format. For example, \\WIN-8INCV9BLBCT\Shared\SafeNet Authentication Service Agent for Win 8-10-2012-2016 x64.MSI

| treate Application Wizard                                          | i                                                                                                    | × |
|--------------------------------------------------------------------|----------------------------------------------------------------------------------------------------|---|
| General                                                            |                                                                                                    | ጽ |
| General<br>Import Information<br>Summary<br>Progress<br>Completion | Specify settings for this application Applications contain software that you can deploy to users and devices in your Configuration Manager environment. Applications can contain multiple deployment types that customize the installation behavior of the application. |   |
|                                                                    | Type: Windows Installer (*.msi file)                                                                                                    |   |
|                                                                    | Location: \\WIN-8INCV9BLBCT\Shared\SafeNet Authentication Service Agent fo                                                                                                    |   |
|                                                                    | Example: \\Server\Share\File                                                                                                    | - |
|                                                                    | Manually specify the application information  Previous Next > Summary Cancel                                                                                                    |   |

**NOTE:** Use the default MSI name as provided in the downloaded agent package.

- 3. Click Next.
- 4. On the Import Information window, click Next.
- 5. On the General Information window, perform the following steps:
  - a. In the **Name** field, enter the application name of your choice or proceed with the default name, that is, SafeNet Authentication Service Agent for Win 8-10-2012-2016.
  - b. In the Publisher field, enter the company name. For example, Thales.
  - c. In the **Software version** field, enter the version of the agent. For example, 3.5.2.
  - d. In the Installation program field, enter the following command: msiexec /i "SafeNet Authentication Service Agent for Win 8-10-2012-2016 x64.MSI" /quiet TOKENVALIDATORLOCATION=<Primary SafeNet Server IP address or hostname or FQDN>

**NOTE**: With the above command, after the agent installation, hard restart will be triggered on the client device. To avoid this, append **/norestart** parameter in the above command and ensure that you restart the client device later (for the agent to work properly).

e. In the Install behavior drop-down, ensure Install for system is selected.

#### f. Click Next.

| treate Application Wiza                              | rd                              |                                                                     |
|------------------------------------------------------|---------------------------------|---------------------------------------------------------------------|
| General Inform                                       | ation                           | ş                                                                   |
| General<br>Import Information<br>General Information | Specify information a           | about this application                                              |
| Summary                                              | Na <u>m</u> e:                  | SafeNet Authentication Service Agent for Win 8-10-2012-2016         |
| Completion                                           | Administrator comments:         | 0                                                                   |
|                                                      | Publisher:                      | Thales                                                              |
|                                                      | Software version:               | 3.5.2                                                               |
|                                                      | Optional reference:             |                                                                     |
|                                                      | Agini listrative categories.    | Select                                                              |
|                                                      | Specify the installation progra | am for this application and the required installation rights.       |
|                                                      | Installation program:           | msiexec // Safervet Authentication Service Agent for Win 8-1 Browse |
|                                                      | Run installation program        | as 32-bit process on 64- <u>b</u> it clients.                       |
|                                                      | Inst <u>al</u> l behavior:      | Install for system                                                  |
|                                                      |                                 |                                                                     |
|                                                      |                                 |                                                                     |
|                                                      |                                 |                                                                     |
|                                                      |                                 |                                                                     |
|                                                      |                                 | < Previous Next > Summary Cancel                                    |

- 6. On the Summary window, click Next.
- 7. On the Completion window, click Close.

### Distributing the content (Application)

1. On the Configuration Manager console, on the right pane, under **Applications**, right-click on the application that you have created in the above step, and then click **Distribute Content**.

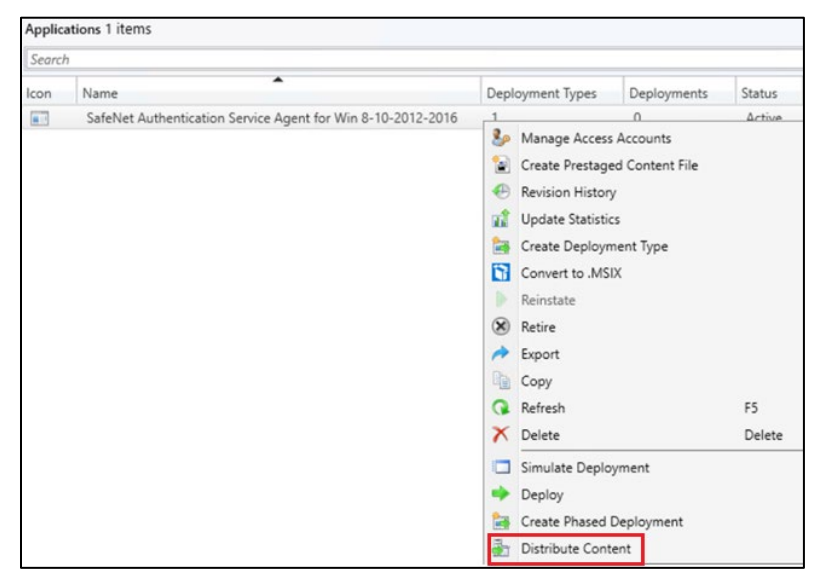

SafeNet Agent for Windows Logon 3.6.2: Installation and Configuration Guide 007-000282-002 , Rev. T, September 2023 Copyright © 2023 THALES

- 2. On the Distribute Content Wizard, under General, click Next.
- 3. On the **Content** window, ensure that your application name is listed and then click **Next**.

| 🛃 Distribute Content Wizar                                                     | d                                                                                                    |                         | ×           |
|--------------------------------------------------------------------------------|----------------------------------------------------------------------------------------------------|-------------------------|-------------|
| Content                                                                        |                                                                                                    |                         | ନ           |
| General<br>Content<br>Content Destination<br>Summary<br>Progress<br>Completion | Review the content to distribute The content that you have selected and its associated dependencie distribution. Content: Filter | s will be added to this | Q           |
|                                                                                | Name<br>SafeNet Authentication Service Agent for Win 8-10-2012-2016                                                              | Type<br>Application     |             |
|                                                                                | <     < <tr>         &lt;</tr>                                                                                                   | Summary                 | ><br>Cancel |
|                                                                                |                                                                                                    |                         |             |

4. On the Content Destination window, click Add and then click Distribution Point.

| Distribute Content                                                             | Wizard                                                       |                                                                                  |                                                    | ×<br>ا                                     |
|--------------------------------------------------------------------------------|--------------------------------------------------------------|----------------------------------------------------------------------------------|----------------------------------------------------|--------------------------------------------|
| General<br>Content<br>Content Destination<br>Summary<br>Progress<br>Completion | n<br>Content will be distribute<br>distribution point groups | nt destination<br>d to the following distributio<br>that are currently associate | n points, distribution poin<br>d with collections. | t groups, and the                          |
|                                                                                | Content destination:                                         | Description                                                                      | Associations                                       | <u>Add</u>                                 |
|                                                                                | The                                                          | e are no items to show in t                                                      | his view.                                          | Distribution Point<br>Distribution Point G |
|                                                                                |                                                              |                                                                                  |                                                    |                                            |
|                                                                                |                                                              | < <u>P</u> revious                                                               | Next > Sum                                         | mary Cancel                                |

5. On the Add Distribution Points window, under Available distribution points, select the distribution point that will host the content.

| Add Distribution Points                               |             |             | ×      |
|-------------------------------------------------------|-------------|-------------|--------|
| Select distribution points that will host this conten | £.          |             |        |
| Filter                                                |             |             | P      |
| Name                                                  | Туре        | Description |        |
| WIN-8INCV9BLBCT.TESTING.COM                           | On-premises |             |        |
|                                                       |             |             |        |
| R                                                     |             | ОК          | Cancel |

- 6. Click OK.
- 7. On the Content Destination window, click Next.
- 8. On the Summary window, click Next.
- 9. On the Completion window, click Close.

### Deploying the application into client machines

1. Under Applications, right-click the application that you have created in <u>Creating an Application in</u> <u>Microsoft Endpoint Configuration Manager</u> section and then click **Deploy**.

| Search |                                                             |        |          |                                                                                                    |                                                                                       |                   |
|--------|-------------------------------------------------------------|--------|----------|----------------------------------------------------------------------------------------------------|---------------------------------------------------------------------------------------|-------------------|
| con    | Name                                                        | Deploy | yme      | nt Types                                                                                                    | Deployments                                                                           | Status            |
|        | SafeNet Authentication Service Agent for Win 8-10-2012-2016 | 1      |          | 1963                                                                                                    | 0                                                                                     | Active            |
|        |                                                             |        |          | Manage Ai<br>Create Pre<br>Revision H<br>Update Sta<br>Create Dep<br>Convert to<br>Reinstate<br>Retire<br>Export<br>Copy<br>Refresh<br>Delete | ccess Accounts<br>staged Content File<br>istory<br>atistics<br>oloyment Type<br>.MSIX | e<br>F5<br>Delete |
|        |                                                             |        |          | Simulate D                                                                                                    | eployment                                                                             | Delete            |
|        |                                                             | - 1    | ٠        | Deploy                                                                                                    | 1                                                                                     |                   |
|        |                                                             |        | ta       | Create Pha                                                                                                    | sed Deployment                                                                        |                   |
|        |                                                             | -      | -        | Distribute                                                                                                    | Content                                                                               |                   |
|        |                                                             |        | 8        | Move                                                                                                    |                                                                                       |                   |
|        |                                                             |        | 8        | Set Securit                                                                                                    | y Scopes                                                                              |                   |
|        |                                                             |        |          | Categorize                                                                                                    |                                                                                       |                   |
|        |                                                             |        | <b>%</b> | View Relat                                                                                                    | ionships                                                                              |                   |
|        |                                                             | 3      | -        |                                                                                                    |                                                                                       |                   |

2. On the Deploy Software Wizard, under General, click Browse displayed against the Collection field.

| Deploy Software Wizard |                  |                                                           | ×             |
|------------------------|------------------|-----------------------------------------------------------|---------------|
| General                |                  |                                                           | Ŕ             |
| General                | Specify genera   | l information for this deployment                         |               |
| Content                | Spean) genera    |                                                           |               |
| Deployment Settings    |                  |                                                           |               |
| Scheduling             |                  |                                                           |               |
| User Experience        | Software:        | SafeNet Authentication Service Agent for Win 8-10-2012-20 | rowse         |
| Alerts                 | Collection       |                                                           |               |
| Summary                | Collection.      | <b>Y</b> _                                                | o <u>w</u> se |
| Progress               | Use default dist | tribution point groups associated to this collection      |               |
| Completion             | Automatically d  | istribute content for dependencies                        |               |

Now, under Select Collection window, select Device Collections from the drop-down.

| Select Collection  |   |
|--------------------|---|
| User Collections   | ~ |
| User Collections   |   |
| Device Collections |   |
|                    |   |
|                    |   |
|                    |   |
|                    |   |
|                    |   |
|                    |   |
|                    |   |

3. Under **Device Collections**, select the device collection where you want to deploy the agent and then click **OK**.

| Jevice Collections | ~ | Filter                         |              |
|--------------------|---|--------------------------------|--------------|
| Root               |   | Name                           | Member Count |
|                    |   | Server Clients                 | 5            |
|                    |   | 🗳 All Mobile Devices           | 0            |
|                    |   | SAI Provisioning Devices       | 1            |
|                    |   | 💕 All Systems                  | 19           |
|                    |   | All Unknown Computers          | 2            |
|                    |   | Co-management Eligible Devices | 4            |
|                    |   |                                |              |
|                    |   |                                |              |

- 4. On the General window, click Next.
- Under General > Content, ensure that the distribution point that you have selected in <u>Distributing the</u> content (Application) is listed and then click Next.

| Deploy Software Wizard                               |                                        |                                                                   |                                              |                    | ×                       |
|------------------------------------------------------|----------------------------------------|-------------------------------------------------------------------|----------------------------------------------|--------------------|-------------------------|
| Content                                              |                                        |                                                                   |                                              |                    | Ŕ                       |
| General<br>Content                                   | Specify the co                         | ontent destination                                                |                                              |                    |                         |
| Deployment Settings<br>Scheduling<br>User Experience | Distribution points                    | or distribution point groups                                      | that the content has been distribut          | ted to:            |                         |
| Alerts<br>Summary<br>Progress<br>Completion          | Name<br>\\WIN-8INCV9                   | BLBCT. Testing.com                                                | Type<br>Distribution point                   |                    |                         |
|                                                      | Additional distribut associated with c | tion points, distribution point<br>ollections to distribute conte | t groups, and the distribution point ant to: | groups that are cu | mently<br><u>A</u> dd ▼ |
|                                                      | Name                                   | Description<br>There are no items                                 | Associations<br>s to show in this view.      |                    | Remove                  |
|                                                      |                                        |                                                                   |                                              |                    |                         |
|                                                      |                                        | E                                                                 | < Previous Next >                            | <u>S</u> ummary    | Cancel                  |

6. Under General > Deployment Settings, in Purpose, select Required from the drop-down and then click Next.

| Deploy Software Wiza     Deployment S     | rd<br>Settings                                                      |                                                                                                    | ş                                                                                                    |
|-------------------------------------------|---------------------------------------------------------------------|----------------------------------------------------------------------------------------------------|----------------------------------------------------------------------------------------------------|
| General<br>Content<br>Deployment Settings | Specify set                                                         | tings to control this dep                                                                                                    | ployment                                                                                                    |
| User Experience                           | Action:                                                             | Install                                                                                                    | ~                                                                                                    |
| Alerts                                    | Purpose:                                                            | Required                                                                                                    | ~                                                                                                    |
| Summary                                   |                                                                     |                                                                                                    |                                                                                                    |
| Progress<br>Completion                    | Allow end When a r Pre-deplo Send wak Allow clie Allow clie Low add | users to attempt to repair this appl<br>esource is no longer a member of t<br>y software to the user's primary der<br>te-up packets<br>nts on a metered Internet connecti<br>tional costs | lication<br>the collection, uninstall this application<br>rvice<br>tion to download content after the installation deadline, which might |

- 7. Under General > Scheduling, proceed with the default settings and click Next.
- 8. Under General > User Experience, proceed with the default settings and click Next.
- 9. Under General > Alerts, proceed with the default settings and click Next.
- 10. On the Summary window, click Next.
- 11. On the Completion window, click Close.

### Pushing computer policy to the client machines

1. On the left pane, click Assets and Compliance > Device Collections.

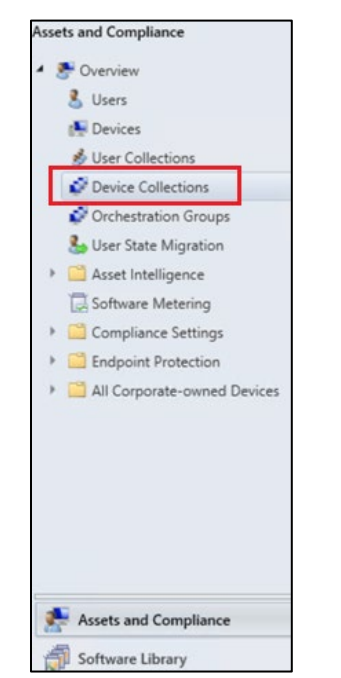
Under Device Collections, on the right pane, right-click on the device collection which you have selected in <u>Step 3</u> of <u>Deploying the application into client machines</u> section. Click Client Notification and then click Download Computer Policy.

| earc) | h                              |                     |                         |                         |                                       |
|-------|--------------------------------|---------------------|-------------------------|-------------------------|---------------------------------------|
| on    | Name                           | Limiting Collection | on Member Count         | Members Visible on Site | e Referenced Collections              |
| 2     | All Desktop and Server Clients | All Systems         | 5                       | 5                       | 0                                     |
| 7     | All Mobile Devices             | All System          | ^                       | A                       | 0                                     |
| 9     | All Provisioning Devices       | All Syster 🥂 S      | Show Members            |                         | 0                                     |
| ۴.    | All Systems                    | ÷.                  | Add Selected Items      | ,                       | 0                                     |
| ŧ.    | All Unknown Computers          | All Syster 👫 1      | Install Client          |                         | 0                                     |
| 8     | Co-management Eligible Devices | All Syster 🍁 I      | Run Script              |                         | 0                                     |
| 9     | Thales WLA Agent Machines      | All Syster 🌄 S      | Start CMPivot           |                         | 0                                     |
|       |                                | 13 1                | Manage Affinity Request | ts .                    |                                       |
|       |                                |                     | Clear Required PXE Depl | lovments                |                                       |
|       |                                | G. 1                | Indate Membership       |                         |                                       |
|       |                                |                     | Omchenning Maenhaushi   |                         |                                       |
|       |                                |                     | bytichronize memoersni  | P                       |                                       |
|       |                                | 5 m                 | Add Kesources           |                         |                                       |
|       |                                | 1 A                 | Client Notification     | ,                       | Download Computer Policy              |
|       |                                | 50 G                | Client Diagnostics      | •                       | S Download User Policy                |
|       |                                | E 1                 | Endpoint Protection     | •                       | Second Collect Discovery Data         |
|       |                                | A 1                 | Export                  |                         | Collect Software Inventory            |
|       |                                | S - 1               | Export to CSV File      | ,                       | Collect Hardware Inventory            |
|       |                                | 13 C                | Сору                    |                         | Evaluate Application Deployments      |
|       |                                | G                   | Refresh                 | F5                      | Evaluate Software Update Deployments  |
|       |                                | ×                   | Delete                  | Delete                  | Switch to next Software Update Point  |
|       |                                |                     | Simulate Deployment     |                         | By Evaluate Device Health Attestation |
|       |                                | -                   | Denlow                  |                         | ( Wake Up                             |

3. On the Configuration Manager pop-up, click OK.

| Configur | ation Manager                                                                                                    | × |
|----------|----------------------------------------------------------------------------------------------------|---|
| 1        | There are 1 resources in this collection. Clients that are online<br>will be notified to update computer policy as soon as<br>possible. Click OK to continue. |   |
|          | OK Cancel                                                                                                    |   |

After following the above steps, the agent will be successfully deployed on the client machine.

**NOTE**: Restart might be required after the installation.

## Configuring the Registry Settings

This section involves the steps to configure the registry key values as per your requirement. After the configuration, the updated registry key values will be pushed to the client machines.

Perform the following steps to configure the registry settings:

- 1. Copy the SCCM-Deployment folder from the downloaded agent package
- 2. Creating an Application in Microsoft Endpoint Configuration Manager
- 3. Distributing the content (Application)
- 4. Deploying the application into client machines
- 5. Pushing computer policy to the client machines

#### Copy the SCCM-Deployment folder from the downloaded agent package

1. Copy the **SCCM-Deployment** folder from the downloaded agent package and paste it on your local machine. The files present in this folder will be used <u>later</u>.

The **SCCM-Deployment** folder contains the following two files:

- ConfigurationSetup.cmd
- RegistryConfiguration.reg

**NOTE**: If you rename the registry file named **RegistryConfiguration**, then update the same in **ConfigurationSetup.cmd** file.

- 2. To update the registry file,
  - a. Open the RegistryConfiguration.reg file in any text editor.
  - b. Uncomment the specific registry entry that you want to change by removing semi-colon (;).
  - c. Change the registry key's value as per your requirement. For example, change the LogLevel key value from 3 to 4.

For more details about the Registry Settings, click here.

3. Save the **RegistryConfiguration.reg** file after making the required changes.

It is recommended that you take a backup of the updated RegistryConfiguration.reg file for contigencies.

#### Creating an Application in Microsoft Endpoint Configuration Manager

To push the updated registry settings into the client machines, you need to create an application and deploy it.

1. Open the Configuration Manager console. On the left pane, click **Software Library > Application Management > Applications > Create Application**.

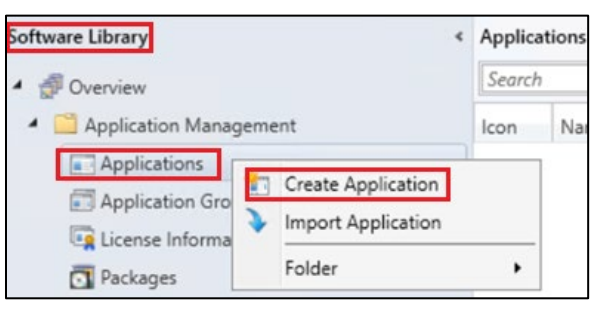

2. On the Create Application Wizard, under General, select Manually specify the application information radio button and then click Next.

| General Information<br>Software Center                                                                                |                   |
|----------------------------------------------------------------------------------------------------|-------------------|
| General Information                                                                                                   |                   |
| Software Center                                                                                                    |                   |
|                                                                                                    |                   |
| Deployment Types<br>Applications contain software that you can deploy to users and devices in your Configuration Mana | ager environment. |
| Summary Applications can contain multiple deployment types that customize the installation behavior of the a          | application.      |
| Progress<br>Completion                                                                                                |                   |
|                                                                                                    |                   |
| O Automatically detect information about this application from installation files:                                    |                   |
| Type: Windows Installer (*.msi file)                                                                                  |                   |
| Location:                                                                                                    | Browse            |
| Example: \\Server\Share\File                                                                                          |                   |
|                                                                                                    |                   |

- 3. Under General > General Information, perform the following steps:
  - a. In the Name field, enter the name of the application. For example, WLARegistrySettings.
  - b. In the Publisher field, enter the company name. For example, Thales.
  - **c.** In the **Software version** field, enter the version of the agent for these registry settings. For example, 3.5.2.
  - d. Click Next.

| 💼 Create Application Wiz                          | ard                               |                              |                     | >        |
|---------------------------------------------------|-----------------------------------|------------------------------|---------------------|----------|
| General Inform                                    | nation                            |                              |                     | <u>R</u> |
| General<br>General Information<br>Software Center | Specify information               | about this applicat          | ion                 |          |
| Deployment Types<br>Summary<br>Progress           | Name:<br>Administrator comments:  | WLARegistrySetings           |                     |          |
| Completion                                        | Publisher:<br>Optional reference: | Thales                       | Software version:   | 3.5.2    |
|                                                   | Administrative categories:        |                              |                     | Select   |
|                                                   | Date published:                   | 1/ 5/2023                    | v                   | <u> </u> |
|                                                   | Specify the administrative u      | isers who are responsible fo | r this application. | Browne   |
|                                                   | Support contacts:                 | administrator                |                     | Browse   |

- 4. Under General > Software Center, proceed with the default settings and click Next.
- 5. Under General > Deployment Types, click Add.
- 6. On the Create Deployment Type Wizard, under General, select Script Installer from the Type drop-down and then click Next.

| General                                                       | e Wizard       |                                                                                       | ><br>R |
|---------------------------------------------------------------|----------------|---------------------------------------------------------------------------------------|--------|
| General<br>General Information<br>Content<br>Detection Method | Specify sett   | ings for this deployment type                                                         |        |
| User Experience<br>Requirements                               | Deployment typ | es include information about the installation method and source files for this applic | ation. |
| Dependencies                                                  | Typ <u>e</u> : | Script Installer                                                                      | ~      |
| Summary                                                       | O Automatica   | ily identify information about this deployment type from installation files           |        |
| Progress<br>Completion                                        | Location:      | Example: \\Server\Share\File                                                          | Browse |
|                                                               |                |                                                                                       |        |

- 7. Under General > General Information, in the Name field, enter a name for the deployment type. For example, WLARegistrySettings and then click Next.
- 8. Under General > Content,
  - a. In the Content location field, enter the SCCM-Deployment folder path in the UNC format that you have copied in the <u>Step 1</u> of <u>Copy the SCCM-Deployment folder from the downloaded package</u> section. For example, \\WIN-8INCV9BLBCT\Shared\SCCM-Deployment
  - **b.** In the **Installation program** field, enter the CMD file name present in SCCM-Deployment folder. For example, ConfigurationSetup.CMD.

| Content                                                        |                                                                                                    |                                                                                                    |                            |
|----------------------------------------------------------------|----------------------------------------------------------------------------------------------------|----------------------------------------------------------------------------------------------------|----------------------------|
| General<br>General Information                                 | Specify information ab                                                                                                    | out the content to be delivered to target device                                                                                                    | es                         |
| Content<br>Detection Method<br>User Experience<br>Requirements | Specify the location of the depl<br>devices. All the contents in the                                                                                                    | oyment type's content and other settings that control how content is<br>path specified will be delivered.                                                                                                    | delivered to target        |
| NEGMIETTETTS                                                   |                                                                                                    |                                                                                                    |                            |
| Dependencies                                                   | Content location:                                                                                                    | \\WIN-8INCV9BLBCT\Shared\SCCM-Deployment                                                                                                    | Browse                     |
| Dependencies<br>Summary<br>Progress                            | Content location:                                                                                                    | \\WIN-BINCV9BLBCT\Shared\SCCM-Deployment                                                                                                    | Browse                     |
| Dependencies<br>Summary<br>Progress<br>Completion              | Content location: Persist content in the client Specify the command used to in                                                                                                    | \\WIN-BINCV9BLBCT\Shared\SCCM-Deployment] cache nstall this content.                                                                                                    | Browse                     |
| Dependencies<br>Summary<br>Progress<br>Completion              | Content location:<br>Pensist content in the client<br>Specify the command used to in<br>Installation program:                                                                                  | \\WIN-BINCV9BLBCT\Shared\SCCM-Deployment           cache           nstall this content.           Configuration Setup.CMD                                                                                                    | Browse                     |
| Dependencies<br>Summary<br>Progress<br>Completion              | Content location: Persist content in the client Specify the command used to in Installation program: Installation start in:                                                                    | \\WIN-BINCV9BLBCT\Shared\SCCM-Deployment           cache           Install this content.           ConfigurationSetup.CMD           []                                                                                                    | Browse                     |
| Dependencies<br>Summary<br>Progress<br>Completion              | Content location:<br>Pensist content in the client<br>Specify the command used to in<br>Installation program:<br>Installation start in:<br>Configuration Manager can rem                       | \\WIN-BINCV9BLBCT\Shared\SCCM-Deployment           cache           Install this content.           Configuration Setup.CMD           [           nove installations of this content if an uninstall program is specified between the second second secon | Browse<br>Browse           |
| Dependencies<br>Summary<br>Progress<br>Completion              | Content location:<br>Persist content in the client<br>Specify the command used to in<br>Installation program:<br>Installation start in:<br>Configuration Manager can rem<br>Uninstall program: | \\WIN-BINCV9BLBCT\Shared\SCCM-Deployment         cache         nstall this content.         Configuration Setup.CMD         I         nove installations of this content if an uninstall program is specified below                                                                                                    | Browse<br>Browse<br>Browse |

- c. Click Next.
- 9. Under General > Detection Method, click Add Clause.
  - a. On the **Detection Rule** window, perform the following steps:
  - i. In the Setting Type field, ensure that File System is selected.

- ii. In the Type field, ensure that File is selected.
- iii. In the Path field, enter C:\Windows\Temp\WLASCCM.

**NOTE**: The above path is mentioned in **ConfigurationSetup.CMD** file, which is present in the **SCCM-Deployment** folder.

- iv. In the **File or folder name** field, enter the registry file name (for example, RegistryConfiguration.reg) that is present in the SCCM-Deployment folder.
- v. Un-check This file or folder is associated with a 32-bit application on 64-bit systems checkbox.
- vi. Click OK.

| Create a rule that indi                                                       | ates the presence of this application.                    |                                                        |
|-------------------------------------------------------------------------------|-----------------------------------------------------------|--------------------------------------------------------|
| Setting Type:                                                                 | File System                                               |                                                        |
| Specify the file or fold                                                      | r to detect this application.                             |                                                        |
| Туре:                                                                         | File                                                      | ~                                                      |
| Path:                                                                         | C:\Windows\Temp\WLASCCM                                   | Browse                                                 |
| File or folder name:                                                          | RegistryConfiguration.reg                                 |                                                        |
| The file system set                                                           | This file or folder is associated with a 32-bit app       | plication on 64-bit systems.<br>ce of this application |
|                                                                               |                                                           | ence of this application                               |
| The file system set                                                           | ing must satisfy the following rule to indicate the prese |                                                        |
| The file system set<br>Property:                                              | Date Modified                                             | <u>~</u>                                               |
| <ul> <li>The file system set</li> <li>Property:</li> <li>Operator:</li> </ul> | Date Modified<br>Equals                                   | ~<br>~                                                 |

- 10. Under General > Detection Method, click Next.
- **11.** Under **General > User Experience**, perform the following steps:
  - a. In Installation behavior, select Install for system from the drop-down.
  - b. In Logon requirement, select Whether or not a user is logged on from the drop-down.
  - c. In Installation program visibility, select Hidden from the drop-down.
  - d. Click Next.

| Create Deployment Typ                                         | e Wizard                         |                                    | Ą |
|---------------------------------------------------------------|----------------------------------|------------------------------------|---|
| General<br>General Information<br>Content<br>Detection Method | Specify user experience se       | ttings for the application         |   |
| User Experience                                               |                                  |                                    |   |
| Requirements                                                  | Installati <u>o</u> n behavior:  | Install for system                 | ~ |
| Dependencies                                                  | Logon requirement:               | Whether or not a user is logged on | ~ |
| Summary                                                       | Installation program visibility: | Hidden                             | ~ |
| Progress                                                      |                                  |                                    |   |
|                                                               |                                  |                                    |   |

SafeNet Agent for Windows Logon 3.6.2: Installation and Configuration Guide 007-000282-002 , Rev. T, September 2023 Copyright © 2023 THALES

- 12. Under General > Requirements, click Next.
- 13. Under General > Dependencies, click Add.
  - a. On the Add Dependency window, in the Dependency group name field, enter the dependency group name. For example, SafeNet Agent and then click Add.

| Add Depende                                                              | ency                                                                                                    |                                                                                                    |                                                                                             | >                                                             |
|--------------------------------------------------------------------------|----------------------------------------------------------------------------------------------------|----------------------------------------------------------------------------------------------------|---------------------------------------------------------------------------------------------|---------------------------------------------------------------|
| Define a gro<br>Specify one or<br>is considered si<br>Install for the de | DUP OF application<br>more applications. If any<br>atisfied for that device. T<br>esired applications. Insta | ns that will satisfy a sp<br>one of the specified applications<br>fo automatically install one of the<br>llation attempts will occur in the o | ecific software d<br>is present on a device,<br>se applications if none ar<br>order listed. | ependency.<br>this dependency group<br>e detected, check Auto |
| Dependency g                                                             | roup na <u>m</u> e:                                                                                          | SafeNet Agent                                                                                                    |                                                                                             |                                                               |
| Priority                                                                 | Application                                                                                                  | Supported Deploy                                                                                                    | ment Types                                                                                  | Auto Install                                                  |
| Ingrease                                                                 | Priority Dg                                                                                                  | crease Priority                                                                                                    | Add                                                                                         | Delete                                                        |
| Ingrease                                                                 | Phonty De                                                                                                    | crease Phonty                                                                                                    | A <u>d</u> d                                                                                | Delete                                                        |
| <u>A</u>                                                                 |                                                                                                    |                                                                                                    | OK                                                                                          | Cancel                                                        |

- b. On the Specify Required Application window, perform following steps:
- Under Available applications, click the application name that you have created in <u>Creating an</u> <u>Application in Microsoft Endpoint Configuration Manager</u> section. For example, SafeNet Authentication Service Agent for Win 8-10-2012-2016.
- ii. Under Deployment types for selected application, select the MSI checkbox.
- iii. Click OK.

| Root | Filter                                                      |
|------|-------------------------------------------------------------|
|      | Name                                                        |
|      | SafeNet Authentication Service Agent for Win 8-10-2012-2016 |
|      | Name Technology                                             |
|      | SafeNet Authentication Service A MSI                        |
|      |                                                             |
|      |                                                             |
|      |                                                             |

SafeNet Agent for Windows Logon 3.6.2: Installation and Configuration Guide 007-000282-002 , Rev. T, September 2023 Copyright © 2023 THALES

- c. On the Add Dependency window, uncheck the checkbox under the Auto Install column (displayed against the application that you have selected in previous step) and then click OK.
- d. Click Next.
- 14. On the Summary window, click Next.
- **15.** On the **Completion** window, click **Close**.
- 16. On the Create Application Wizard, under General > Deployment Types, click Next.
- 17. On the Summary window, click Next.
- 18. On the Completion window, click Close.

#### Distributing the content (Application)

Perform the steps mentioned in **Distributing the content (Application)** section to distribute the **WLARegistrySettings** application, which you have created in the <u>above step</u>.

#### Deploying the application into client machines

Perform the steps mentioned in **Deploying the application into client machines** section to deploy the **WLARegistrySettings** application, which you have created in the <u>above step</u>.

#### Pushing computer policy to the client machines

Perform the steps mentioned in <u>Pushing computer policy to the client machines</u> section to push the computer policy to the client machines for the **WLARegistrySettings** application, which you have created in the <u>above step</u>.

## Uninstalling the agent

This section involves the following steps to uninstall the agent:

- 1. Deleting the deployment from Device Collection
- 2. Deploying the application into client machines for uninstallation
- 3. Pushing computer policy to the client machines

#### Deleting the deployment from Device Collection

1. On the left pane, click Assets and Compliance > Overview > Device Collections.

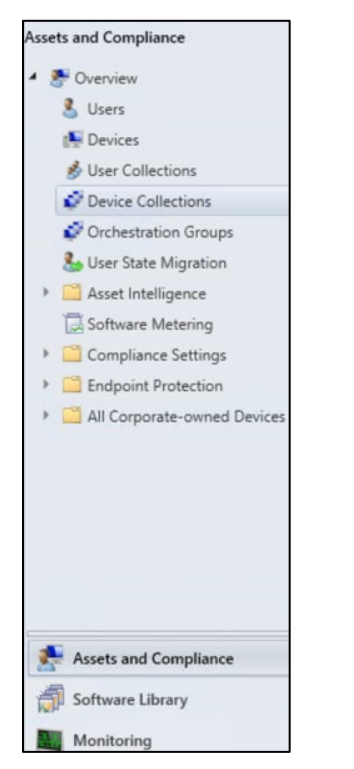

2. Under **Device Collections**, on the right pane, click on the device collection from where you want to uninstall the agent. Then, on the bottom pane, click on your device collection tile to view the **Deployments**.

| Search |                                |  |  |  |
|--------|--------------------------------|--|--|--|
| lcon   | Name                           |  |  |  |
| ø      | All Desktop and Server Clients |  |  |  |
| ø      | All Mobile Devices             |  |  |  |
| ø      | All Provisioning Devices       |  |  |  |
| ø      | All Systems                    |  |  |  |
| ø      | All Unknown Computers          |  |  |  |
| ø      | Co-management Eligible Devices |  |  |  |
| ø.     | Thales WLA Agent Machines      |  |  |  |
|        |                                |  |  |  |
|        |                                |  |  |  |

3. Under the **Deployments** tab, right-click on **SafeNet Authentication Service Agent for Win 8-10-2012-2016** deployment and click **Delete**.

| lcon | Software                                                    | Feature Type                       | Deployment Sta |
|------|-------------------------------------------------------------|------------------------------------|----------------|
| 1    | SafeNet Authentication Service Agent for Win 8-10-2012-2016 | Analiantian<br>Refresh<br>X Delete | F5<br>Delete   |
|      |                                                             | Propertie                          | 5              |

NOTE: This deletion will only delete the SafeNet Authentication Service Agent for Win 8-10-2012-2016 deployment from the device collection. It will not delete the SafeNet Authentication Service Agent for Win 8-10-2012-2016 application from the Software Library.

4. On the Configuration Manager pop-up, click Yes.

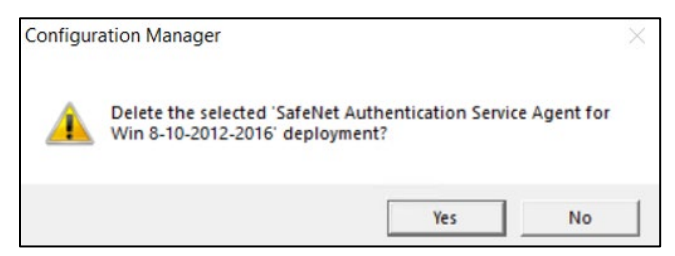

#### Deploying the application into client machines for uninstallation

- 1. Perform <u>Step 1</u> to <u>Step 5</u> of <u>Deploying the application into client machines</u> section to deploy the application into client machines for uninstalling the agent.
- 2. Now, on the General > Deployment Settings window, select Uninstall from the Action drop-down, and then click Next.

| Deploy Software Wizar | d           |                                   |          |
|-----------------------|-------------|-----------------------------------|----------|
| Deployment S          | ettings     |                                   |          |
| General<br>Content    | Specify set | tings to control this de          | ployment |
| Deployment Settings   |             |                                   |          |
| Scheduling            |             |                                   |          |
| User Experience       | Action:     | Uninstall                         | ~        |
| Alerts                | Purpose:    | Required                          |          |
| Summary               |             |                                   |          |
| Progress              |             |                                   |          |
| Completion            | Pre-deploy  | software to the user's primary de | vice     |

 To complete the deployment, perform <u>Step 7</u> to <u>Step 11</u> of <u>Deploying the application into client</u> <u>machines</u> section.

#### Pushing computer policy to the client machines

Perform the steps mentioned in <u>Pushing computer policy to the client machines</u> section to push computer policy to the client machines for **SafeNet Authentication Service Agent for Win 8-10-2012-2016** application, which you have created for agent installation.

After following the steps, a new computer policy for uninstalling the agent will be pushed to the client machines.

**NOTE:** This step will uninstall the agent from the client machines. However, in Software Center, sometimes, the uninstall deployment application shows the **Removal failed** error. It can be removed if you delete the uninstall deployment from the **Configuration Manager console** (refer to the steps mentioned in <u>Deleting the deployment from Device Collection</u> section).

## Upgrading the agent

Upgrading the agent involves the following steps:

- 1. Creating an application with new agent version in Microsoft Endpoint Configuration Manager
- 2. Creating Supersedence relationship
- 3. Updating Detection method for the upgrade
- 4. Distributing the content (Application)
- 5. Deploying the application into client machines
- 6. Pushing computer policy to the client machines

# Creating an application with new agent version in Microsoft Endpoint Configuration Manager

Perform the following steps to create an application for the latest version of the agent. Afterwards, we will <u>link</u> this newly created application with the application that has older version of the agent (for the upgrade).

1. Open the Configuration Manager console. On the left pane, click **Software Library > Application Management > Applications > Create Application**.

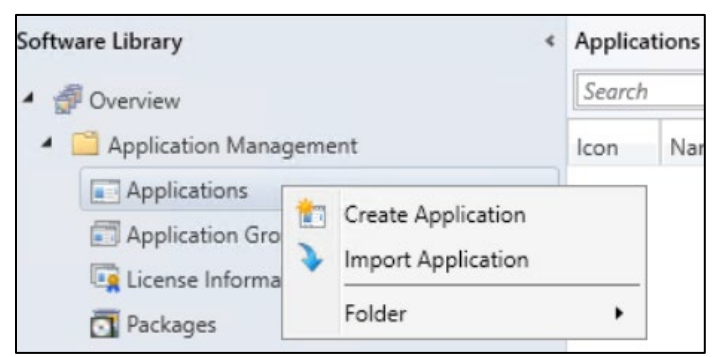

 On the Create Application Wizard, under General, in the Location field, enter the file path in UNC format where new version of the agent MSI is present, and then click Next.
 For example, \\WIN-8INCV9BLBCT\Shared\NewWLA\SafeNet Authentication Service Agent for Win 8-10-2012-2016 x64.msi NOTE: Use the default MSI name provided in the downloaded agent package.

| Treate Application Wizard     |                                     |                                                                                        | ×          |
|-------------------------------|-------------------------------------|----------------------------------------------------------------------------------------|------------|
| General                       |                                     |                                                                                        | ନ          |
| General<br>Import Information | Specify setting                     | gs for this application                                                                |            |
| Summary                       |                                     |                                                                                        |            |
| Progress                      | Applications conta                  | in software that you can deploy to users and devices in your Configuration Manager     | renvimment |
| Completion                    | Applications can o                  | contain multiple deployment types that customize the installation behavior of the appl | lication.  |
|                               | <ul> <li>Automatically d</li> </ul> | letect information about this application from installation files:                     |            |
|                               | Type:                               | Windows Installer (*.msi file)                                                         |            |
|                               | Location:                           | \\WIN-8INCV9BLBCT\Shared\NewWLA\SafeNet Authentication Servic                          | Browse     |
|                               |                                     | Example: \\Server\Share\File                                                           |            |

- 3. Under General > Import Information, click Next.
  - a. Under General Information, perform the following steps:
  - i. In the **Name** field, enter the application name of your choice or proceed with the default name, that is, SafeNet Authentication Service Agent for Win 8-10-2012-2016\_3.6.0.
  - ii. In the **Publisher** field, enter the company name. For example, Thales.
  - iii. In the Software version field, enter the version of the agent. For example, 3.6.0.
  - iv. In the Installation program field, enter the following command: msiexec /i "SafeNet Authentication Service Agent for Win 8-10-2012-2016 x64.msi" /quiet REINSTALLMODE=vomus REINSTALL=ALL

**NOTE**: With the above command, after the agent installation, hard restart will be triggered on the client device. To avoid this, append */norestart* parameter in the above command and ensure that you restart the client device later (for the agent to work properly).

- v. In the Install behavior drop-down, ensure that Install for system is selected.
- vi. Click Next.

| General Inform                                       | nation                          | ,                                                                   |
|------------------------------------------------------|---------------------------------|---------------------------------------------------------------------|
| General<br>Import Information<br>General Information | Specify information a           | bout this application                                               |
| Summary                                              | Name:                           | SafeNet Authentication Service Agent for Win 8-10-2012-2016_3.6.0   |
| Completion                                           | Administrator comments:         | ~                                                                   |
|                                                      | Publisher:                      | Thales                                                              |
|                                                      | Software version:               | 3.6.0                                                               |
|                                                      | Optional reference:             |                                                                     |
|                                                      | Administrative categories:      | Select                                                              |
|                                                      | Specify the installation progra | im for this application and the required installation rights.       |
|                                                      | Installation program:           | msiexec // "SafeNet Authentication Service Agent for Win 8-1 Browse |
|                                                      | Run installation program        | as 32-bit process on 64-bit clients.                                |
|                                                      | Install behavior:               | Install for system V                                                |

4. On the Summary window, click Next.

.

5. On the Completion window, click Close.

#### Creating Supersedence relationship

1. Under Software Library > Application Management > Applications, right-click on the new application that you have created in <u>above step</u>, and then click **Properties**.

| Search       |                                                                   |     |                                                                                                    |                                                                                                    | 2           |              |
|--------------|-------------------------------------------------------------------|-----|----------------------------------------------------------------------------------------------------|----------------------------------------------------------------------------------------------------|-------------|--------------|
| lcon         | Name                                                              | Dep | loyment                                                                                                    | t Types                                                                                                    | Deployments | Status       |
| (11)<br>(11) | SafeNet Authentication Service Agent for Win 8-10-2012-2016       | 1   |                                                                                                    |                                                                                                    | 0           | Active       |
|              | SafeNet Authentication Service Agent for Win 8-10-2012-2016_3.6.0 | 1   | Image: Second system       M         Image: Second system       M         Image: Second system       M <t< th=""><th>Anage Acc<br/>ireate Prest<br/>evision His<br/>Ipdate Stat<br/>ireate Depl<br/>ionvert to .<br/>ieinstate<br/>ietire<br/>xport<br/>iopy<br/>defresh<br/>belete<br/>imulate De<br/>beploy<br/>receate Phas<br/>sistribute C<br/>Aove<br/>et Security<br/>iategorize<br/>iew Relatic<br/><b>roperties</b></th><th>inships</th><th>F5<br/>Delete</th></t<> | Anage Acc<br>ireate Prest<br>evision His<br>Ipdate Stat<br>ireate Depl<br>ionvert to .<br>ieinstate<br>ietire<br>xport<br>iopy<br>defresh<br>belete<br>imulate De<br>beploy<br>receate Phas<br>sistribute C<br>Aove<br>et Security<br>iategorize<br>iew Relatic<br><b>roperties</b> | inships     | F5<br>Delete |

2. Under Supersedence tab, click Add.

- a. On the Specify Supersedence Relationship window, click Browse against the Superseded Application field.
- i. On the **Choose Application** window, select the application that has older version of the agent, which needs to be replaced with the new application. Click **OK**.

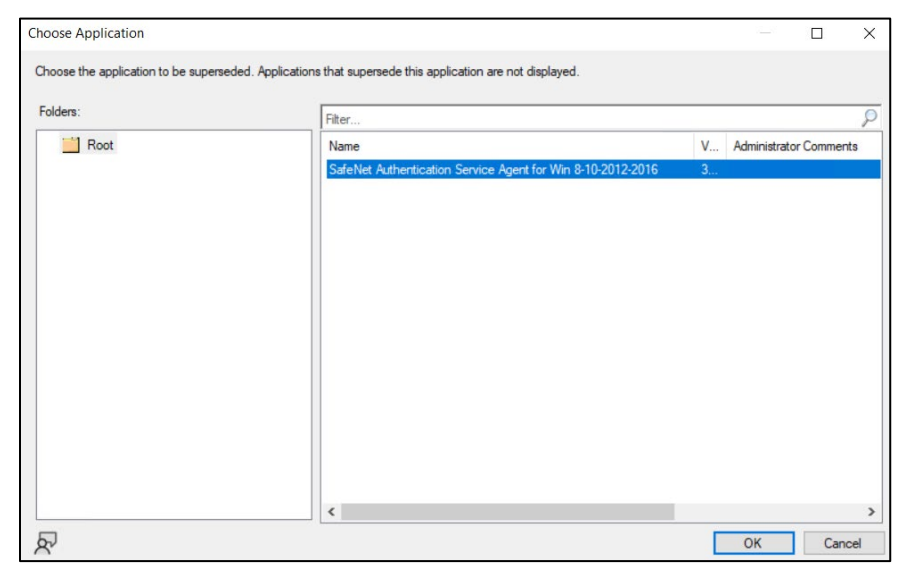

- **b.** Under the **New Deployment Type** column, select the deployment type of the new application from the drop-down.
- c. Under the Uninstall column, ensure that the checkbox is not selected.
- d. Click OK.

| Specify the deployment types to be replac                                                                                                    | ed by this applicat                                                     | lion.                                                                                                    |                                   |
|----------------------------------------------------------------------------------------------------|-------------------------------------------------------------------------|----------------------------------------------------------------------------------------------------|-----------------------------------|
| Current Application:                                                                                                    | Authentication S                                                        | ervice Agent for Win 8-10-2012-2016_3.6.0                                                                                                    |                                   |
| Superseded Application:                                                                                                    | SafeNet Authent                                                         | tication Service Agent for Win 8-10-2012-21                                                                                                    | Browse                            |
| Specify the new deployment type to replace                                                                                                    | e the deployment                                                        | types of the superseded application. The new                                                                                                    | deployment typ                    |
| Specify the new deployment type to replace<br>will upgrade the installed, superseded dep<br>deployment type will be uninstalled and the                        | the deployment<br>loyment type unles<br>e new deployment                | types of the superseded application. The new<br>ss you select the Uninstall checkbox. In that ca<br>type will be newly installed.                        | deployment typ<br>ase, The previo |
| Specify the new deployment type to replace<br>will upgrade the installed, superseded dep<br>deployment type will be uninstalled and the<br>Old Deployment Type | te the deployment<br>loyment type unles<br>new deployment<br>Technology | types of the superseded application. The new<br>ss you select the Uninstall checkbox. In that ca<br>type will be newly installed.<br>New Deployment Type | deployment typ<br>ase, The previo |

3. Click Apply and then click OK.

#### Update Detection method for the upgrade

- 1. Under Applications, click on the new application that you have created in <u>Creating an application with</u> new agent version in <u>Microsoft Endpoint Configuration Manager</u> section.
- 2. In the bottom pane, click the application tile. Under the **Deployment Types** tab, right-click on the deployment type and then click **Properties**.

| con | Priority | Name                                            |      |                    | Dependencies |
|-----|----------|-------------------------------------------------|------|--------------------|--------------|
|     | 1        | SafeNet Authentication Service Agent for Win 8- | 10.7 | 2012 2016 Wind     | No           |
|     |          |                                                 | 1    | Increase Priority  |              |
|     |          |                                                 |      | Decrease Priority  |              |
|     |          |                                                 |      | Сору               |              |
|     |          |                                                 | a    | Refresh            | F5           |
|     |          |                                                 | X    | Delete             | Delete       |
|     |          |                                                 | ÷    | Add Selected Items | 5            |
|     |          |                                                 | a    | Update Content     |              |
|     |          | 1                                               |      | Properties         |              |

3. On the SafeNet Authentication Service Agent for Win 8-10-2012-2016 - Windows Installer (\*.msi file) Properties window, click the Detection Method tab. Select the clause and then click Edit Clause.

| ectify how Configuration Manager determines whether this deployment type is already present on a device. This ection occurs before the content is installed or when software inventory data is collected.  Configure rules to detect the presence of this deployment type:  Connector (Clause) Add Qlause Edit Clause Edit Clause | al Content        | Program                 | ns    | Detection Method                                          | User Experience                        | Requirements       | Return Codes      | Dependencies       |
|----------------------------------------------------------------------------------------------------|-------------------|-------------------------|-------|-----------------------------------------------------------|----------------------------------------|--------------------|-------------------|--------------------|
| ction occurs before the content is installed or when software inventory data is collected. Configure rules to detect the presence of this deployment type:  Connector ( Clause )  MSI Product Code: {52372780-D5D5-4392-9358 Edit Clause Edit Clause                                                                              | cify how Cor      | nfiguration             | Ma    | anager determines wi                                      | hether this deploym                    | ent type is alread | dy present on a o | device. This       |
| Configure rules to detect the presence of this deployment type:       Add Qlause         Connector       Clause         MSI Product Code: {52372780-D5D5-4392-9358       Edit Clause                                                                                                    | ction occurs      | s before th             | ne ci | ontent is installed or                                    | when software inve                     | entory data is co  | lected.           |                    |
| Configure rules to detect the presence of this deployment type:<br>Connector ( Clause ) Add Qlause<br>MSI Product Code: {52372780-D5D5-4392-9358 Edit Clause                                                                                                    |                   |                         |       |                                                           |                                        |                    |                   |                    |
| Connector         Clause         Add Qlause           MSI Product Code: {52372780-D5D5-4392-9358         Edit Clause                                                                                                    |                   | an 1996 - 1996          |       |                                                           | 2 - 12 - 12 - 12 - 12 - 12 - 12 - 12 - |                    |                   |                    |
| MSI Product Code: {52372780-D5D5-4392-9358         Edit Clause                                                                                                    | Configure ru      | les to dete             | ect t | he presence o <u>f</u> this                               | deployment type:                       |                    |                   |                    |
|                                                                                                    | Configure ru      | les to dete<br>onnector | ect t | the presence of this clause                               | deployment type:                       |                    | )                 | Add <u>C</u> lause |
|                                                                                                    | Configure ru<br>C | les to dete<br>onnector | ect t | he presence o <u>f</u> this<br>Clause<br>MSI Product Code | deployment type:<br>:: {523727B0-D5D5  | 5-4392-935B        | )                 | Add <u>C</u> lause |

- a. On the Detection Rule window, perform the following steps:
- i. Click This MSI product code must exist on the target system and the following condition must be met to indicate presence of this application radio button.
- ii. In the Value field, enter the latest product version of the agent MSI. For example, 3.6.0.2637.
- iii. Click OK.

| Detection Rule                                                                             |                                                                                    |                            |
|--------------------------------------------------------------------------------------------|------------------------------------------------------------------------------------|----------------------------|
| Create a rule that ind                                                                     | cates the presence of this application.                                            |                            |
| Setting Type:                                                                              | Windows Installer                                                                  |                            |
| Specify an MSI produ                                                                       | ict code as the basis for this rule.                                               |                            |
| Product code:                                                                              | {523727B0-D5D5-4392-935B-BFEAA70F29A6}                                             | Browse                     |
| This MSI product                                                                           | code must exist on the target system to indicate presence of this applicati        | on                         |
| <ul> <li>This MSI product<br/>this application:<br/>MSI Property:</li> </ul>               | code must exist on the target system and the following condition must be version   | met to indicate presence o |
| <ul> <li>This MSI product<br/>this application:<br/>MSI Property:<br/>Operator:</li> </ul> | code must exist on the target system and the following condition must be a Version | met to indicate presence o |

**b.** Click **Apply** and then click **OK**.

#### Distributing the content (Application)

Perform the steps mentioned in <u>Distributing the content (Application)</u> section to distribute the application that you have created in <u>Creating an application with new agent version in Microsoft Endpoint Configuration Manager</u>.

#### Deploying the application into client machines

Perform the steps mentioned in <u>Deploying an application into client machines</u> section to deploy the application that you have created in <u>Creating an application with new agent version in Microsoft Endpoint Configuration</u> <u>Manager</u>.

#### Pushing computer policy to the client machines

Perform the steps mentioned in <u>Pushing computer policy to the client machines</u> section to push the computer policy to the client machines for the application that you have created in <u>Creating an application with new agent</u> version in <u>Microsoft Endpoint Configuration Manager</u>.

After following the above steps, old version of the agent will be replaced with the new version on the client machines.

**NOTE**: Restart might be required after the upgrade.

## CHAPTER 6: Troubleshooting and Advanced Configurations

This chapter provides troubleshooting strategies and solutions for common errors quickly and effectively. For further assistance, contact <u>Thales Customer Support</u>.

- 1. Remote Users who Lost or Forgot Token
- 2. Refining Administrator Group Exclusions
- 3. Configuring Num Lock Settings

## Remote Users who Lost or Forgot Token

Following are the steps if the emergency password is enabled and the workstation is unable to communicate with the SafeNet server at the time of authentication:

- 1. The user contacts the SafeNet server Administrator/Operator.
- 2. The operator:
  - **a.** Logs in to the SafeNet server, finds the user on the **Secured Users** tab and makes a note of the emergency password.
  - b. Provides emergency password to the user.
- 3. The user logs in to the workstation using the emergency password.
- 4. The operator assigns a new token to the user or enables a SafeNet server static password.
- **5.** The user establishes a VPN connection to the network, launches the SafeNet Windows Logon Agent Manager, and performs a manual replenish with the new token or SafeNet static password.

The user can now log in with their SafeNet credentials while being offline.

## **Refining Administrator Group Exclusions**

During installation of the agent, an option can be enabled to exempt the **Local** and **Domain Administrators** groups from performing SafeNet authentication. In certain cases, restrictions may only be needed for the **Local Administrators** group or the **Domain Administrators** group rather than all **Administrator** groups. Perform the following steps to achieve the same:

- 1. During the installation of the agent, clear the option **Exempt Local and Domain Administrator groups** from SafeNet Authentication Service Authentication.
- 2. Log in to the WLA protected workstation with SafeNet credentials and then with Microsoft credentials.
- 3. Right-click the SafeNet Windows Logon Agent Manager and select Run as administrator.
- 4. Click Policy tab. In the Group Authentication Exceptions section, select Only selected groups will bypass SafeNet. Add the administrator group(s) to be excluded from SafeNet authentication.
- 5. Log out and log in again.

## **Configuring Num Lock Settings**

The **Num Lock** setting can be controlled from the registry. If required, perform the following steps:

- 1. Click Start > Run.
- 2. In the Open box, type regedit, and then click OK.
- 3. In the registry, open one of the following:
  - For a single user: HKEY\_CURRENT\_USER > Control Panel > Keyboard
  - For all users: KEY\_USERS | .Default > Control Panel > Keyboard
- 4. Edit the string value named InitialKeyboardIndicators, as follows:
  - Set to 0 to set NumLock OFF.
  - Set to 2 to set NumLock ON.

# CHAPTER 7: Running the Solution

This section describes the login and authentication flow with the agent. Windows attaches the credential provider to the same user account and does not create a separate tile.

Following are the login screen for different user types:

1. When SafeNet OTP is not exempted.

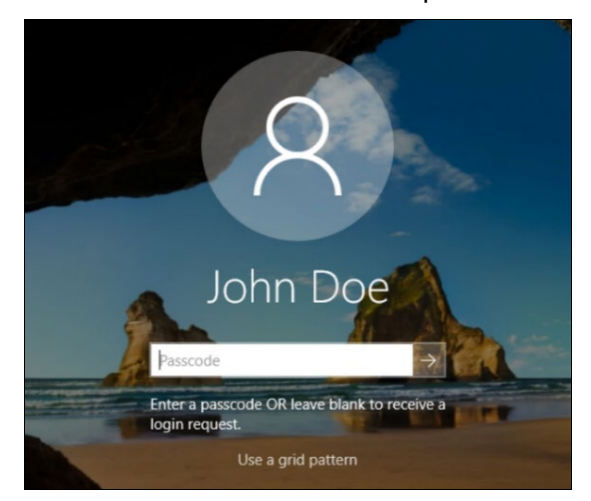

- a. Enter the SafeNet OTP and press Enter (or click the forward arrow sign).
- For **Challenge-Response** token, press **Enter** (or click the forward arrow sign) keeping the **Passcode** field blank.

Depending on the user selected token type, any of the following character passcodes can also be provided:

- g for GrIDsure
- e for E-mail
- s for SMS
- p for Push OTP
- b. Enter the Microsoft password.

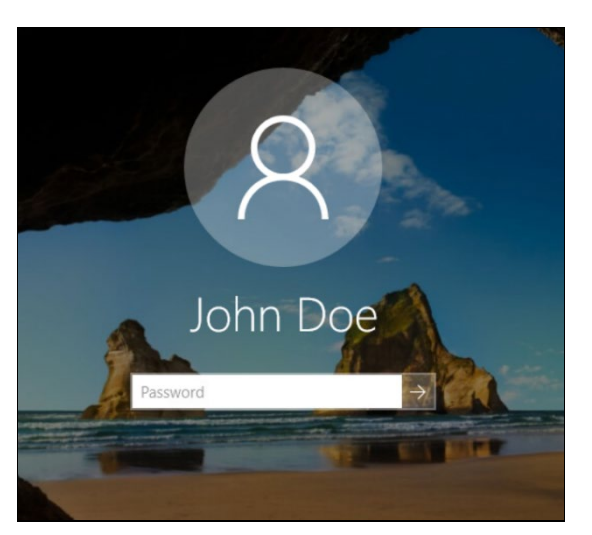

After providing the Microsoft password, you will be successfully logged in to the Windows machine.

- 2. When SafeNet OTP is exempted.
  - a. Enter the Microsoft password.

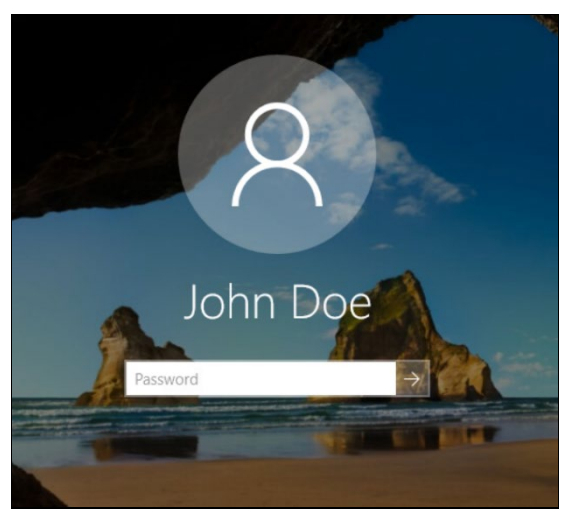

After providing the Microsoft password, you will be successfully logged in to the Windows machine.